# Carrier Enterprise

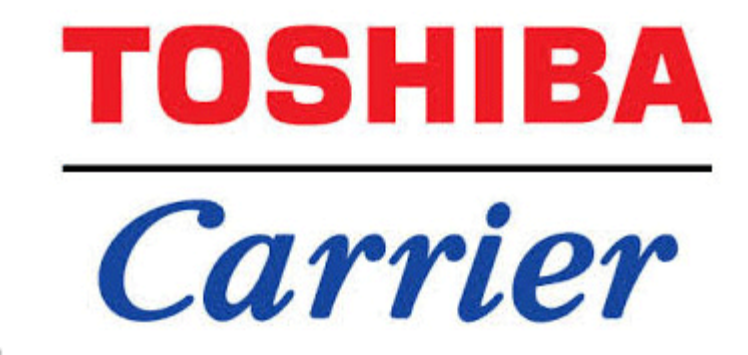

#### **Toshiba Carrier VRF Technical Training**

Dyna-Doctor Diagnostic Software & Communication Adapter

Toshiba Carrier MCY/MMY VRF Dyna-Doctor Diagnostic Software & Communication Adapter

Dyna-Doctor diagnostic software can provide a user a view across the VRF entire system. The technician will be able to see valve positions, refrigerant pressures, thermistor readings, compressor speeds, operational modes and much more.

We recommend you use the software to record a base line of each VRF system you Start Up/Service. The recorded operational data can help when performing yearly routine maintenance on the same systems or when trying to diagnose operational errors.

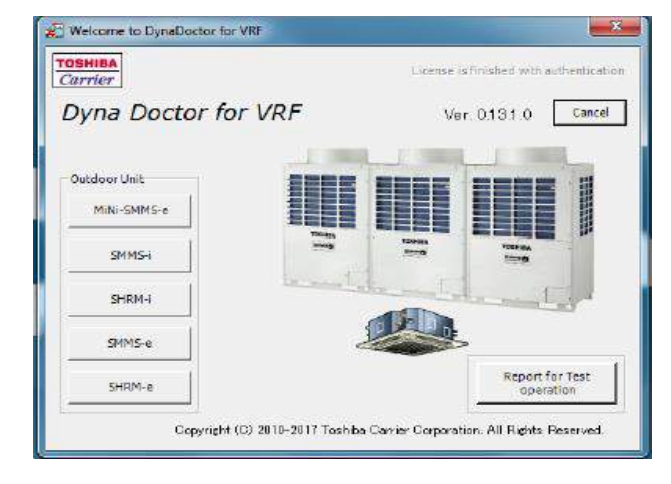

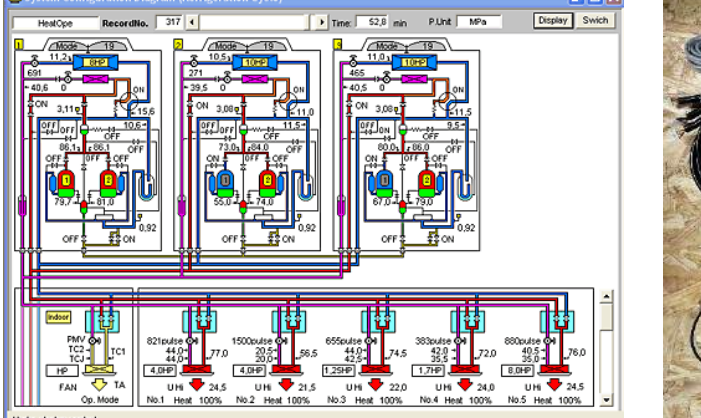

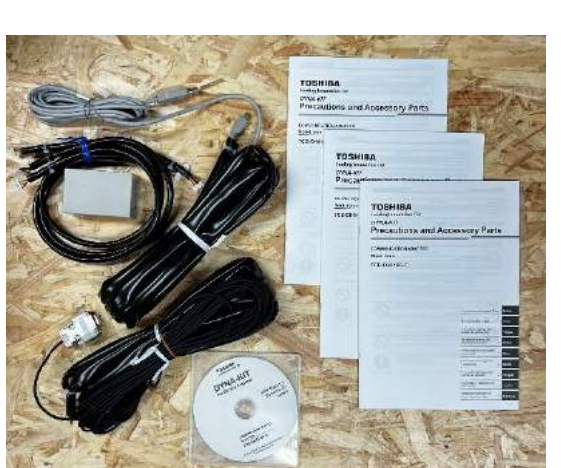

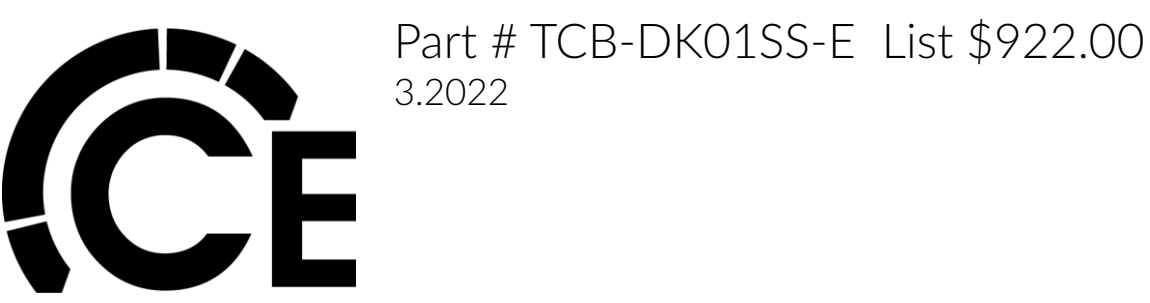

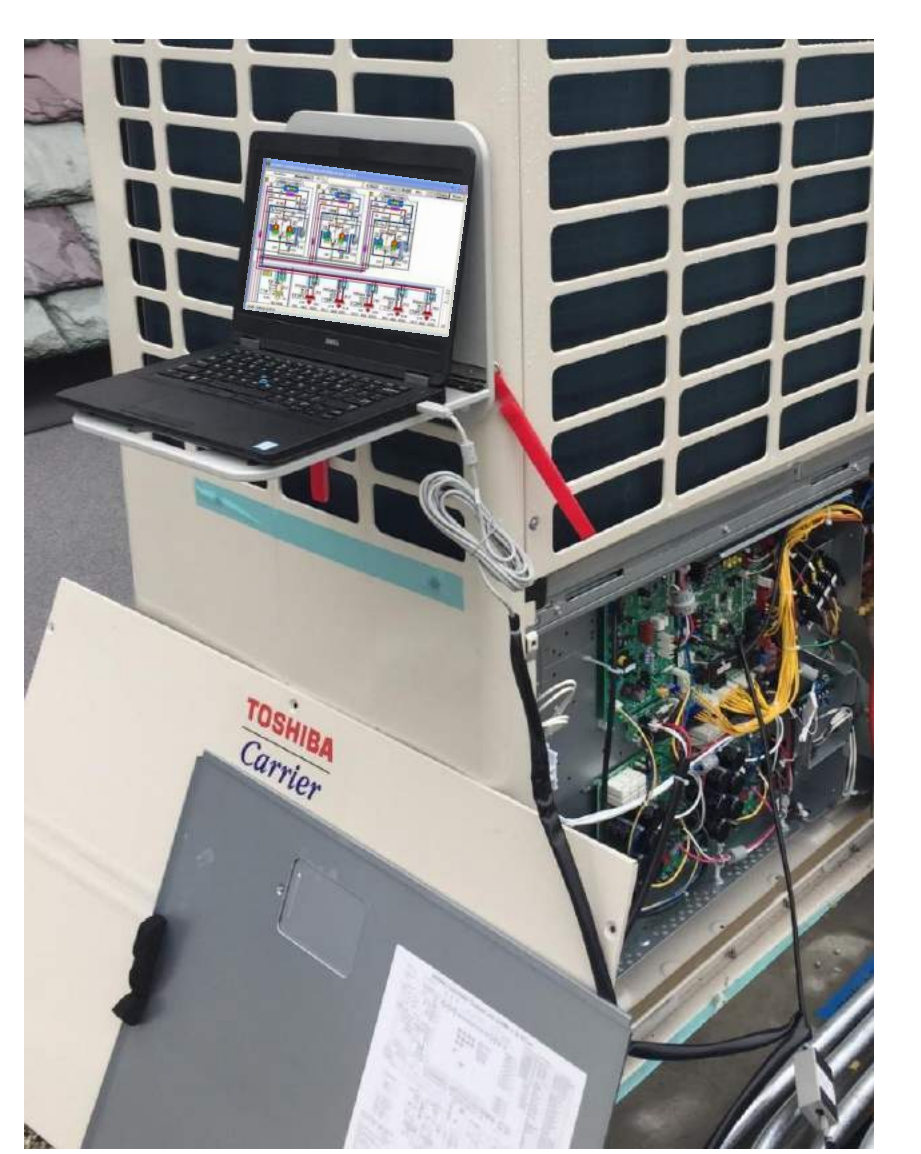

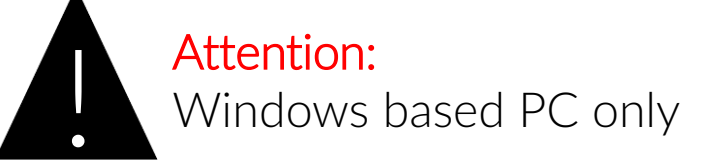

Toshiba Carrier MCY/MMY VRF Dyna-Doctor Diagnostic Software & Communication Adapter

NOTE: The following Dyna-Doctor Guide will help you Connect, Activate and Record using Dyna-Doctor. Not all features of the Software will be shown.

- Dyna-Doctor allows the technician to see a large amount of data all in one place. No need to put gauges on the outdoor unit or take a temperature at the coil inlet/outlet and much more.
- Dyna-Doctor will not do any diagnostics for you. The technician will need to review the data and make determinations for themselves.
- The only way to be successful at using Dyna-Doctor is to use it. The more you use it on properly operating systems, the better you will catch systems not operating correctly.
- Dyna-Doctor is best used in conjunction with the Factory Service Manual for the Outdoor Unit.
- You can only connect to one VRF system at a time, even if the outdoor units are daisy chained to a central controller.
- Operation Modes can be changed, set point cannot.
- Some windows and the values shown take longer to update then others, be patient.

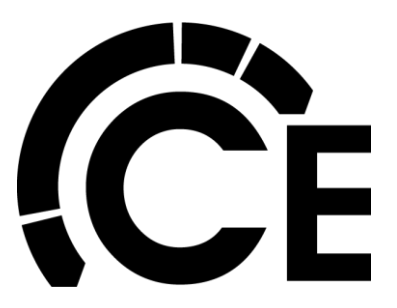

Toshiba Carrier MCY/MMY VRF Dyna-Doctor Diagnostic Software & Communication Adapter

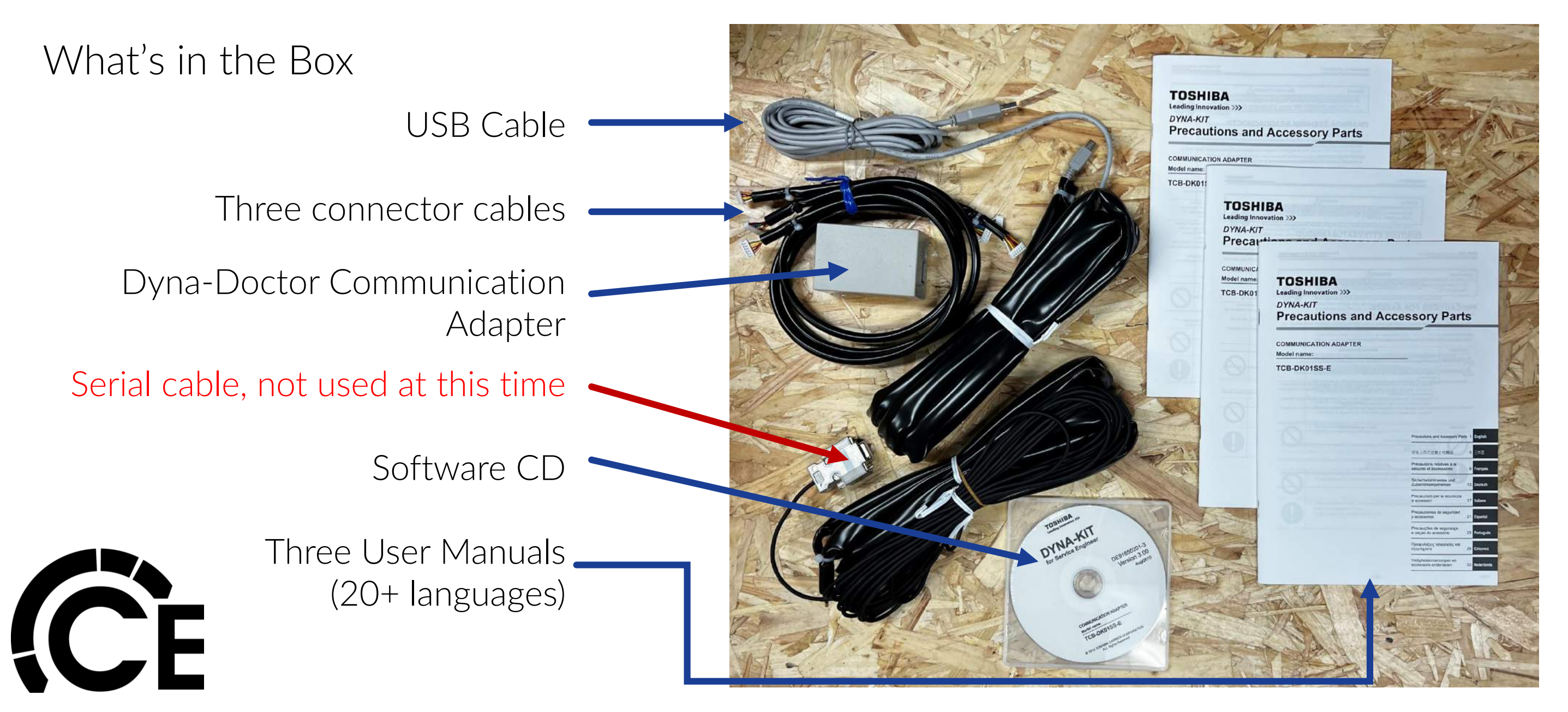

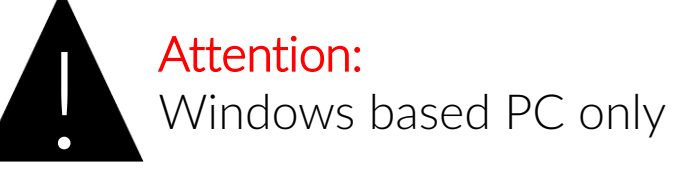

Toshiba Carrier MCY/MMY VRF Dyna-Doctor Diagnostic Software

- Load Dyna-Doctor software on Windows computer/laptop to be used.
- Use the included CD or contact CE Tech Support for the latest version of software.
- The manufacture updates Dyna-Doctor software approximately once a year or as required by product enhancements.
- Once loaded, the software will only work for 30 days unactivated. We highly recommend you activate the software as soon as it's loaded. It can take up with 2 days for the activation email to be returned.

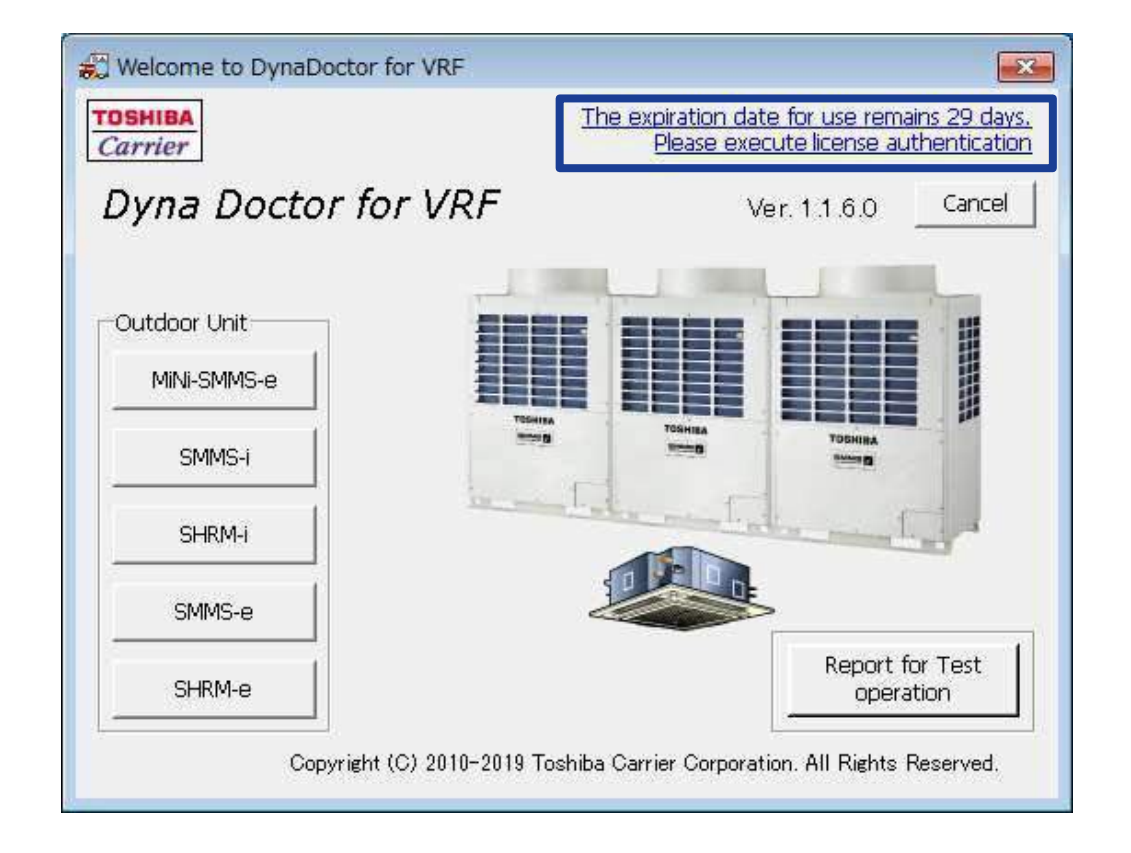

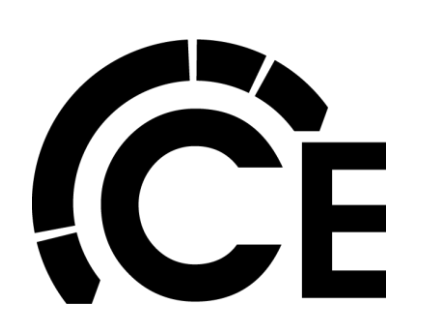

#### Toshiba Carrier Dyna-Doctor Activation Activating Dyna-Doctor Software

1. Start "Dyna-Doctor" and click on the message which says "The expiration date for use remains XX days. Please execute license authentication" to display the license authentication screen.

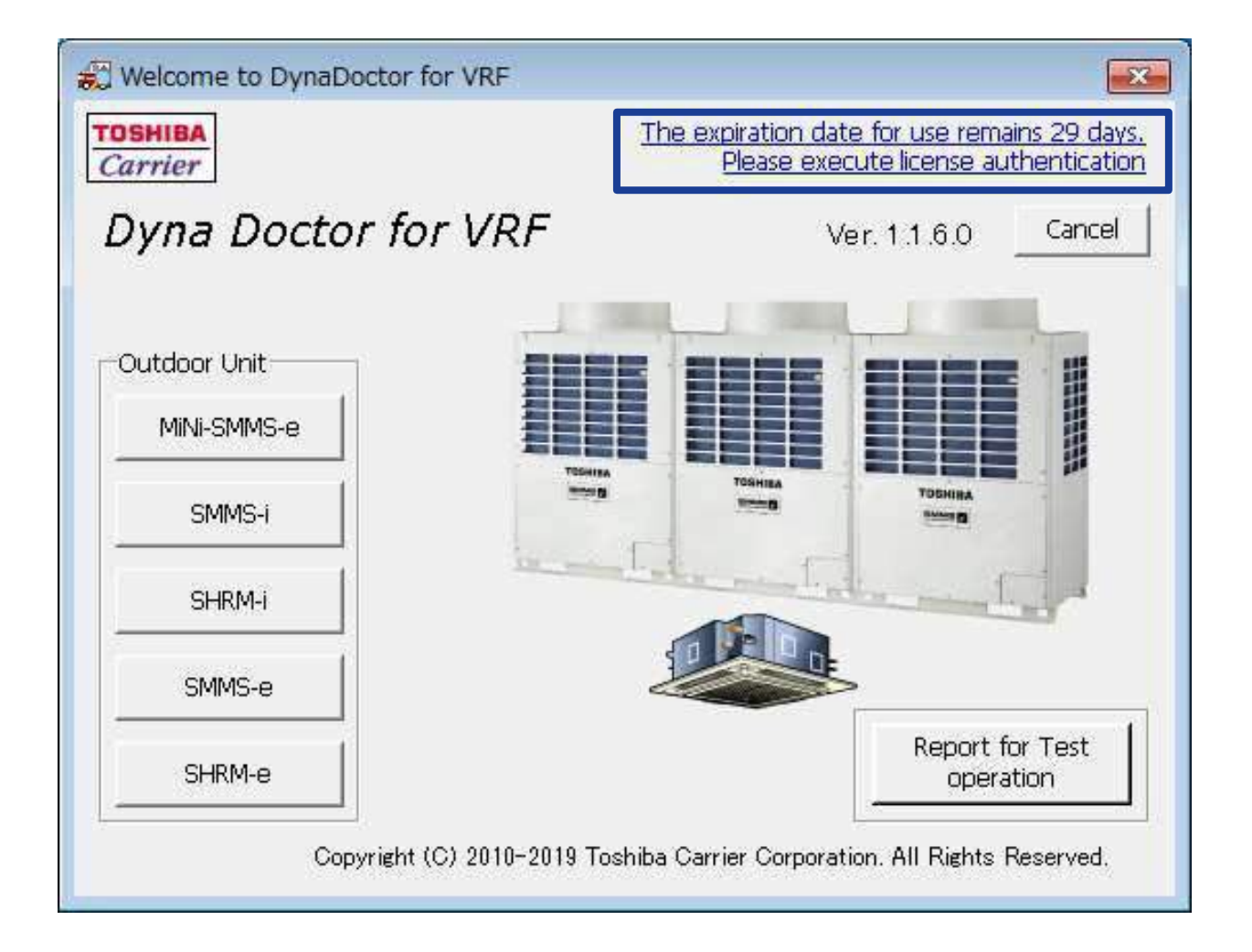

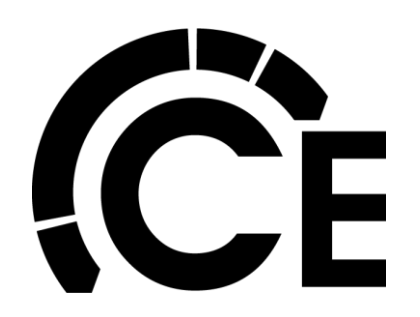

Activating Dyna-Doctor Software (cont.)

2. Select "Creation of License Information" and click the "Next" button.

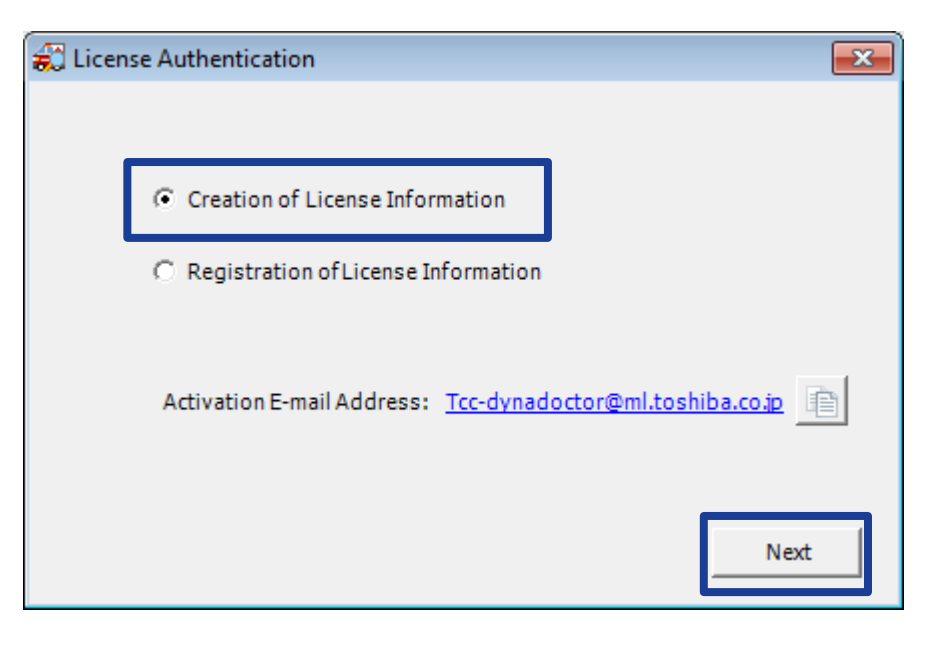

3. If you agree to processing of your personal data by Toshiba Carrier Corporation in accordance with the Privacy Notice, click the "YES" button.

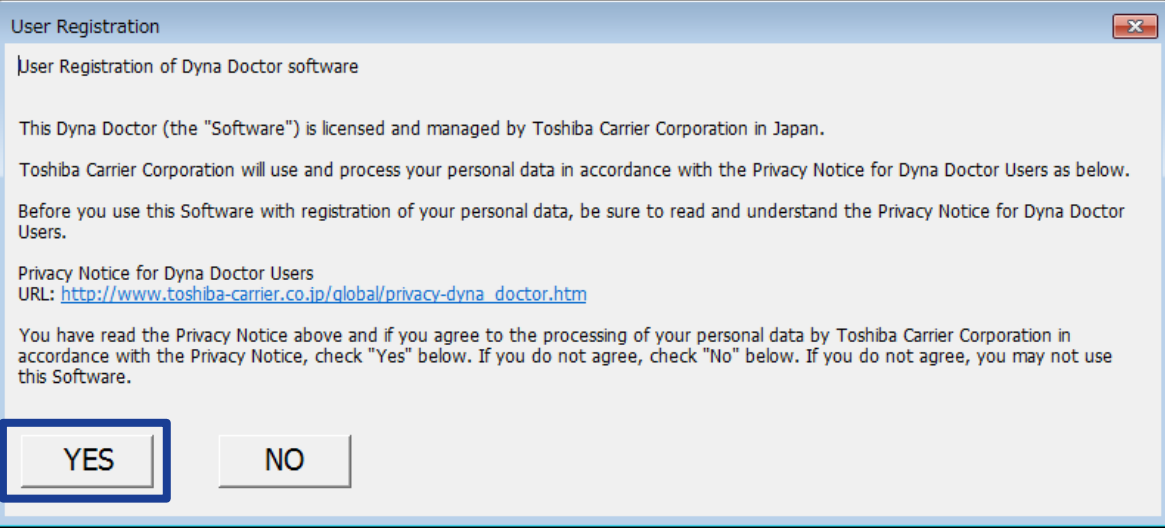

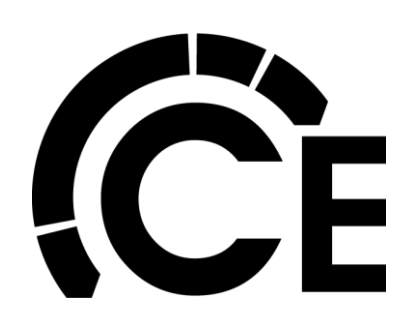

Activating Dyna-Doctor Software (cont.)

4. Fill in the necessary sections (\*) and click the "Next" button.

| 😴 License Authentica | ition                      | × |
|----------------------|----------------------------|---|
| Country(*)           | United States              | * |
| Company Name(*)      | TOSHIBA CARRIER CO LTD     | * |
| First Name(*)        | Taro +Last Name(*) Toshiba | * |
| E-Mail address(*)    | xxxxx@xxx.xx.xx            | * |
| Division             | 00                         |   |
| JOB Title            | ХХ                         |   |
| Telephone(*)         | ***_***_*                  | * |
|                      |                            |   |
|                      | BackNext                   |   |
|                      |                            |   |

5. To save the created license information, enter a file name and click the "Save" button. File location defaulted to save in Document

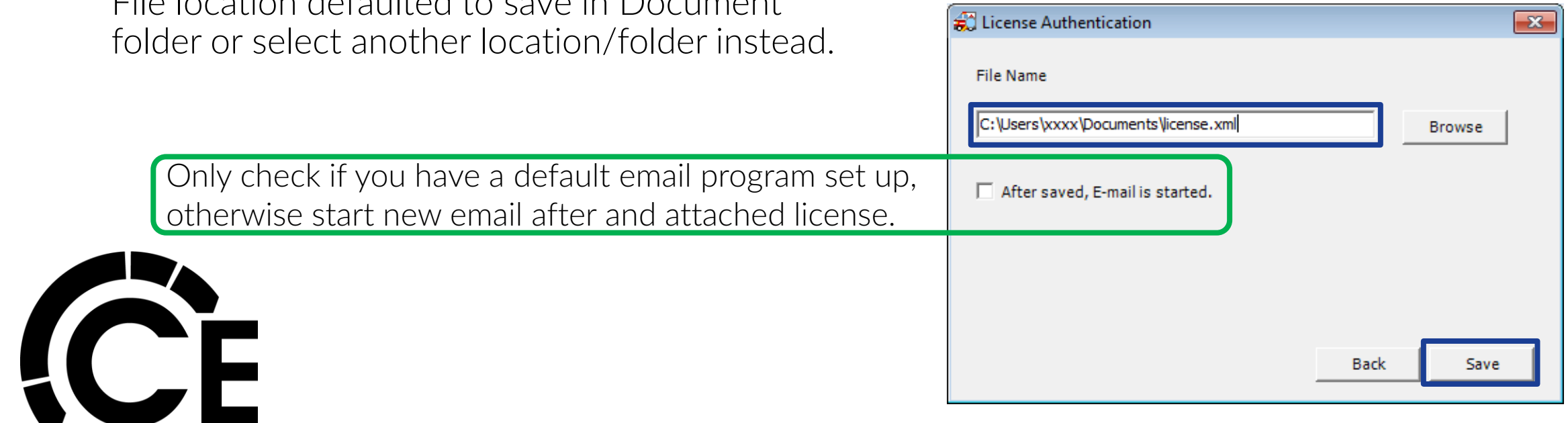

Activating Dyna-Doctor Software (cont.)

6. Attach the saved license information file to a new email and send. When the license is authenticated, an authentication email with an attached authenticated license information file will be sent from <a href="https://www.cc.actioncommons.org">Tcc-dynadoctor@ml.toshiba.co.jp</a>

Use the following format for the request email:

To: Tcc-dynadoctor@ml.toshiba.co.jp Subject: Dyna Doctor for VRF: request activation code Attachment: License information file (.xml)

| Paste 🖋 | Calibri (Body)       II       A       A       II       A A         B       I       II       A       III       A       III       A         B       I       II       III       A       IIII       IIII       A       IIIIIIIIIIIIIIIIIIIIIIIIIIIIIIIIIIII | Q<br>Zoom<br>Zoom |  |
|---------|----------------------------------------------------------------------------------------------------|-------------------|--|
| To      | Tcc-dynadoctor@ml.toshiba.co.jp                                                                                                    |                   |  |
| Cc      |                                                                                                    |                   |  |
| ıbject: | Dyna Doctor V for SMMS-i: request activation code                                                                                                    |                   |  |
| tached: | Eicense.xml (2 KB)                                                                                                    |                   |  |
| e:      |                                                                                                    |                   |  |
| li -    |                                                                                                    |                   |  |
| L.      |                                                                                                    |                   |  |

Activating Dyna-Doctor Software (cont.)

7. When email response is received. Copy the new license file to Documents of other location. Make sure you make note of where it is copied.

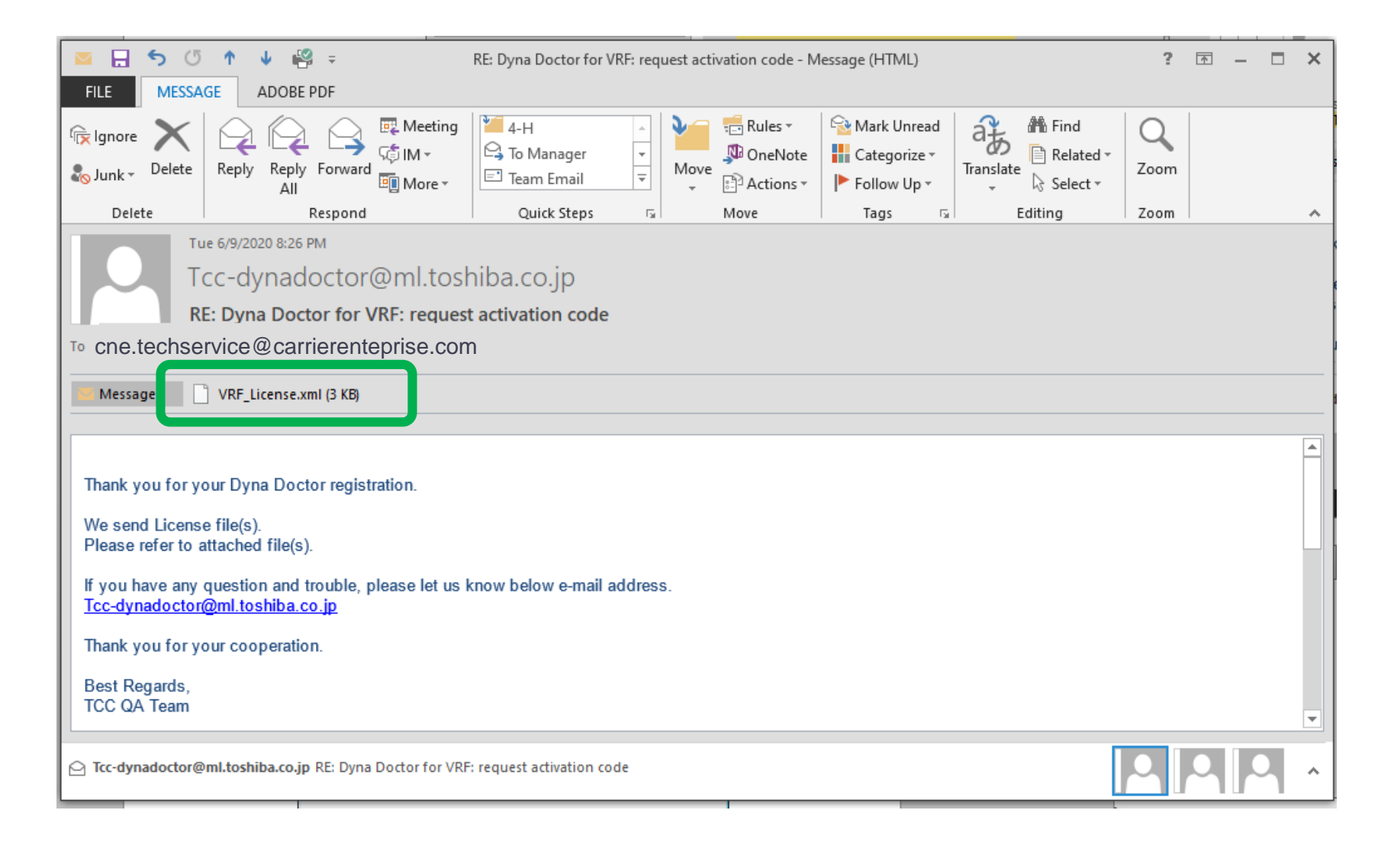

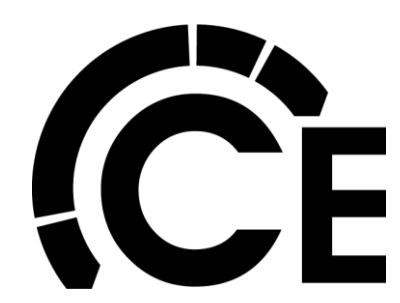

Activating Dyna-Doctor Software (cont.)

8. Start "Dyna-Doctor" and click on the message which says "The expiration date for use remains XX days. Please execute license authentication" to display the license authentication screen.

9. Select "Registration of License Information" and click the "Next" button.

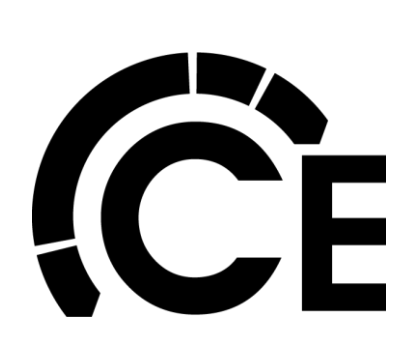

| License Authentication                                            |
|-------------------------------------------------------------------|
|                                                                   |
|                                                                   |
| C Creation of License Information                                 |
|                                                                   |
| Registration of License Information                               |
|                                                                   |
|                                                                   |
| Activation E-mail Address: <u>Tcc-dynadoctor@ml.toshiba.co.jp</u> |
|                                                                   |
|                                                                   |
| Next                                                              |
|                                                                   |

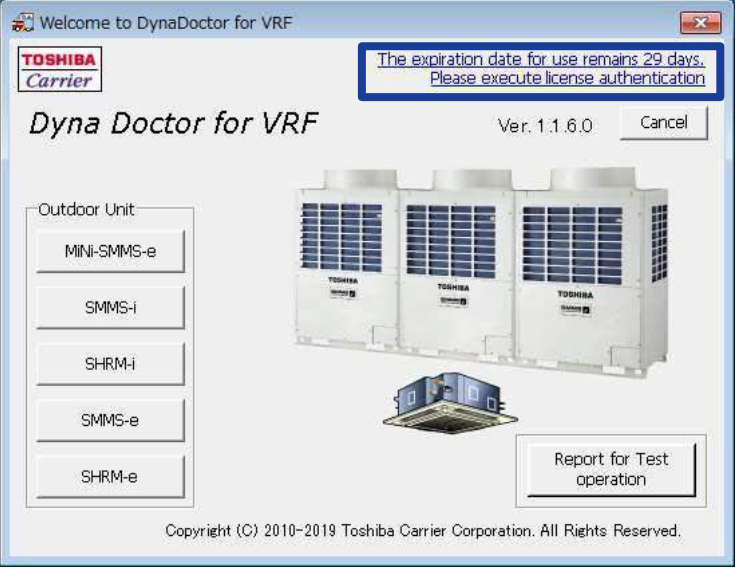

Activating Dyna-Doctor Software (end)

10. Select the authenticated license information file and click the "Regist" button.

If the license authentication is successful the following message is displayed.

The software is now activated.

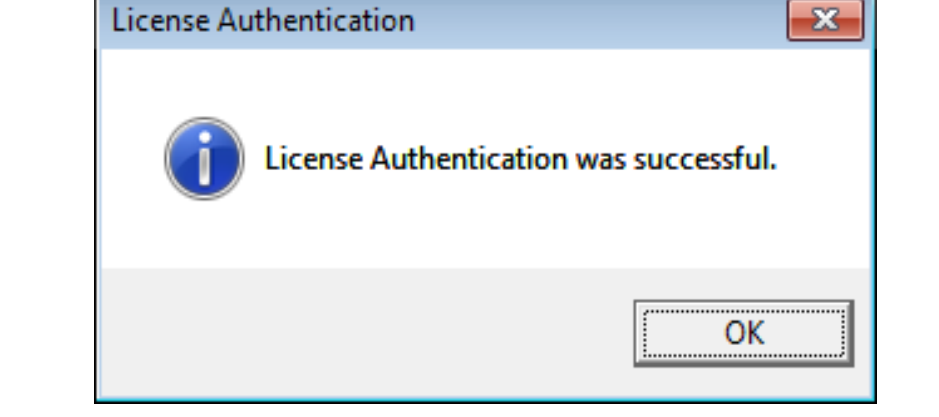

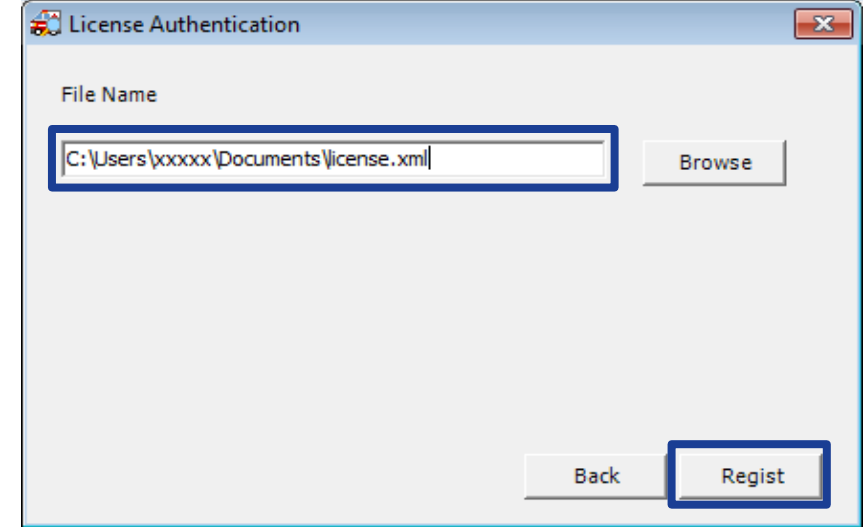

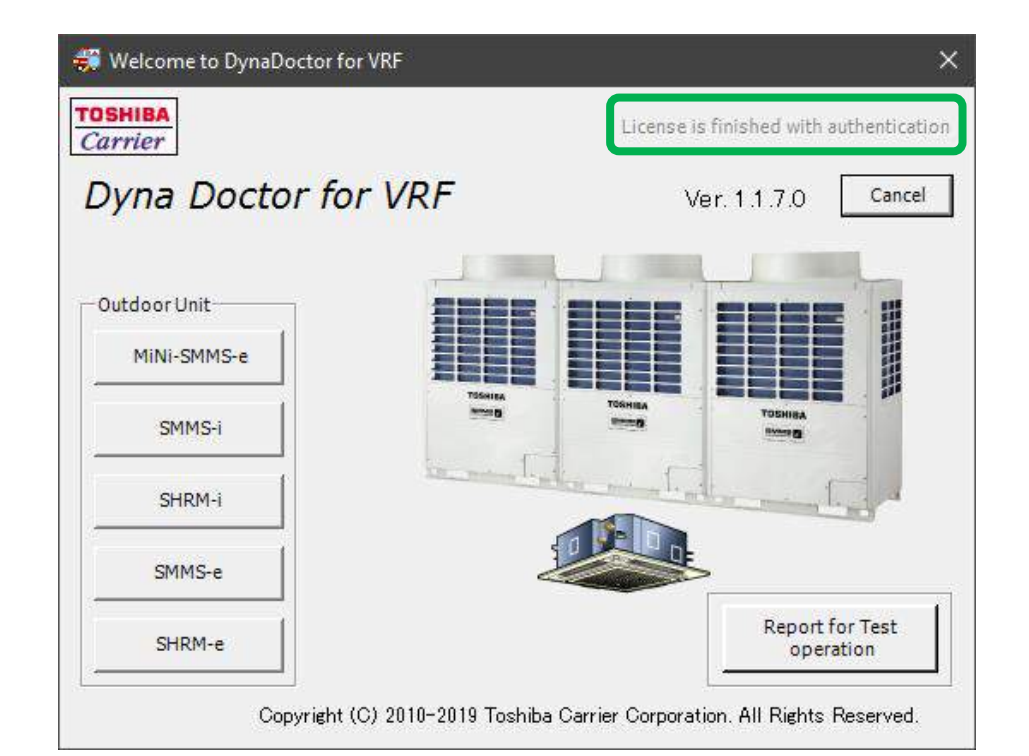

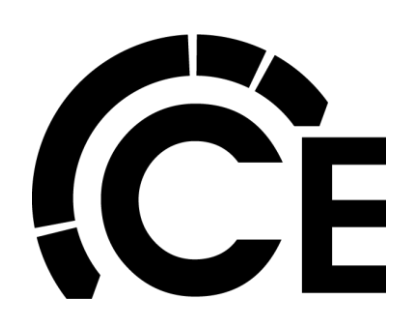

Connecting Toshiba Carrier MCY/MMY VRF Dyna-Doctor Communication Adapter

Connecting Adapter/Cables:

- Select cable "B" for all 1PH Heat Pumps
- Select cable "C" for 3PH Heat Pumps & all Heat Recovery Systems
- A small flat screw driver is required to open the communication adapter
- Insert cable "B or C" through opening and connect to CN101

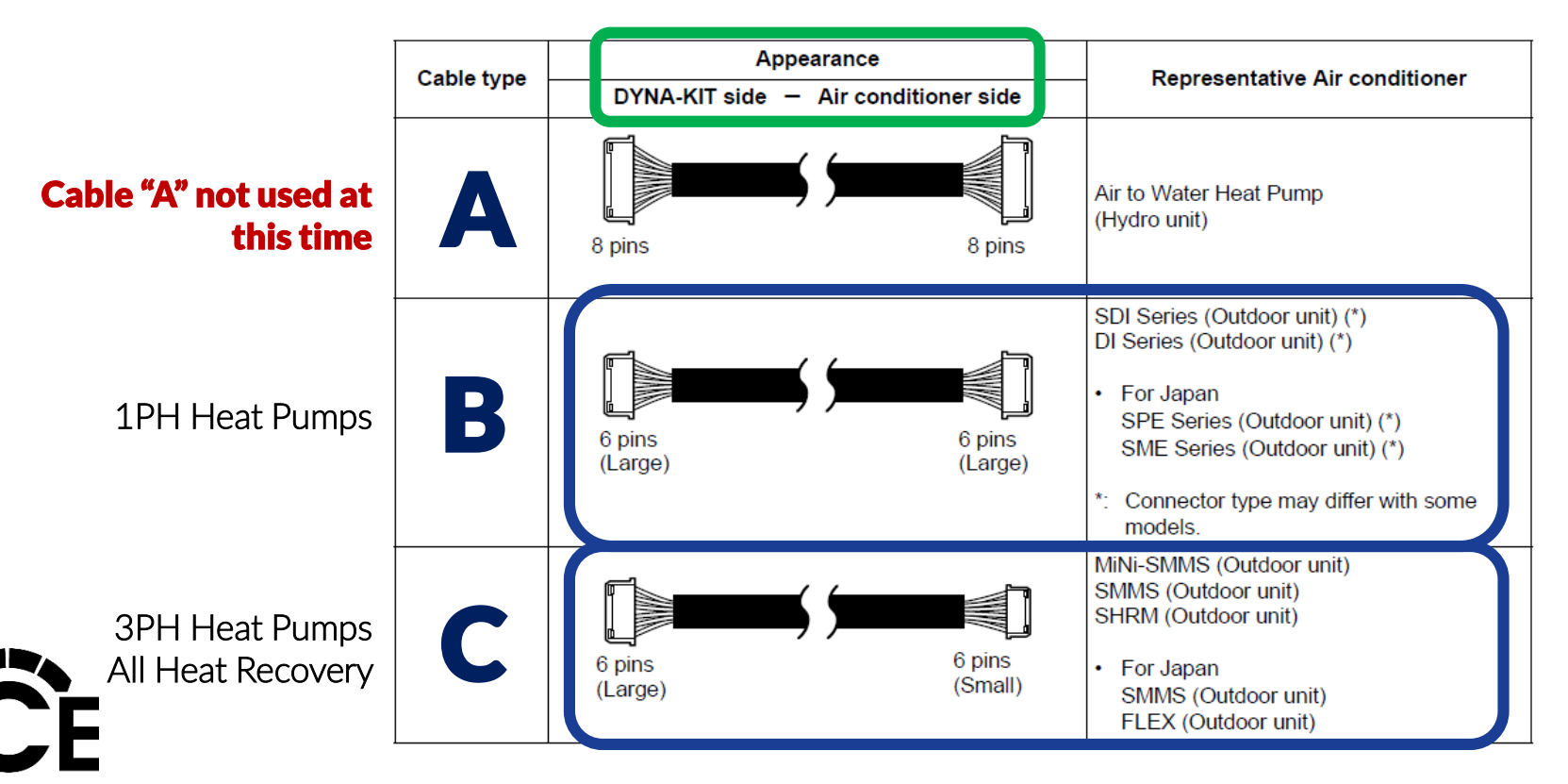

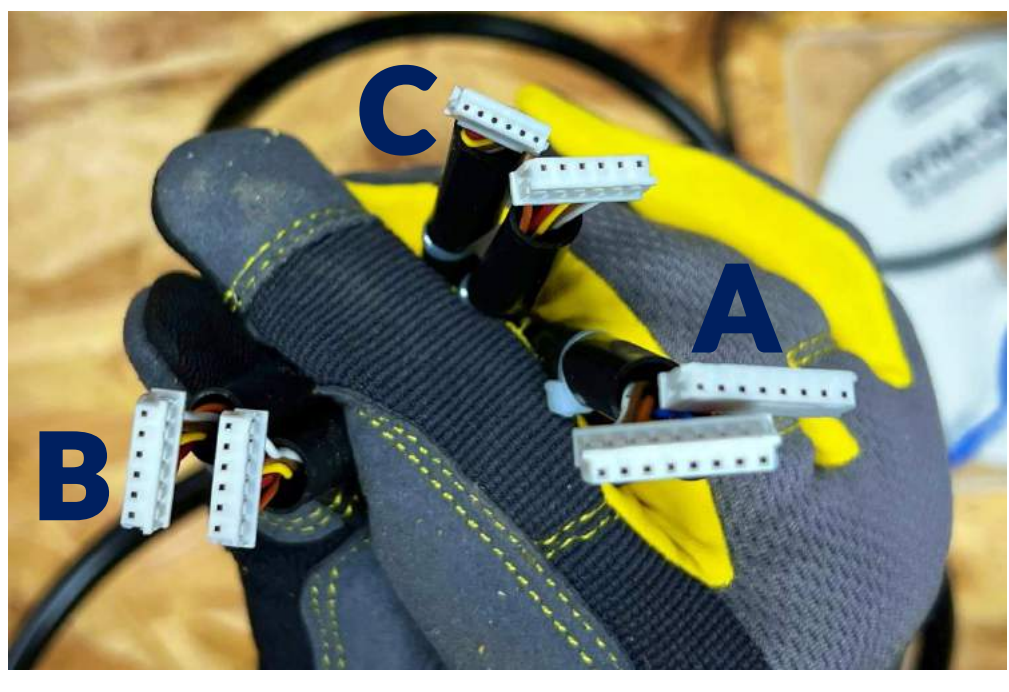

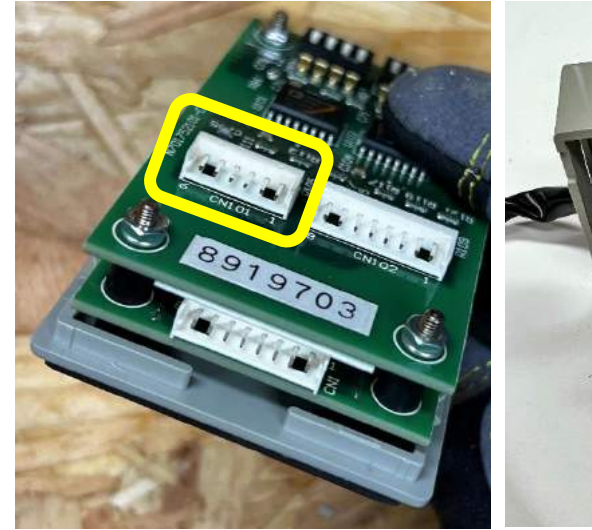

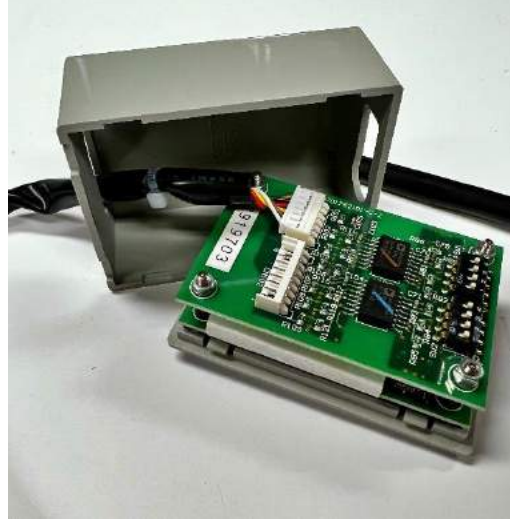

Connecting Toshiba Carrier MCY/MMY VRF Dyna-Doctor Communication Adapter

Connecting Adapter/Cables (cont.):

- Leave all DIP switches in the OFF position —
- Close cover

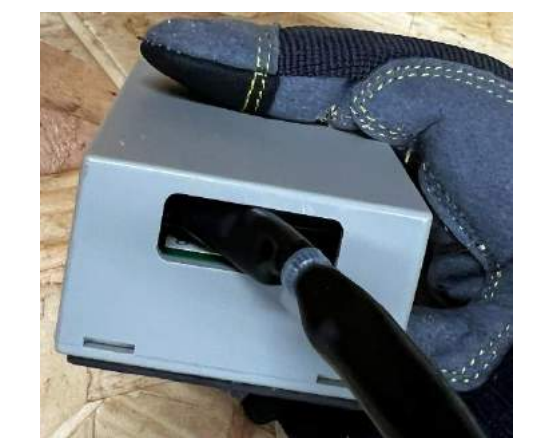

CN101 Connect Cable "B or C" here

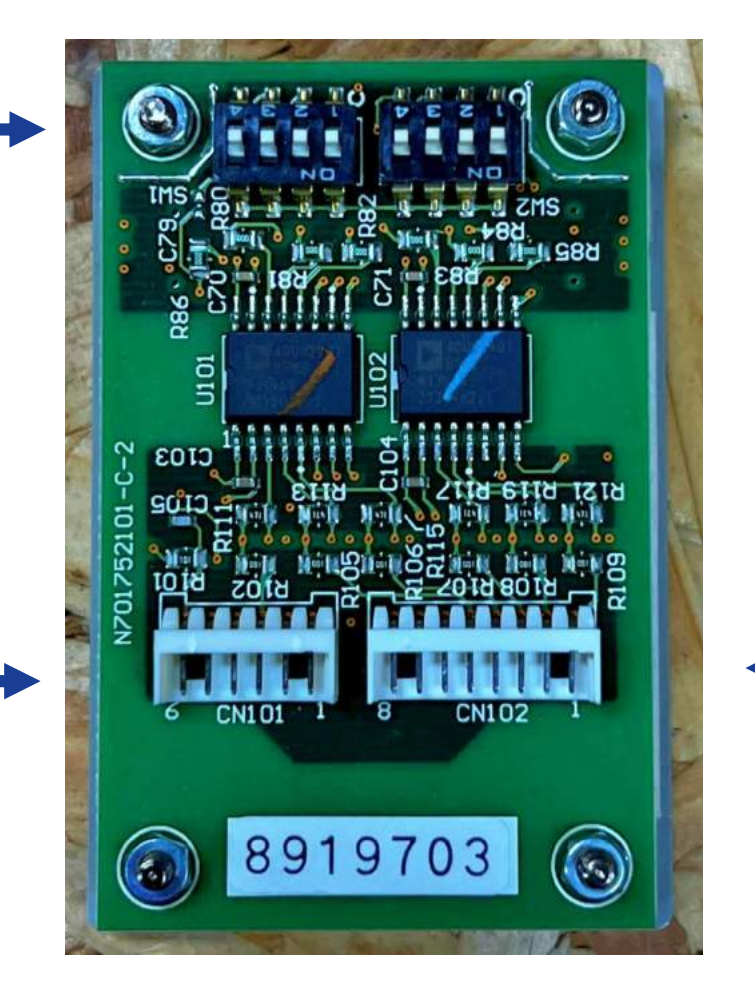

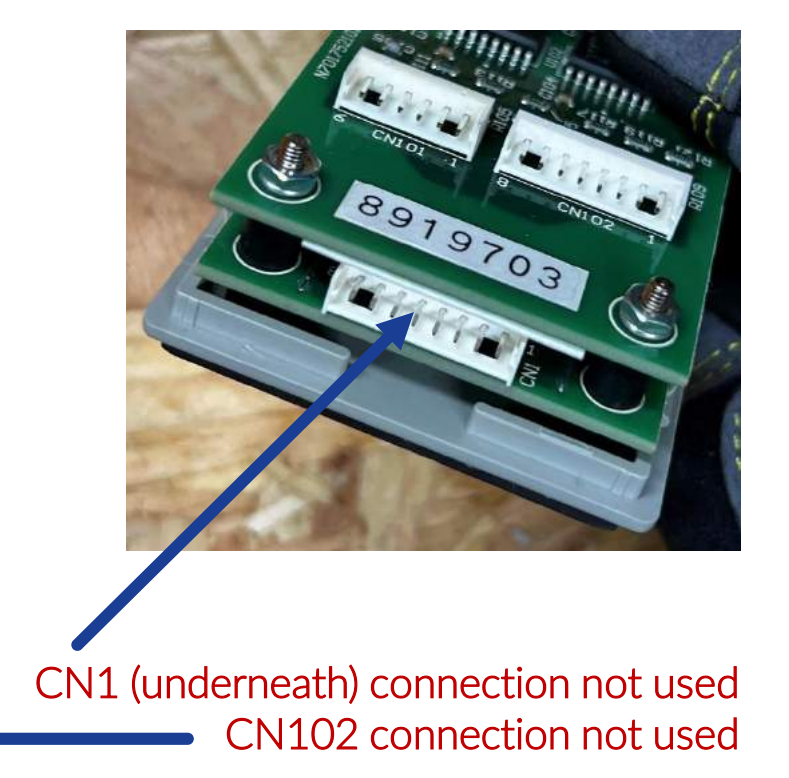

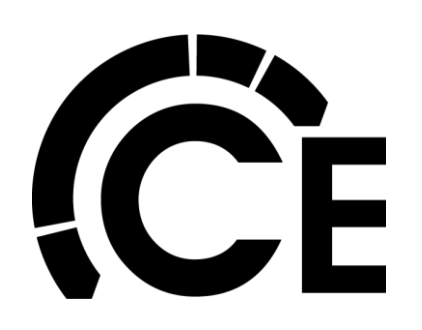

Connecting Toshiba Carrier MCY/MMY VRF Dyna-Doctor Communication Adapter

Connecting Adapter/Cables (cont.):

- Plug Mini-USB end into Communication Adapter
- Plug USB end into computer

- Turn VRF system OFF at outdoor unit's disconnect
- Plug Cable "B or C" (depending on ODU type) into CN800 on Main Interface PCB
- Turn VRF system ON at outdoor unit's disconnect

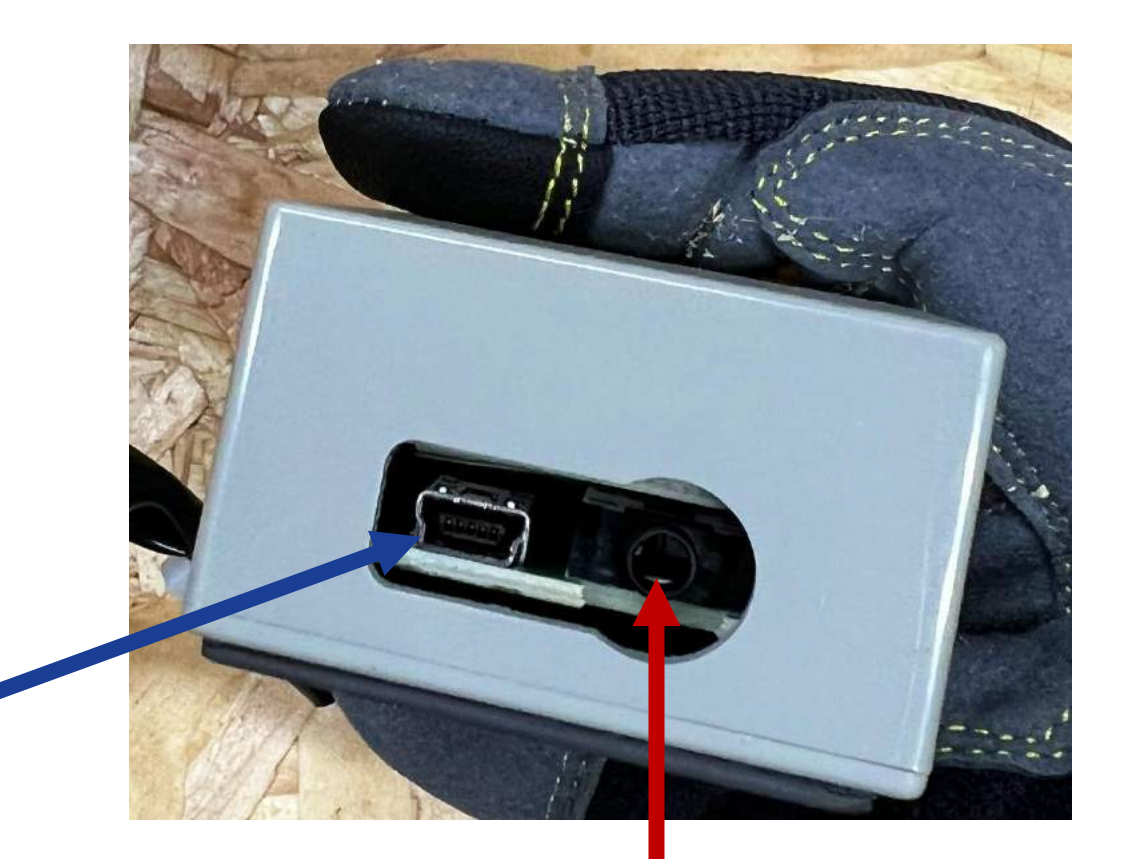

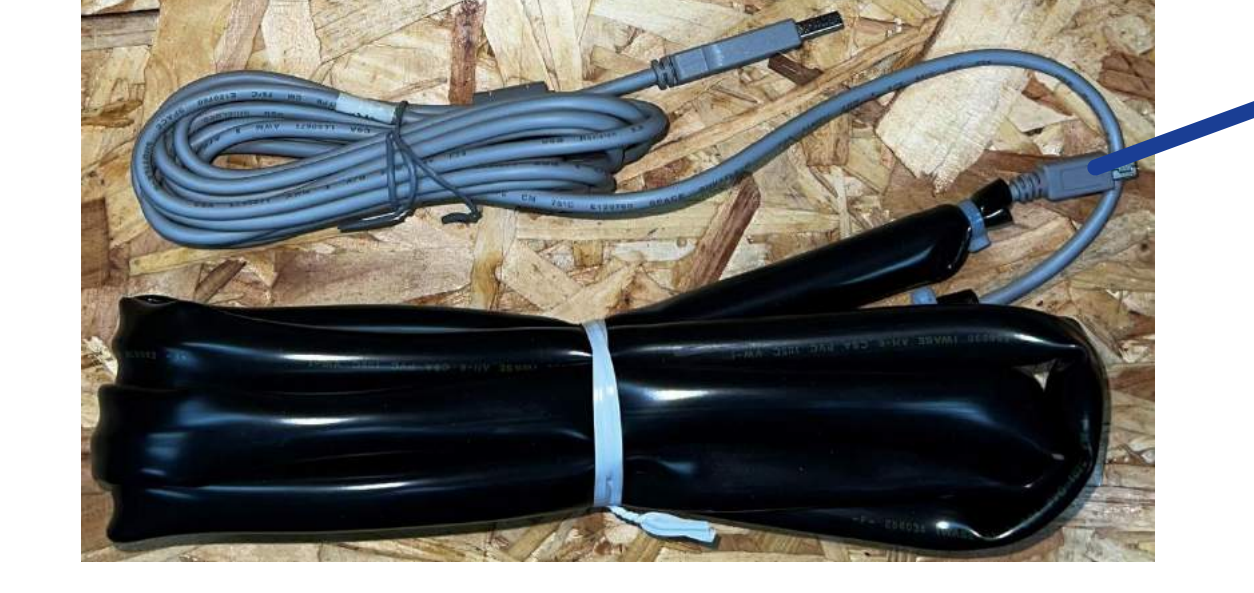

For Serial Cable, not used

Connecting Toshiba Carrier MCY/MMY VRF Dyna-Doctor Communication Adapter (end)

Connecting Adapter/Cables (end):

• Where to find CN800 on the Main Interface PCB

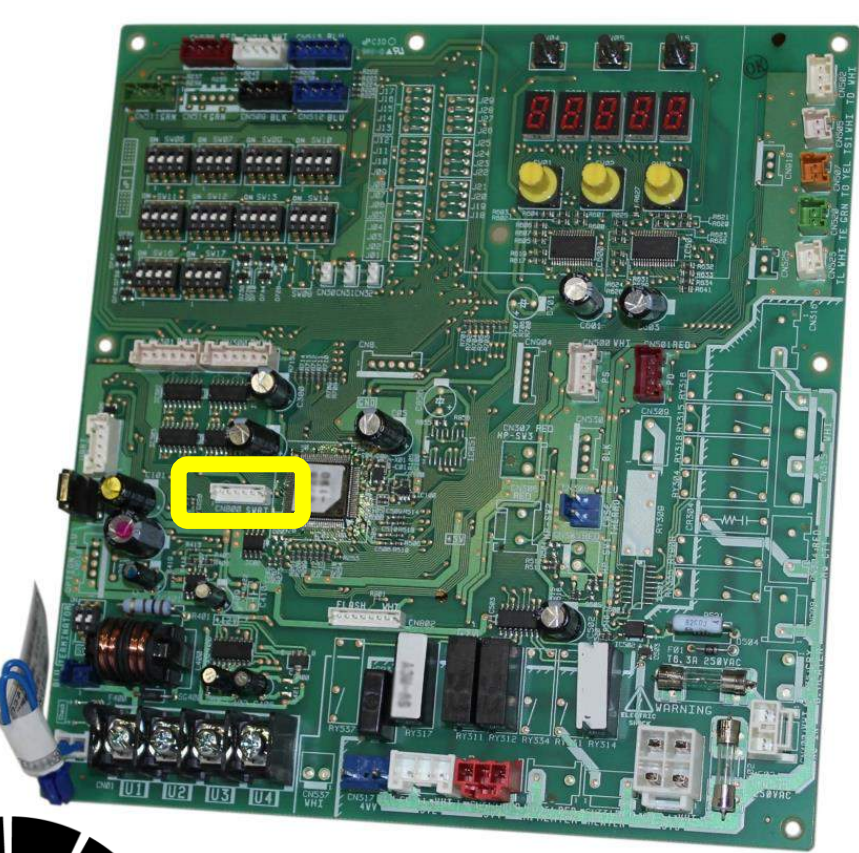

1PH Heat Pump CN800

**ICE** 

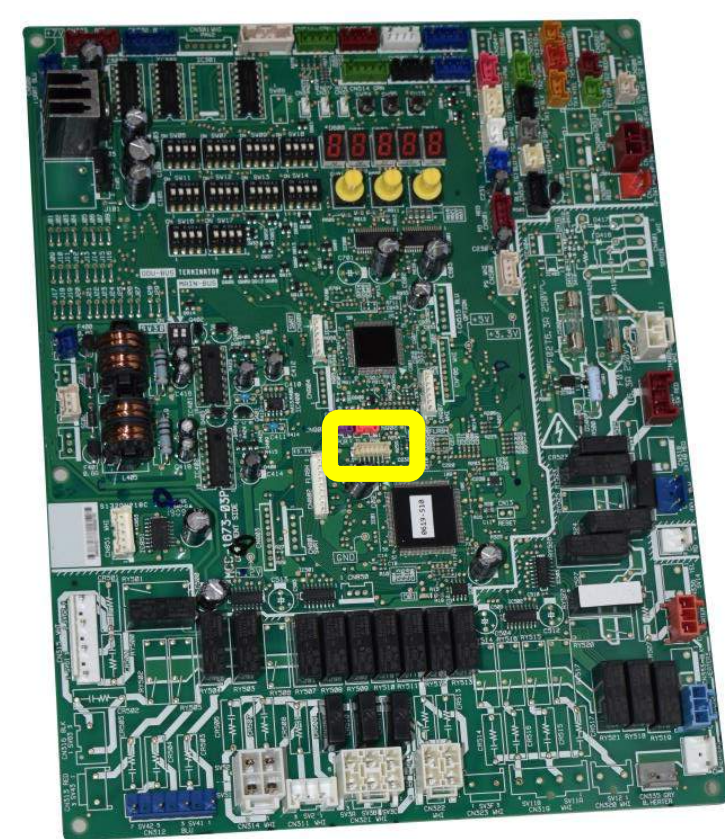

3PH Heat Pump CN800

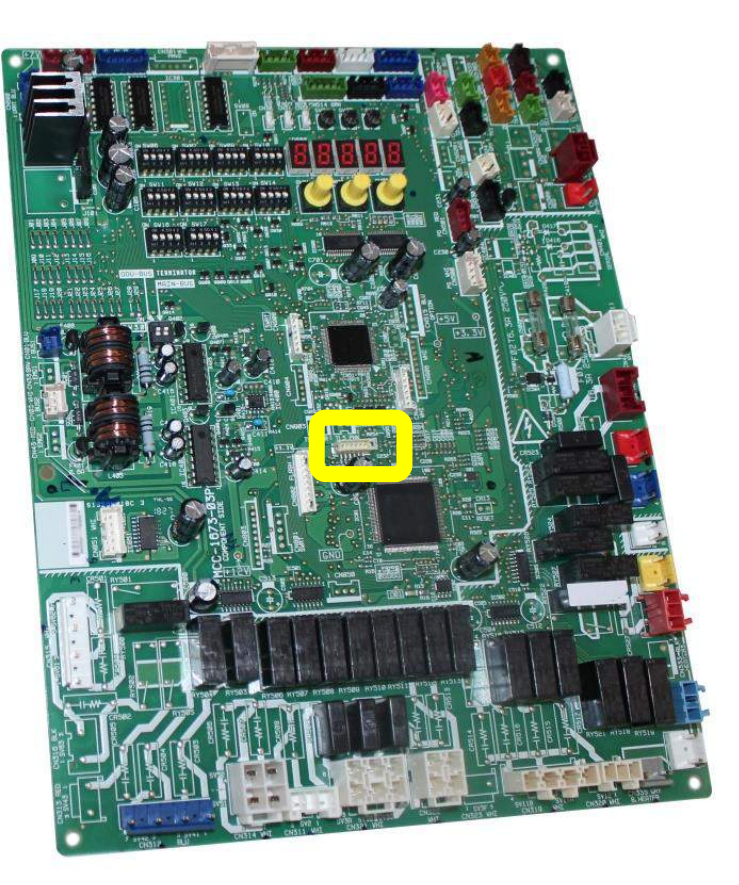

1PH & 3PH Heat Recovery CN800

Navigating Dyna-Doctor Software

- Start Dyna-Doctor software
- Select the Outdoor Unit connected

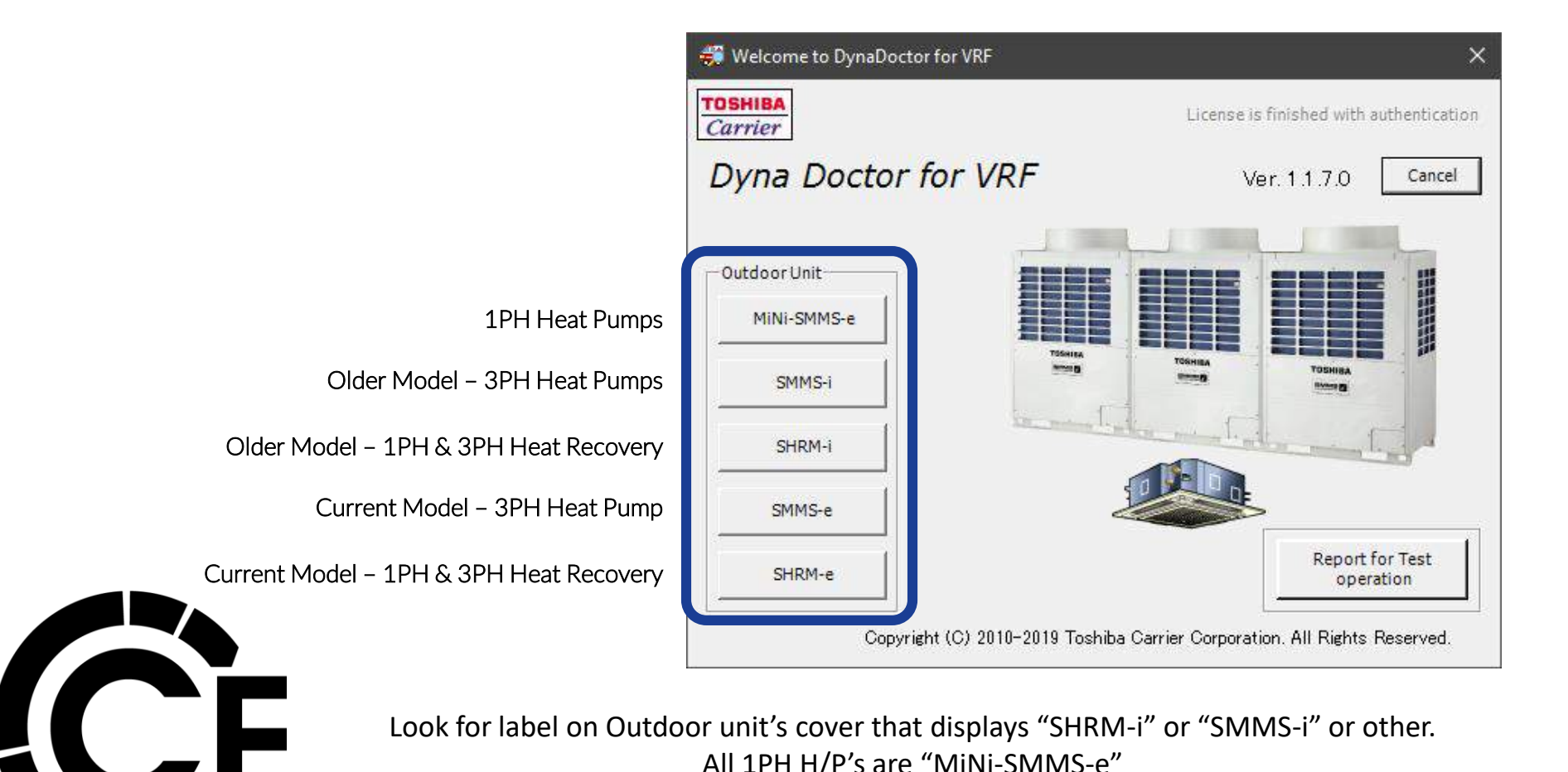

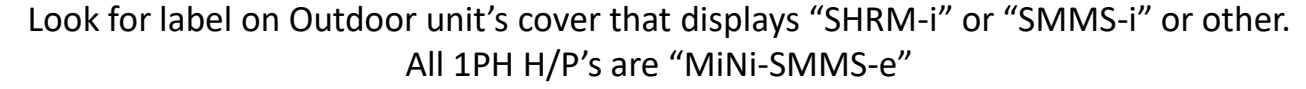

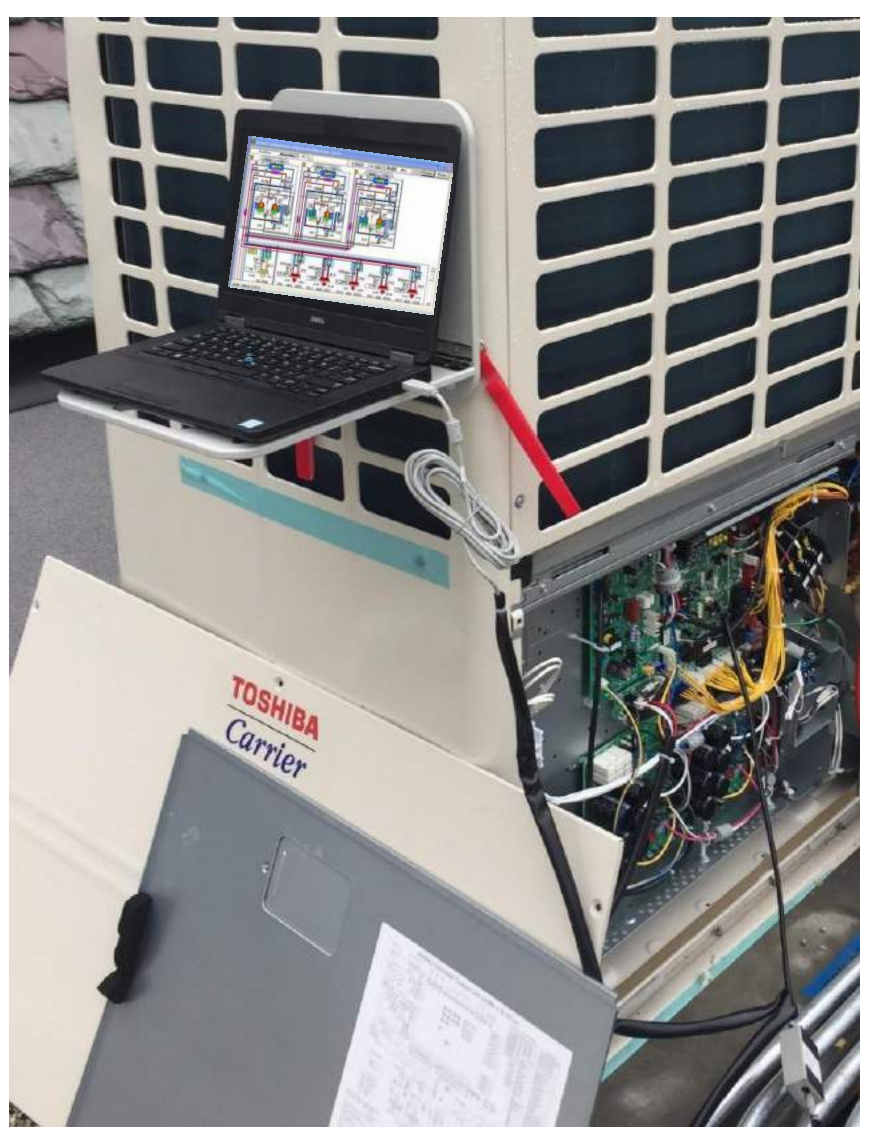

Navigating Dyna-Doctor Software (cont.)

- After selecting the type of system, click "OK"
- Next Click on "COM Setting"

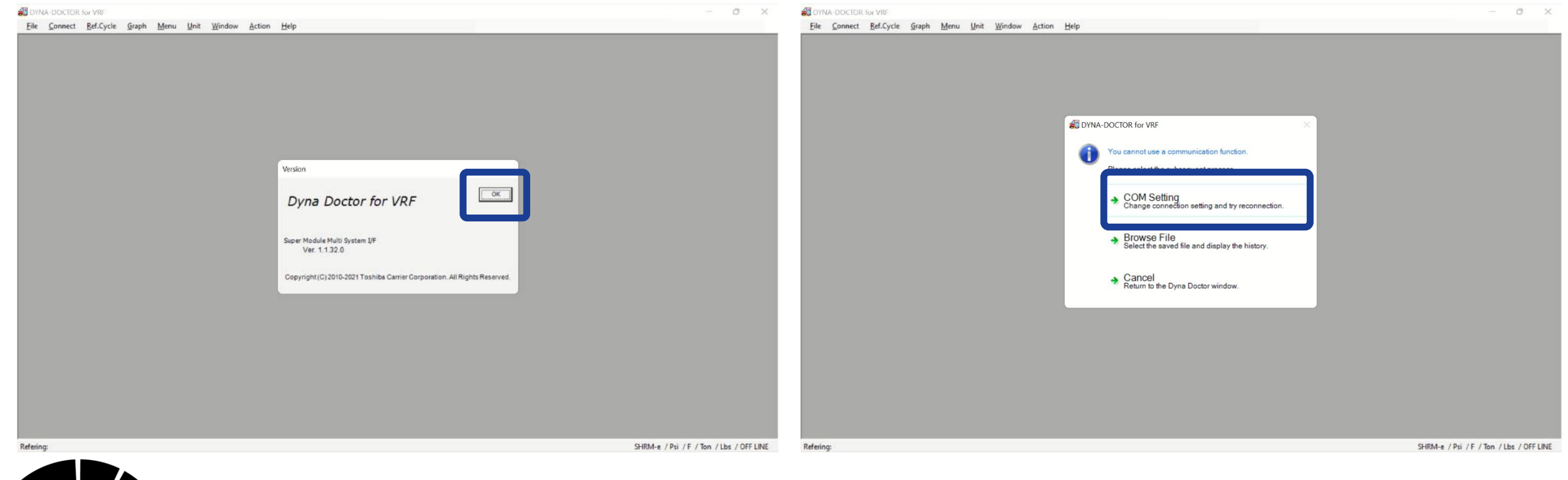

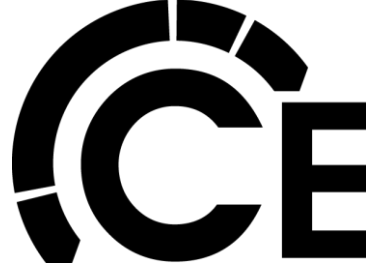

Navigating Dyna-Doctor Software (cont.)

- After "COM Setting", click the drop down for Port Setting and select the port Dyna-Doctor is connected to (USB Port).
- If you do not know the Port# (COM#), you can try each one until communication is established or see next page.

| Please select the subsequent process.                                              |
|------------------------------------------------------------------------------------|
| <ul> <li>COM Setting<br/>Change connection setting and try reconnect</li> </ul>    |
| <ul> <li>Browse File<br/>Select the saved file and display the history.</li> </ul> |
| Cancel<br>Return to the Dyna Doctor window.                                        |

| set up        |          |
|---------------|----------|
| Port Setting  |          |
|               | <u>•</u> |
| -Update Cycle |          |
| 1 Day.        | •        |
| Set           | Cancel   |

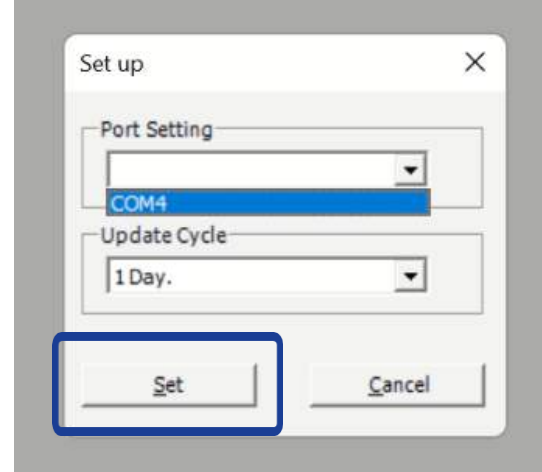

When communication can not be established the following.

If this happens, check COM Setting 1<sup>st</sup>. Next power down ODU, check CN800 connection, check USB connections, restart laptop/software

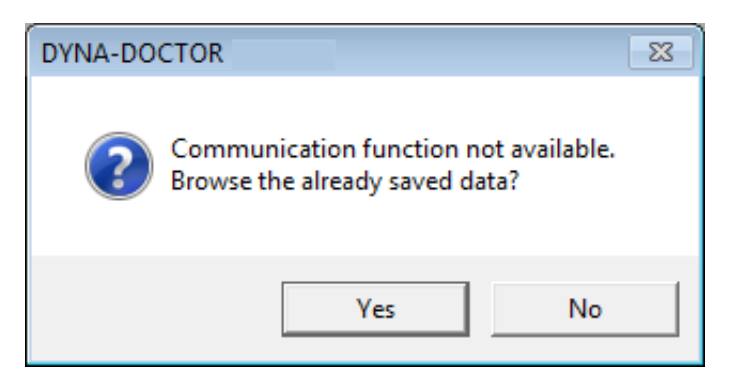

Navigating Dyna-Doctor Software (cont.)

How to find COM Port ID #

- Right click your mouse on the Windows Button
- Select "Device Manager"
- Scroll if needed and expand "Ports (COM & LPT)"
- In this case Dyna-Doctor is using COM4
- Close the Device Manager

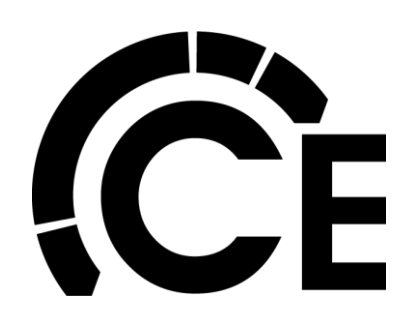

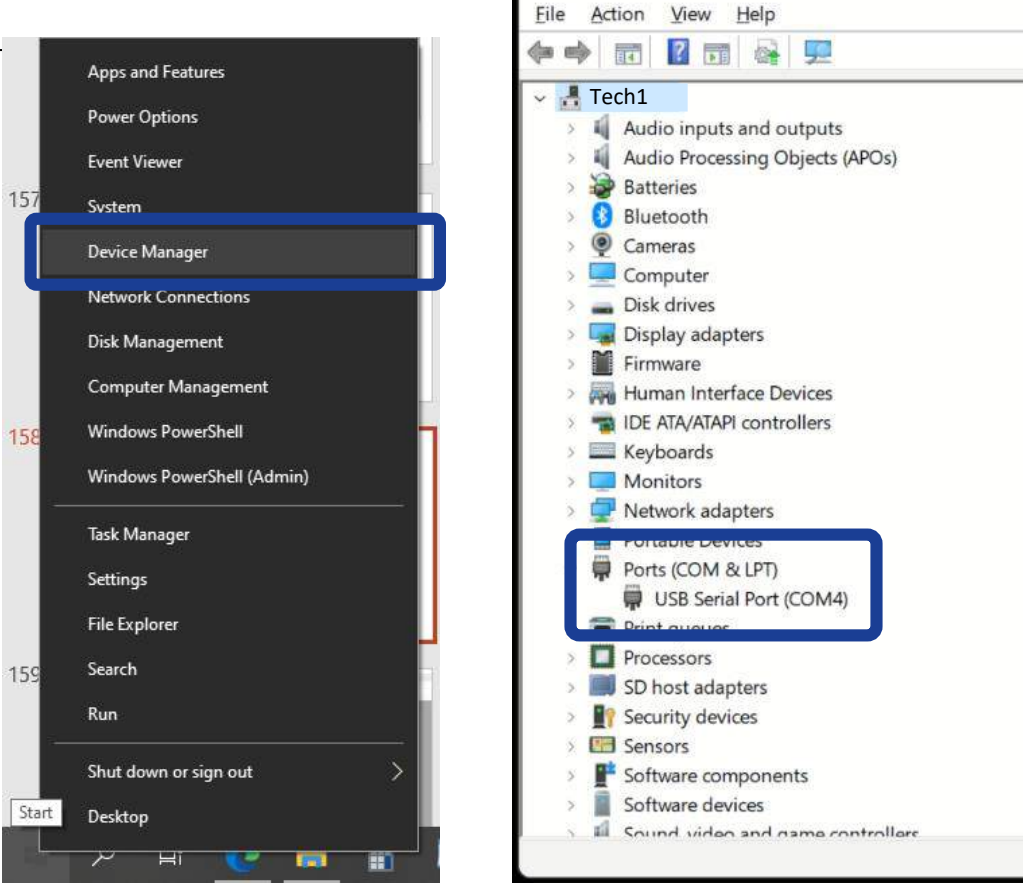

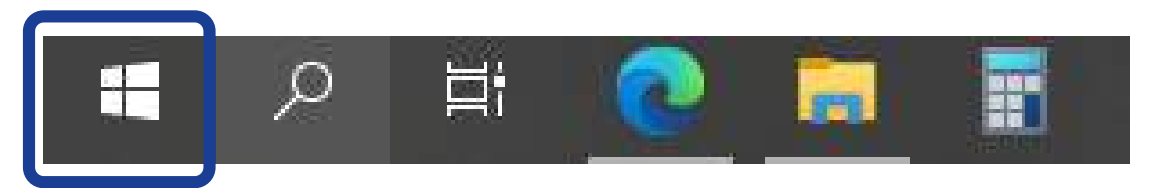

\_

X

🐣 Device Manager

Navigating Dyna-Doctor Software (cont.)

Select the COM Port that was identified and click "Set", after 15 to 30 seconds a message will appear and next a new "System Configuration Diagram" window will automatically open. Length of time depends on system size and if tech had previously connected to system.

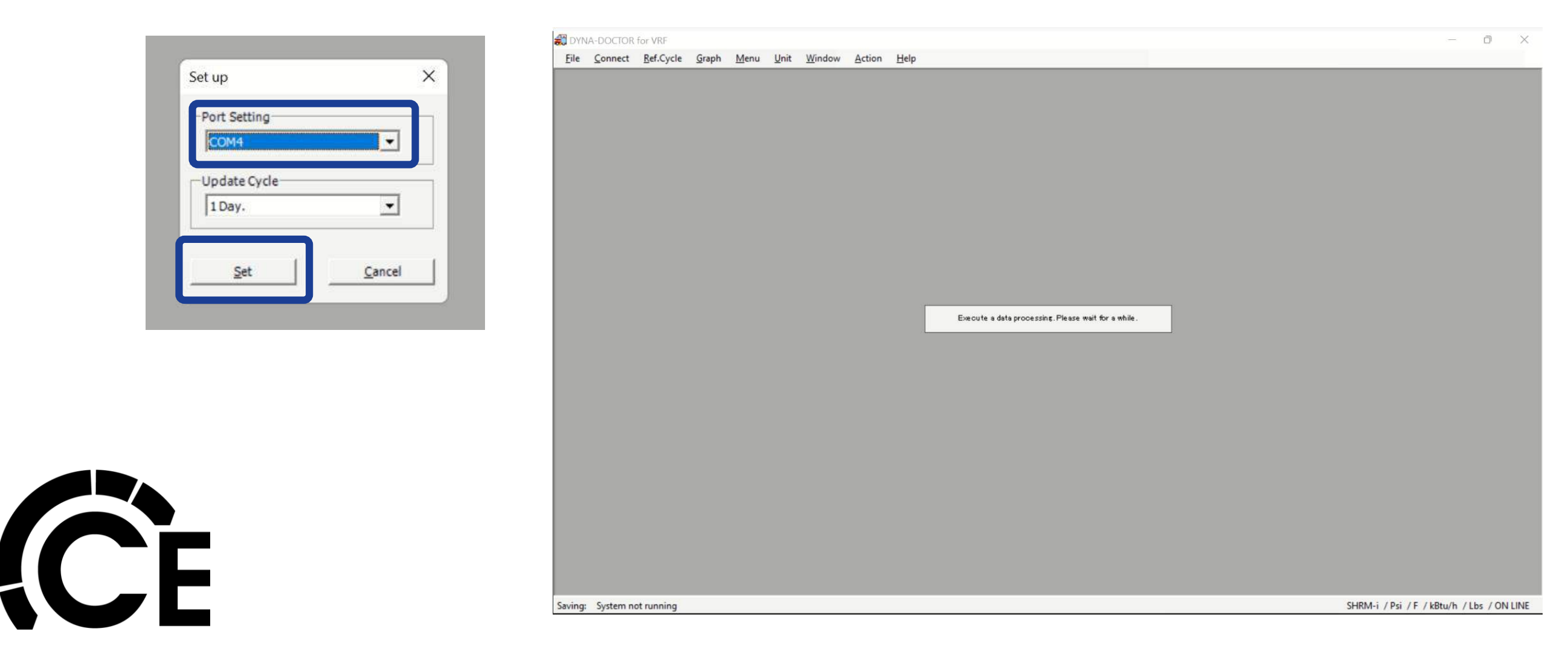

Navigating Dyna-Doctor Software (cont.)

Once this window opens you have successfully connected to the system.

Immediately you will see the status of each fan coil as well as some outdoor unit information.

|                                               |                              | <b>a</b> 🕄 S | System Configuration Di                                               | agram                       |                             |                         |                                                                                                |                                                                 |                            |                            |                         |                         |                         |    |
|-----------------------------------------------|------------------------------|--------------|-----------------------------------------------------------------------|-----------------------------|-----------------------------|-------------------------|------------------------------------------------------------------------------------------------|-----------------------------------------------------------------|----------------------------|----------------------------|-------------------------|-------------------------|-------------------------|----|
|                                               |                              | R            | ecord No.                                                             | 0 4                         |                             | Þ                       | Time:                                                                                          | 0.0                                                             | min Date 8                 | Time                       | 9:52:38 AM              |                         |                         |    |
|                                               |                              | Sys          | stem Configuration Diagrar                                            | m (Communication            | ) System Con                | figuration Diagr        | am (Refrigeratio                                                                               | on Cycle)   Refri                                               | geration Cycle D           | iagram (System             | Data)                   |                         |                         |    |
| Unit Address<br>IDU Type<br>Tonnage<br>Status | 5<br>4-way<br>1.7<br>Heat ON |              | Starting priority  Outdoor type Comp condigion TOSHIBA Center Control | Header                      | 1<br>-<br>2 Comp3<br>1 47.3 | Follower1               | 3         F           2         Comp3           51.1         Comp3           ng Ope.         0 | Follower2 2<br>12.0<br>Comp1 Comp2<br>60.9 64.5<br>Heating Ope. | 9 Fan Ope                  | e. 🔽                       | Line add                | Iress 5                 |                         |    |
|                                               |                              |              | BMS Connect                                                           | H-Duct<br>8.0<br>Thermo OFF | C-Duct<br>5.0<br>Heat ON    | 2-way<br>1.7<br>Heat ON | 2-way<br>4.0<br>Heat ON                                                                        | 4-way<br>1.7<br>Heat ON                                         | 2-way<br>4.0<br>Thermo OFF | 4-way<br>3.0<br>Thermo OFF | 4-way<br>3.0<br>Heat ON | 4-way<br>2.0<br>Heat ON | 2-way<br>4.0<br>Heat ON | 10 |
|                                               |                              |              |                                                                       | 2-way<br>6.0<br>Heat ON     | 2-way<br>1.7<br>Heat ON     |                         |                                                                                                |                                                                 |                            |                            |                         |                         |                         | 20 |
|                                               |                              |              |                                                                       |                             |                             |                         |                                                                                                |                                                                 |                            |                            |                         |                         |                         | 30 |

Navigating Dyna-Doctor Software (cont.)

On the first time you open Dyna-Doctor we recommend you select the desired units of measurements.

They do not come defaulted to the common units used in the United States and Canada.

Here we have selected PSI, Fahrenheit & kBtu/lbs.

The next time you open Dyna-Doctor these valves are saved and will not need to be set.

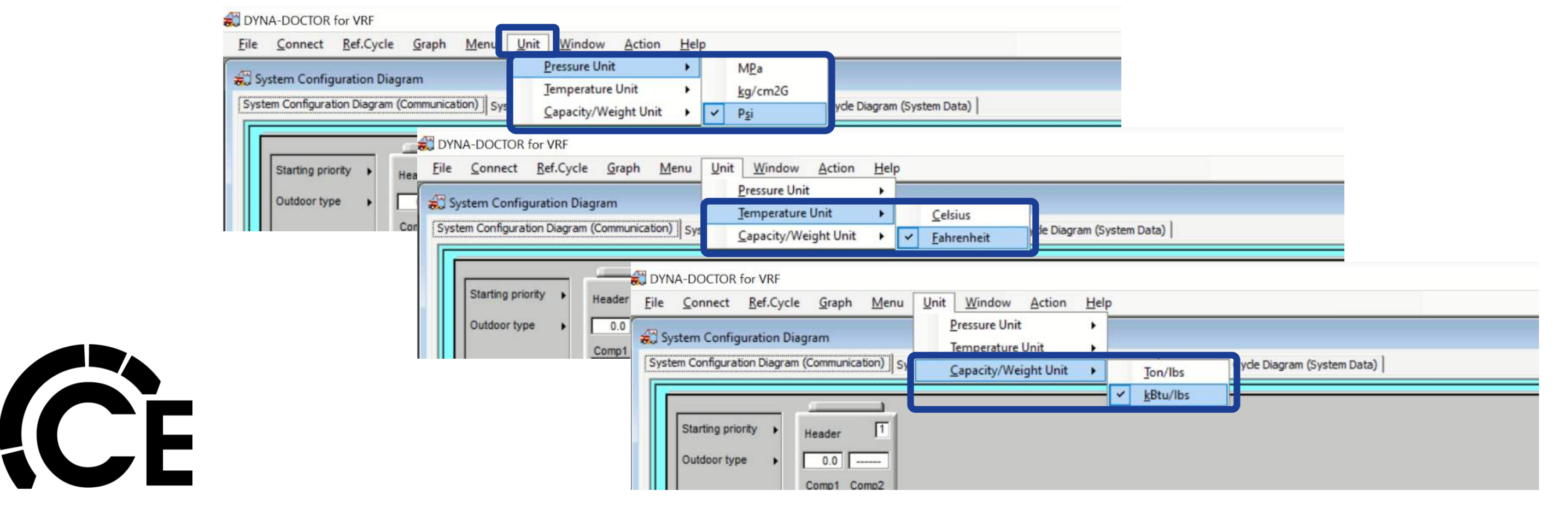

Navigating Dyna-Doctor Software (cont.)

Before you start reviewing data and system operation we recommend you start recording the data file. This way you can use it in the future for a comparison.

#### 1. Click "File" then "Save"

| File | Connect        | Ref.Cy le | e Graph   | Menu        | Unit      | Window        | Action      | Help                       |
|------|----------------|-----------|-----------|-------------|-----------|---------------|-------------|----------------------------|
|      | Save           |           |           |             |           |               |             |                            |
|      | Browse<br>Edit | n (       | Communica | tion) Syste | em Config | guration Diag | ram (Refrig | eration Cycle)   Refrigera |
|      | Set up         |           | <u>e</u>  |             |           |               |             |                            |
| 1    | Print          |           | Header    | 1           |           |               |             |                            |
| 1    | Exit           | [         | 6.0 -     |             |           |               |             |                            |
|      |                |           | Comp1 Co  | mp2         |           |               |             |                            |

- "Browse" lets you view previously recorded Data files.
- "Edit" is used to view and add/edit comments.
- "Set up" is used to update Port Setting and Update Cycle settings.
- "Print" lets you print what is on the screen

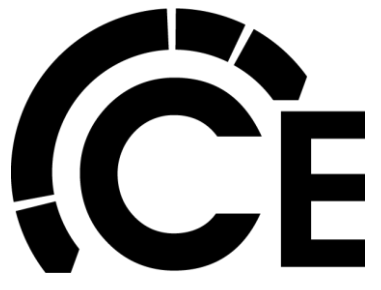

2. Next name the file and select the location to save it to.

| <del>ộ</del> Save As                                    |                         |                      | ×         |
|---------------------------------------------------------|-------------------------|----------------------|-----------|
| $\leftrightarrow$ $\rightarrow$ $\checkmark$ $\uparrow$ | > This > Doc > ~        | C P Search Documents |           |
| Organize 🔻 New folde                                    | r                       |                      | . (2)     |
| 🔀 Pictures 📌                                            | Name                    | Date modified        | Туре      |
| 🚱 Music                                                 | 🚞 Dyna-Doctor           | 2/20/2022 7:50 AM    | File fold |
| <u>sπ</u>                                               | 🚞 sπ                    | 2/20/2022 8:16 AM    | File fold |
| 💴 Videos                                                |                         |                      |           |
| 🔉 🥧 OneDrive - Perso                                    |                         |                      |           |
| 🔉 💻 This PC                                             |                         |                      |           |
| 👌 📾 Local Disk (E:)                                     |                         |                      |           |
| File <u>n</u> ame: WC Tr                                | aining Room             |                      | ~         |
| Save as <u>t</u> ype: DynaD                             | octor Data Files(*.mif) |                      | ~         |
| ∧ Hide Folders                                          |                         | Save                 | ncel      |

Navigating Dyna-Doctor Software (cont.)

3. Select the file sampling rate, typical settings are 30 sec to 5 min.

| File Name ]          | J.                   |    | Browse |
|----------------------|----------------------|----|--------|
| Comment ]            |                      |    |        |
| Data Sampling Time ] | 01sec 💌              |    |        |
| Date ]               | Tuesday , June 14, 💌 |    |        |
| Data Count ]         |                      | OK | Cancel |

| [File Name]                   | C: \Users\CENET\Documents\WC Training Room. | mif | Browse     |
|-------------------------------|---------------------------------------------|-----|------------|
| [Comment]                     |                                             |     |            |
| [ Data Sampling Time ]        | 10sec 💌                                     |     |            |
| [Date]                        | 01sec<br>05sec                              |     |            |
| [Data Count]                  | 30sec                                       | OK  | Cancel     |
| Please select the Dyna Doctor | 0 1min                                      | 1   | , <u> </u> |

#### 4. Finally click "Set"

| [File Name ]          | C:\Users\CENET\Documents\WC Training F | loom.mif | Browse |
|-----------------------|----------------------------------------|----------|--------|
| [Comment ]            |                                        |          |        |
| [Data Sampling Time ] | 30sec                                  |          |        |
| [Date]                | Tuesday , June 14, 💌                   |          |        |
| [Data Count ]         |                                        | ок       | Cancel |

In the bottom left corner you should see "Saving"

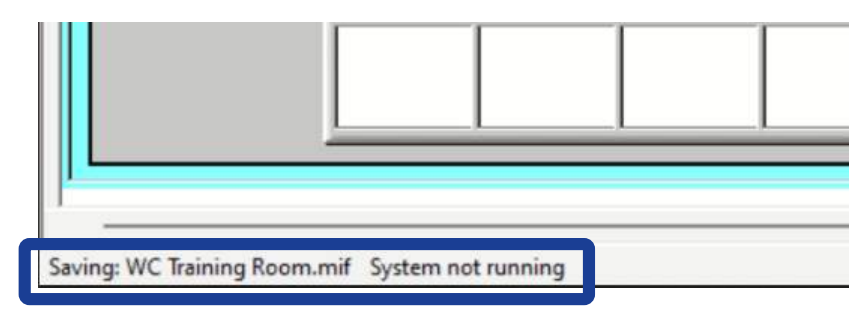

Navigating Dyna-Doctor Software (cont.)

The Record No. (number) is how many data sets (sampling times) have been saved. You can use the scroll buttons to look back while the data is being saved.

The total time record is shown as well as date/time each data set was taken.

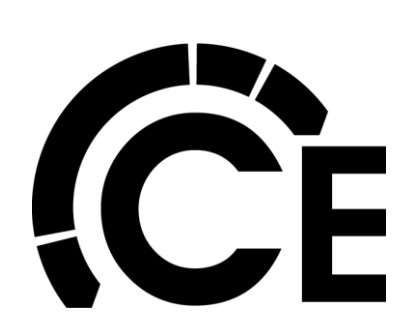

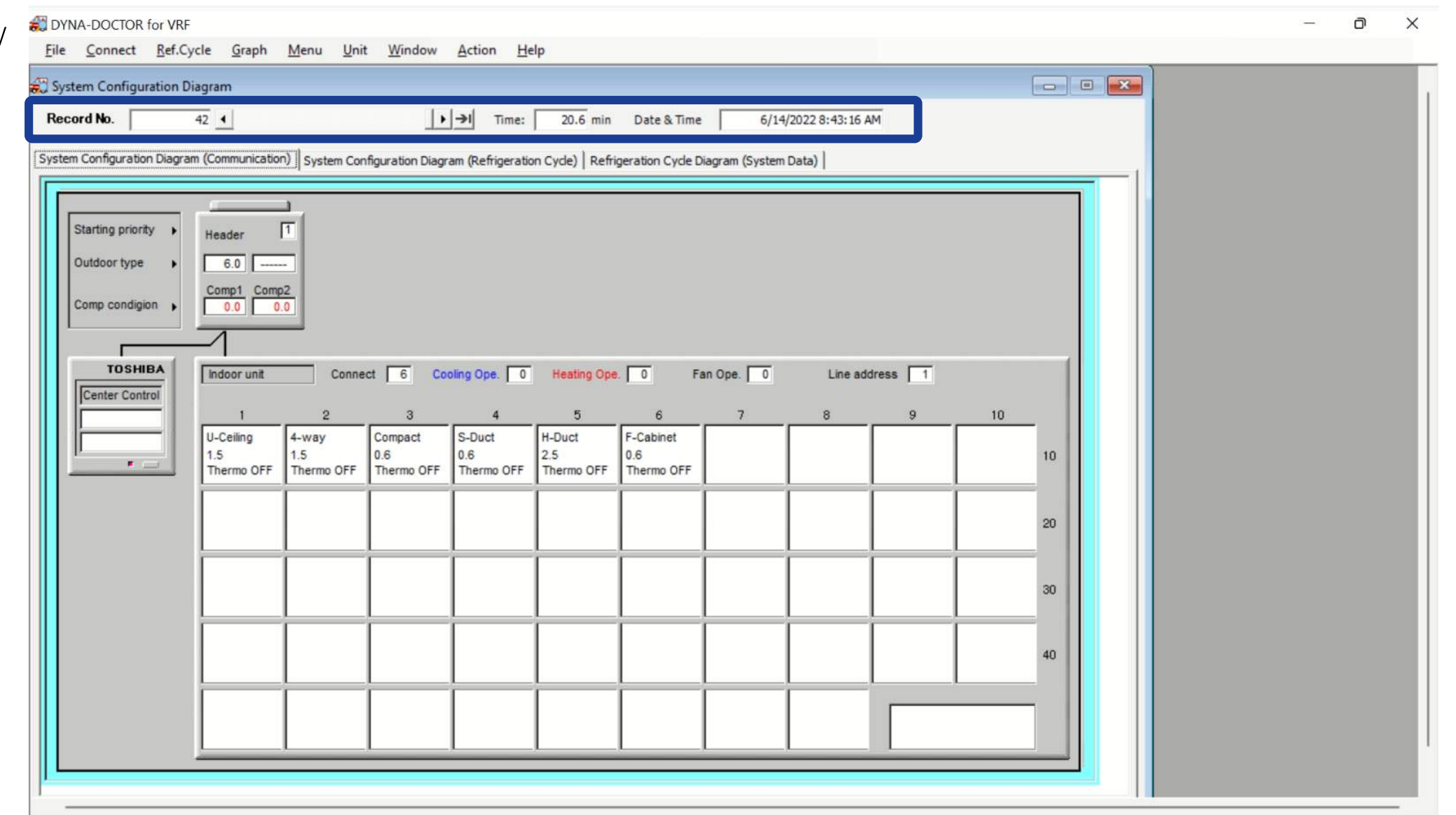

Navigating Dyna-Doctor Software (cont.)

#### System Configuration Diagram window

| ord No.                | 0                 |                | •                 | Time:           | 0.0                 | min Date 8        | & Time            | 9:52:38 AM     |                |                |    |
|------------------------|-------------------|----------------|-------------------|-----------------|---------------------|-------------------|-------------------|----------------|----------------|----------------|----|
| m Configuration Diagra | am (Communicatio  | n) System Co   | nfiguration Diagr | am (Refrigerati | on Cyde)   Refri    | geration Cycle D  | liagram (System   | Data)          |                |                |    |
|                        |                   | -              |                   |                 |                     |                   |                   |                |                |                |    |
| Starting priority      |                   |                |                   | 3               |                     | 1                 |                   |                |                |                |    |
|                        | Header            | -              | Follower1         | -               | Follower2           |                   |                   |                |                |                |    |
| Guidoor type           | 10.0              | - Comp3        | Comp1 Comp        | 2 Comp3         | 12.0<br>Comp1 Comp2 |                   |                   |                |                |                |    |
| Comp condigion 😱       | 50.9 49           | .1 47.3        | 0.0 52.9          | 51.1            | 60.9 64.5           |                   |                   |                |                |                |    |
| ·                      |                   |                |                   |                 |                     | 4                 |                   |                |                |                |    |
| TOSHIBA                | Indoor unit       | Conne          | ct 12 Cool        | ing Ope. 0      | Heating Ope.        | 9 Fan Op          | e. 0              | Line ad        | dress 5        |                |    |
| Center Control         |                   |                |                   |                 | _                   |                   | _                 |                |                |                |    |
| Connect                | 1<br>H-Duct       | 2<br>C-Duct    | 3<br>2-way        | 4               | 5                   | 6                 | 7                 | 8              | 9<br>4-way     | 10<br>2-way    | -  |
| BMS Connect            | 8.0<br>Thermo OFF | 5.0<br>Heat ON | 1.7<br>Heat ON    | 4.0<br>Heat ON  | 1.7<br>Heat ON      | 4.0<br>Thermo OFF | 3.0<br>Thermo OFF | 3.0<br>Heat ON | 2.0<br>Heat ON | 4.0<br>Heat ON | 10 |
|                        | 2-way             | 2-way          |                   |                 |                     |                   |                   |                |                |                |    |
|                        | 6.0<br>Heat ON    | 1.7<br>Heat ON |                   |                 |                     |                   |                   |                |                |                | 20 |
|                        |                   | í –            | Í                 | í –             | í –                 |                   | Î                 | í –            | Í .            | <u> </u>       |    |
|                        |                   |                |                   |                 |                     |                   |                   |                |                |                | 30 |
|                        |                   | <u> </u>       | <u> </u>          | <u> </u>        | <u> </u>            | <u> </u>          | <u> </u>          | <u> </u>       |                | <u> </u>       | -  |
|                        |                   |                |                   |                 |                     |                   |                   |                |                |                | 40 |
|                        | <u> </u>          | <u> </u>       | <u> </u>          | <u> </u>        | <u> </u>            | <u> </u>          |                   | <u> </u>       |                | .L             | -  |
| Fresh                  |                   |                |                   |                 |                     |                   |                   |                |                |                |    |
| DX COIL Unit           |                   |                |                   |                 |                     |                   |                   |                |                |                |    |

The "System Configuration Diagram (Communication)" can be used to check the indoor/outdoor unit connection or operation status.

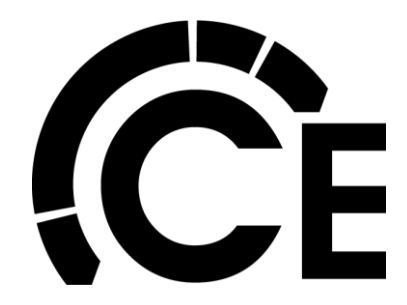

The "System Configuration Diagram (Refrigeration Cycle)" tab in the system configuration diagram window to display a refrigerant cycle diagram for the whole system.

🗱 DYNA-DOCTOR for VRF

| <u>F</u> ile | Connect         | Ref.Cycle     | Graph      | Menu     | Unit      | Window        | Action         | Help      |            |                  |            |               |         |
|--------------|-----------------|---------------|------------|----------|-----------|---------------|----------------|-----------|------------|------------------|------------|---------------|---------|
| 😥 Syst       | em Configu      | ration Diagra | m          |          |           |               |                |           |            |                  |            |               |         |
| Rece         | ord No.         | 42            | •          |          |           | )             | - <b>→</b>   ⊤ | ime:      | 20.6 min   | Date & Time      |            | 6/14/2022 8:4 | 3:16 AM |
| Systen       | n Configuratio  | n Diagram (Co | mmunicatio | n) Syste | em Config | guration Diag | ram (Refriç    | eration C | yde) Refri | geration Cycle [ | )iagram (S | System Data)  |         |
|              | Starting priori | tv •          | 2001       | ב<br>ה   |           |               |                |           |            |                  |            |               |         |

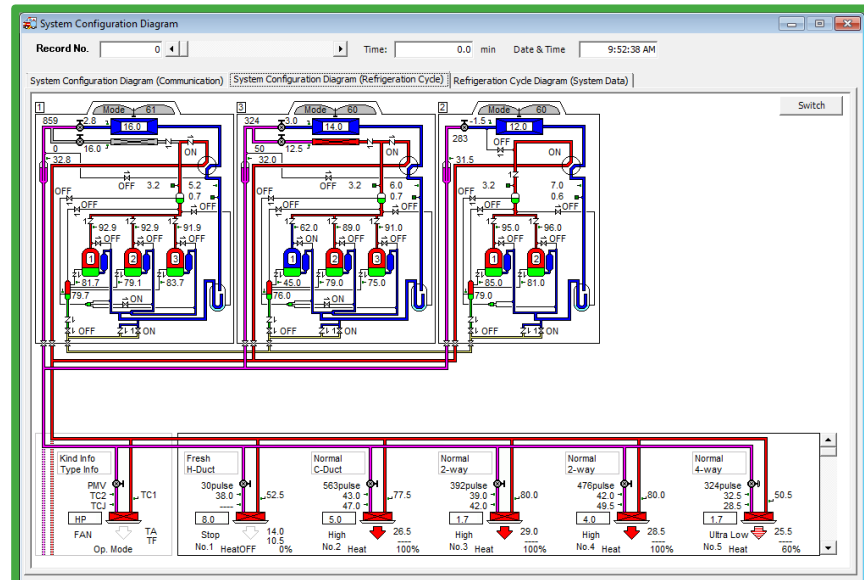

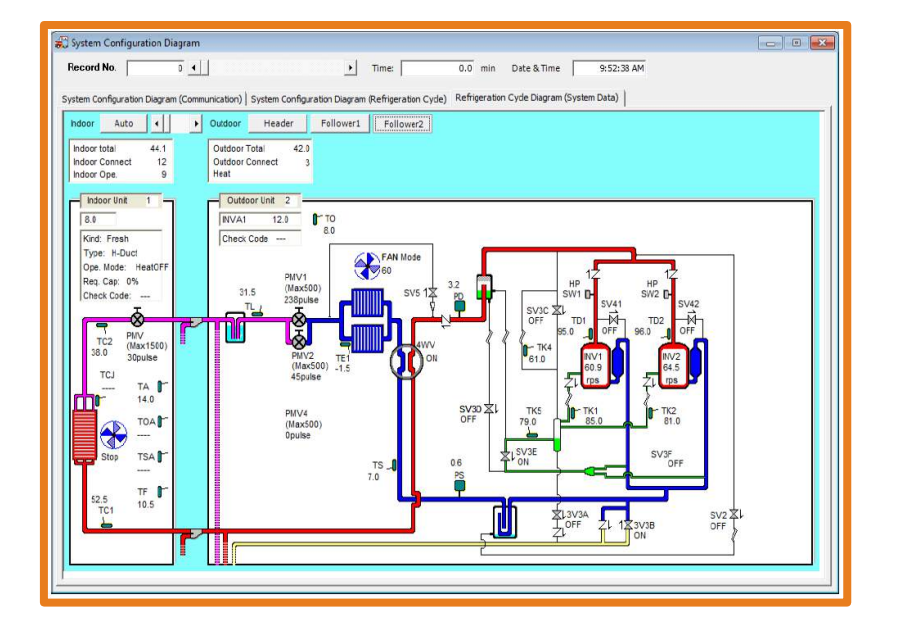

Select "Refrigerant Cycle Diagram (System Data)" to display a refrigerant cycle diagram for each air conditioner currently connected or being browsed can be displayed.

Navigating Dyna-Doctor Software (cont.)

System Configuration Diagram (Refrigeration Cycle) window

• The "Switch" button will toggle between the component's value and it's name.

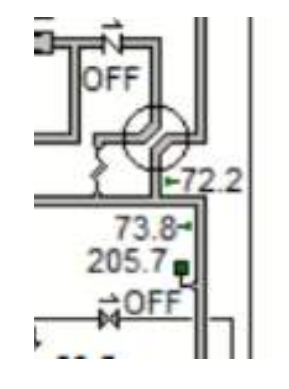

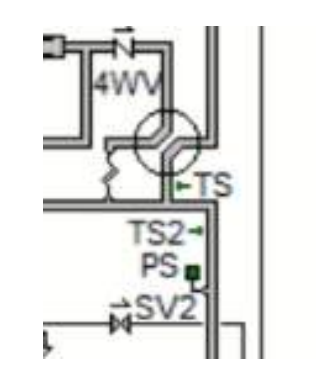

• Use the scroll arrows (located bottom right) to cycle through the indoor units.

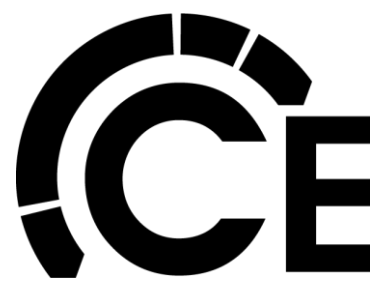

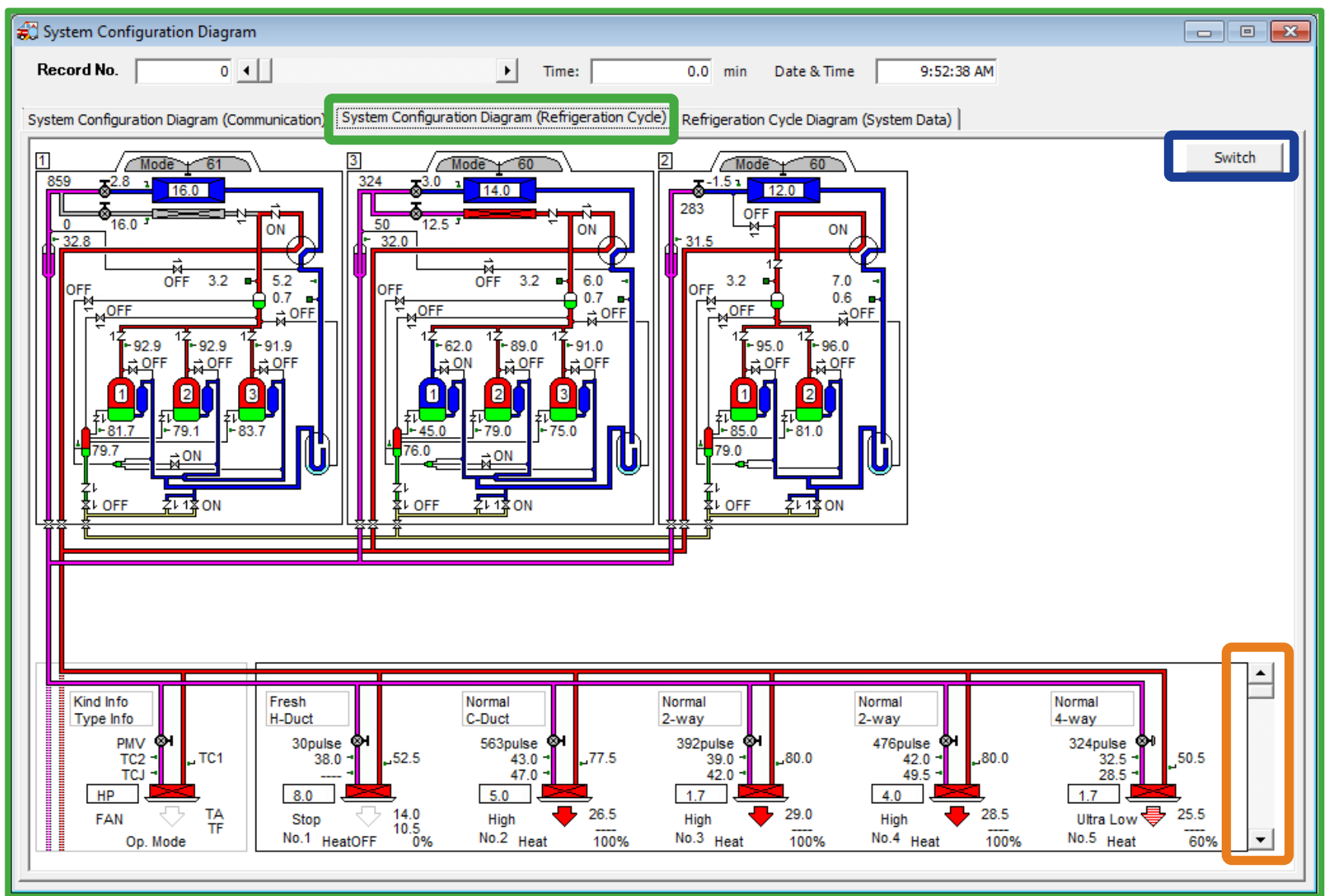

Navigating Dyna-Doctor Software (cont.)

System Configuration Diagram (Refrigeration Cycle) window

- When the system is operating, the diagram will tell you status, temperatures and pressure values.
- The indoor unit values: PMV, fan, mode, temperature values (coil split) can be seen.
- Note: When the Compressors are Blue they are OFF, when they are Red they are ON.

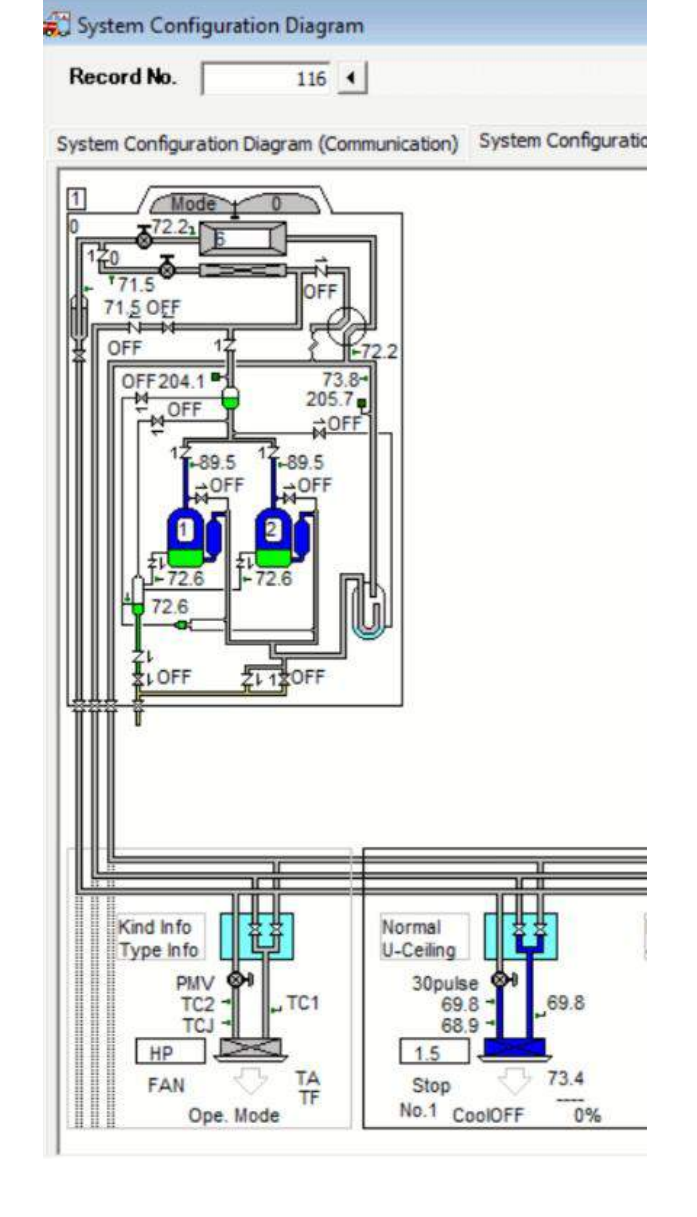

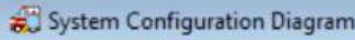

System Configuration Diagram (Communication) System Configura

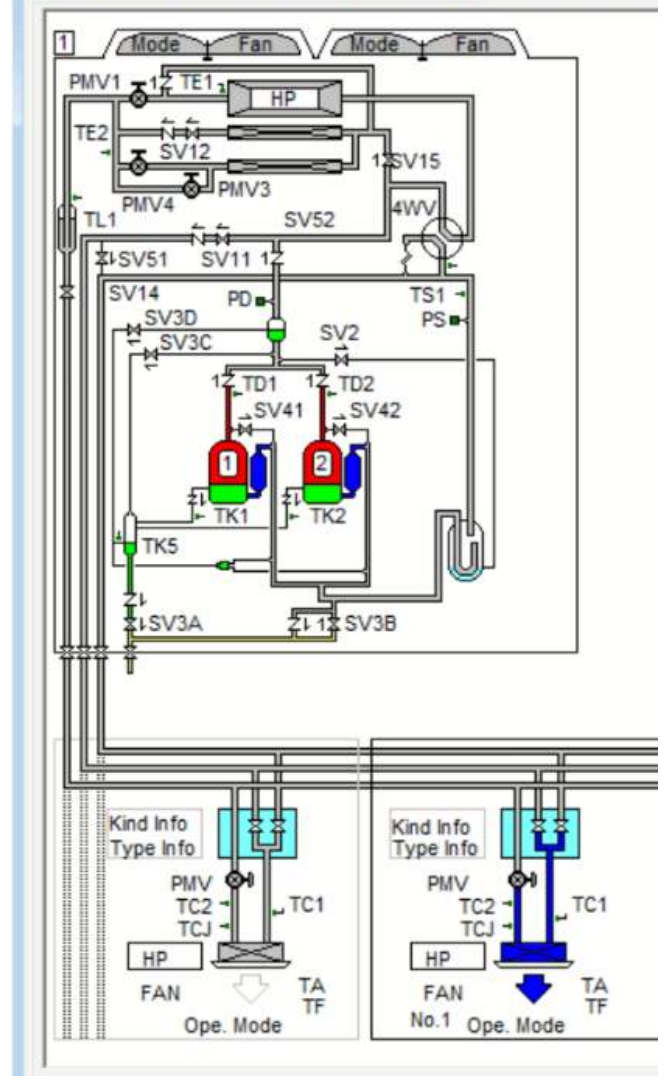

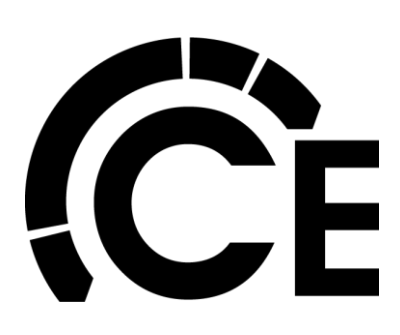

Navigating Dyna-Doctor Software (cont.)

System Configuration Diagram (System Data) window

- The view is defaulted to "Auto" mode the indoor unit values change once a second.
- If "Fixed" is selected mode the unit being viewed can be changed using the Indoor unit scroll bar, to the right of the "Auto/Fixed" button.
- The Outdoor unit being displayed can also be changed, if systems has more then one module. Click the "Header", "Follower 1", and "Follower 2' buttons to choose an outdoor unit to be displayed.

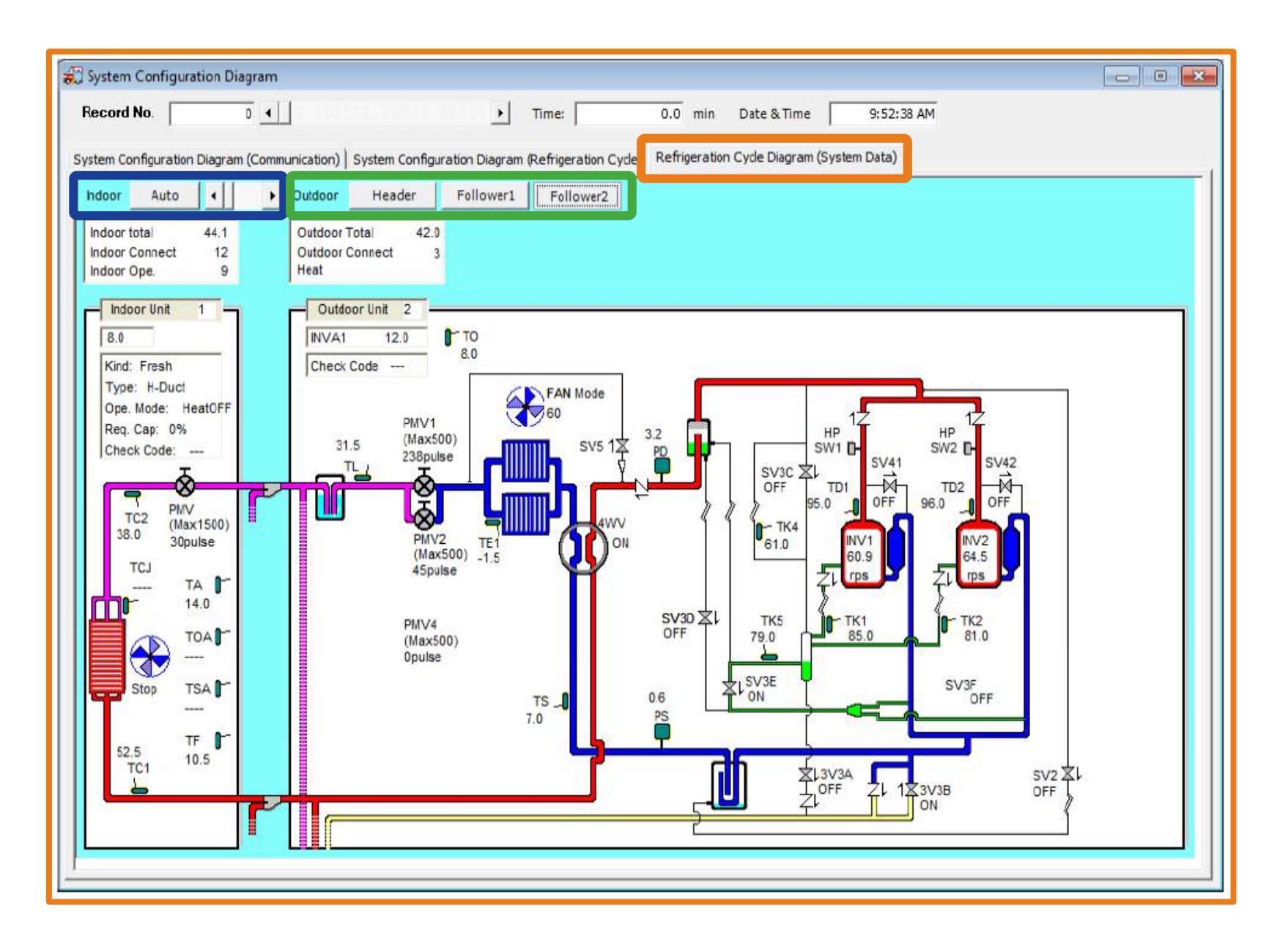

Navigating Dyna-Doctor Software (cont.)

#### List of System (Error) Codes

• Go to "Menu", then click "List System Codes"

| DYN  | A-DOCTOR   | for VRF       |       |      |         |         |        |      |
|------|------------|---------------|-------|------|---------|---------|--------|------|
| File | Connect    | Ref.Cycle     | Graph | Menu | Unit    | Window  | Action | Help |
| -    | System Cor | figuration Di | agram | Lis  | t Check | Codes   |        |      |
|      | -)         |               |       | Sys  | stem da | ta List |        |      |
|      | Record No. |               | 43 4  | Co   | manare  | Data    |        |      |

 Check Codes are broken down by Operating Element, Determining Method and what to Check.

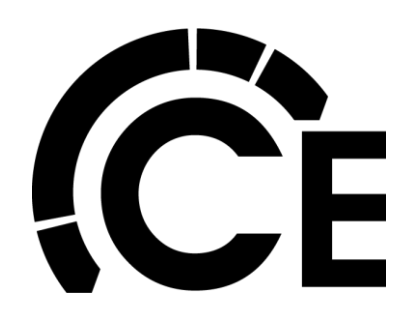

| Check code | Detecting     | Operating Element                                                  |   |             | Detailed Information                        |   |
|------------|---------------|--------------------------------------------------------------------|---|-------------|---------------------------------------------|---|
| A01        | Indoor (M-HW  | Flow switch operation trouble                                      |   | Check Code  | A01                                         |   |
| A02        | Indoor (M-HW  | Water temperature decrease                                         |   | Operation   | Flow switch operation trouble               |   |
| A04        | Indoor (M-HW  | Activation of water heat exchanger frost protection                |   | Element     |                                             |   |
| A05        | Indoor (H-HW  | Activation of water High-temperature protection                    |   |             | When we have for which is and used          | - |
| A06        | Indoor (H-HW  | Activation of low-pressure protection                              | _ |             | when water now rate is reduced.             |   |
| A07        | Indoor (H-HW  | PMV2 trouble                                                       |   | Determining |                                             |   |
| A08        | Indoor (H-HW  | Reversal of inlet water temperature and outlet water temperature.  |   | Method      |                                             |   |
| A09        | Indoor (H-HW  | Mixed refrirerant                                                  |   |             |                                             |   |
| A10        | Indoor (H-HW  | TD/TE/TS sensor trouble                                            |   |             | Check the pump.                             |   |
| A11        | Indoor (H-HW  | TD/TE/TS sensor connection trouble                                 |   |             | Check the strainer.                         |   |
| A12        | Indoor (H-HW  | Pressure sensor error (PD, PS)                                     |   |             | (Type, direction of attachment and point of |   |
| A13        | Indoor (H-HW  | EEPROM (I/F) trouble                                               |   |             | contact)                                    |   |
| A14        | Indoor (H-HW  | Heat sink overheat trouble                                         |   |             |                                             |   |
| A15        | Indoor (H-HW  | IGBT short-circuit protection trouble                              |   |             |                                             |   |
| A16        | Indoor (H-HW  | Current detection circuit system trouble                           |   |             |                                             |   |
| A17        | Indoor (H-HW  | Compressor trouble (lock)                                          |   |             |                                             |   |
| A18        | Indoor (H-HW  | Compressor breakdown                                               |   |             |                                             |   |
| A19        | Indoor (H-HW  | Compressor position detection circuit system trouble               |   | Check       |                                             |   |
| A21        | Indoor (H-HW  | Inverter DC voltage (Vdc) trouble (compressor)                     |   | Contents    |                                             |   |
| A22        | Indoor (H-HW  | Compressor case thermo operation                                   |   |             |                                             |   |
| A23        | Indoor (H-HW  | High-pressure SW system trouble                                    |   |             |                                             |   |
| A24        | Indoor (H-HW  | TH sensor trouble                                                  |   |             |                                             |   |
| A25        | Indoor (H-HW  | Discharge temperature TD trouble                                   |   |             |                                             |   |
| A26        | Indoor (H-HW  | Gas leak detection (R134a)                                         |   |             |                                             |   |
| A27        | Indoor (H-HW  | High-pressure protective operation                                 |   |             |                                             |   |
| A28        | Indoor (H-HW  | H-HWM communication trouble between I/F and IPDU.                  |   |             |                                             |   |
| E01        | Remote contro | Indoor-remote controller communication trouble (detected at remote | 1 |             |                                             |   |
| E02        | Remote contro | Remote controller transmission trouble                             | - |             |                                             |   |

Navigating Dyna-Doctor Software (cont.)

Initiating Test Operation

• Select "Action" then "ON/OFF control"

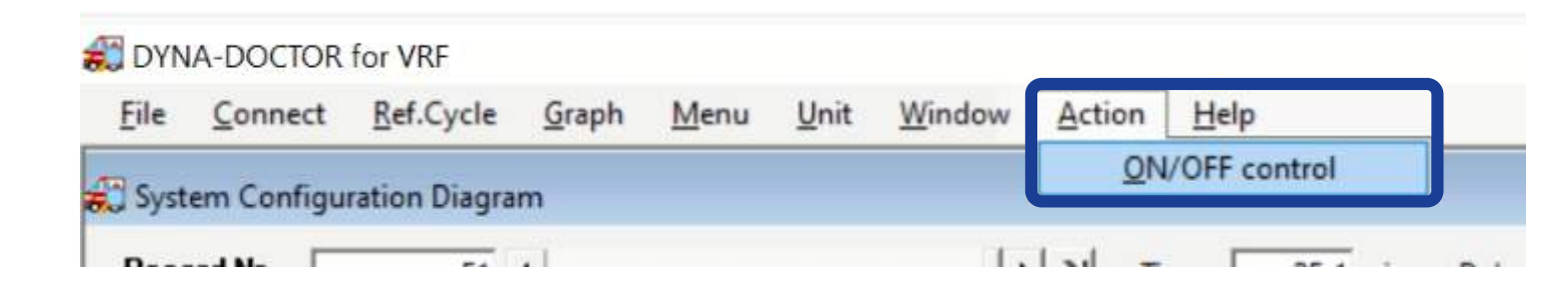

| Configuration D     | Nagram                     |                |                |             |             |             |               | 1          |            |            |                |
|---------------------|----------------------------|----------------|----------------|-------------|-------------|-------------|---------------|------------|------------|------------|----------------|
| No.                 | 15 4                       | (              |                |             |             |             |               |            |            |            |                |
|                     |                            | Test operation | ON/OFF control | ler         |             |             |               |            |            |            |                |
| onfiguration Diagra | am (Communication)   Syste | Cooling        | Heatin         | 9   F       | an M        | ode store   | Mode re-store | Ope        | ation      | Stop       | Test operation |
|                     | - E                        | -              |                |             |             |             |               |            |            |            | _              |
| Starting priority   | Header T                   | No. 1 Net 1    | No. 2 Net 2    | No. 3 Net 3 | No. 4 Net 4 | No. 5 Net 5 | No. 6 Net 6   | No. 7 Net  | No. 8 Net  | No. 9 Net  | No. 10 Net     |
| Juidoor type        | 60                         | Thermo OFF     | Thermo OFF     | Thermo OFF  | Thermo OFF  | Thermo OFF  | Thermo OFF    |            | l          |            |                |
| and the second      | Comp1 Comp2                | SEL AR         | SEL AR         | SEL AR      | SEL AR      | SEL AR.     | SEL AR        | SE. AR     | SEL AR     | SEL AR     | SEL AR         |
| comp condigion 😱    | 0.0 0.0                    | ON 15          | 0N 15          | ON 15       | ON 15       | ON 15       | ON 15         | 011 15     | ON 15      | 05 15      | ON 15          |
|                     |                            | OFF TEST       | OFF TEST       | OFF TEST    | OFF TEST    | OFF TEST    | OFF TEST      | OFF TEST   | OFF TEST   | OFF TEST   | OFF TEST       |
| TOSHIBA             | Lindoor unit               | No. 11 Net     | No. 12 Net     | No. 13 Net  | No. 14 Net  | No. 15 Net  | No. 16 Net    | No. 17 Net | No. 15 Net | No. 19 Net | No. 20 Net     |
| Center Control      |                            | 1              |                |             |             |             |               |            |            |            |                |
|                     | 1 2                        | SEL AIR        | SEL AR         | SEL AIR     | SEL AIR     | SEL AR      | SEL AR        | SEL AR     | SEL AIR    | SEL AR     | SEL AIR        |
|                     | U-Ceiling 4-way            | 01 15          | 0N 15          | ON 15       | ON 15       | 0% 15       | 01 15         | ON 15      | 01 15      | 05 15      | 01 15          |
|                     | Thermo OFF Thermo          | OFF TEST       | 077 7153       | OFF TEST    | 077 7151    | OFF TEST    | OFF TEST      | OF7 TEST   | OFF TEST   | OFF. TEST  | OFF TEST       |
|                     |                            | No. 21 Net     | No. 22 Net     | No. 23 Net  | No. 24 Net  | No. 25 Net  | No. 26 Net    | No. 27 Net | No. 28 Net | No. 29 Net | No. 30 Net     |
|                     |                            |                |                |             |             |             |               |            |            |            |                |
|                     |                            | SEL AIR        | SEL AR         | SEL AIR     | SEL AR      | SEL AR      | SEL AIR       | SEL AIR    | SEL AR     | SEL AIR    | SEL AIR        |
|                     |                            | 01 15          | CN 15          | CN 15       | 01 15-      | 01 15       | 01 15         | 01 15      | 0N 15      | 01 15      | 01 15          |
|                     |                            | OFF TEST       | OFF TEST       | OFF TEST    | OFF TEST    | OFF TEST    | OFF TEST      | OFF TEST   | OFF TEST   | OFF. TEST. | OFF TEST       |
|                     |                            | No. 31 Net     | No. 32 Net     | No. 33 Net  | No. 34 Net  | No. 35 Net  | No. 36 Net    | No. 37 Net | No. 38 Net | No. 39 Net | No. 40 Net     |
|                     |                            |                |                |             |             |             |               |            |            |            |                |
|                     |                            | SEL AIR        | SEL AIR        | SEL AIR     | SEL AR      | SEL ADR     | SEL AIR       | SEL AIR    | SEL AR     | SEL AIR    | SEL AIR        |
|                     |                            | 0/1 15         | 01 15          | 01 15       | 04 15-      | 04 15       | 01 15         | 01 15      | 01 15      | ON 15      | 01 15          |
|                     |                            | OFF TEST       | OFF TEST       | OFF TEST    | OFF. TEST   | OFF TEST    | OFF TEST      | OFF TEST   | OFF TEST   | OFF TEST   | OFF TEST       |
|                     |                            |                |                |             |             |             |               |            |            |            |                |

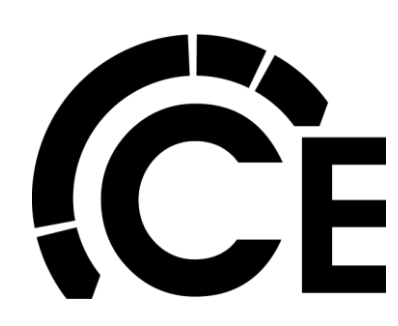

Navigating Dyna-Doctor Software (cont.)

Initiating Test Operation

- If recording has not been started we recommend starting it before the test.
- Click "Test operation". Within 5 to 20 seconds the IDU's status will change and the test will start.
- Test Operation last about 1 hour.
- Once complete, the system will go back to what it was set at prior to the test.
- If you need to exit the test, click "Stop".

|    | Connect                                       | Ref.Cycle      | Graph      | Menu         | <u>U</u> nit | <u>M</u> indow      | Action   | Help            |        |                |        |       |           |                |            |                |        |       |        |       |        |      |         |         |   |
|----|-----------------------------------------------|----------------|------------|--------------|--------------|---------------------|----------|-----------------|--------|----------------|--------|-------|-----------|----------------|------------|----------------|--------|-------|--------|-------|--------|------|---------|---------|---|
| 1  | System Con                                    | figuration Di  | agram      |              |              |                     |          |                 |        |                |        |       |           |                |            |                |        |       | 0      |       | 23     |      |         |         |   |
| R  | ecord No.                                     |                | 60 4       |              | _            |                     | يدادا    | Teres           | 00     | C min          | Data   | Tere  |           | 14.4/20.22     | 3-30-01    | 044            |        |       |        |       |        |      |         |         |   |
|    |                                               | ,              |            |              | a Tes        | t operatio          | n ON/OF  | F control       | ler    |                |        |       |           |                |            |                |        |       |        |       |        |      | c       |         | × |
| ys | stem Configu                                  | ration Diagran | n (Communi | ication)   S |              | Cooling             |          | Heating         |        | F              | an     | M     | ode sto   | re             | Mode re    | store          |        | Oper  | ation  |       | Stop   |      | Test op | eration |   |
|    | Starting                                      | priority +     | Handar     |              | No.          | Net 1               | No. 2    | Net 2           | No. 3  | Net 3          | No. 4  | Net 4 | No. 5     | Net 5          | No. 6      | Net 6          | No. 7  | Net   | No. 8  | Net 📃 | No. 9  | Net  | No. 10  | Net     | 1 |
|    | Outdoor                                       | type .         | 6.0        |              |              | 1.5/High<br>Cool ON | 1.<br>Cc | 5/Med<br>Iol ON | 0.6    | /High<br>ol ON | 0.6    | ol ON | 2.5<br>Co | /High<br>ol ON | 0.6<br>Cox | /High<br>sl ON |        |       |        |       |        |      |         |         |   |
|    |                                               |                | Compl      | Como2        | SE           | AIR                 | SEL      | AIR             | SEL    | AIR            | SEL    | AIR   | SEL       | AIR.           | SEL        | AIR            | SEL    | AIR   | SEL    | AIR   | SEL    | AIR  | SEL     | AIR     |   |
|    | Comp co                                       | ndigion 🕨      | 0.2        | 0.2          | ON           | 15                  | ON       | 15              | ON     | 15             | ON     | 15    | ON        | 15             | ON         | 15             | ON     | 15    | ON     | 15    | ON     | 15   | ON      | 15      |   |
|    | <u>الــــــــــــــــــــــــــــــــــــ</u> |                | 1          |              | OFF          | TEST                | OFF      | TEST            | OFF    | TEST           | OFF    | TEST  | OFF       | TEST           | OFF        | TEST           | OFF    | TEST  | OFF    | TEST  | OFF    | TEST | OFF     | TEST    |   |
|    | т                                             | SHIBA          | Indoor u   | nit          | No.          | 1 Net               | No. 12   | Net 🗌           | No. 13 | Net            | No. 14 | Net   | No. 15    | Net            | No. 16     | Net 🔽          | No. 17 | Net 📃 | No. 18 | Net 🔽 | No. 19 | Net  | No. 20  | Net     |   |
|    | Center                                        | Control        | 1          |              | SE           | AIR                 | SEL      | AIR             | SEL    | AIR.           | SEL    | AIR   | SEL       | AIR            | SEL        | AIR            | SEL.   | AIR   | SEL    | AIR   | SEL    | AIR  | SEL.    | AIR     |   |
|    |                                               |                | U-Ceiling  | 4-W          | ON           | 15                  | ON       | 15 -            | ON     | 15             | ON     | 15    | ON        | 15             | ON         | 15             | ON     | 15    | ON     | 15    | ON     | 15   | ON      | 15      |   |
|    | -                                             | • =            | Cool ON    | Coo          | OFF          | TEST                | OFF      | TEST            | OFF    | TEST           | OFF    | TEST  | OFF       | TEST           | OFF        | TEST           | OFF    | TEST  | OFF    | TEST  | OFF    | TEST | OFF     | TEST    |   |
|    |                                               |                | -          |              | No           | 1 Net               | No. 77   | Net             | No. 23 | Net            | No. 24 | Net   | No. 25    | Net            | No. 26     | Net            | No. 27 | Net   | No. 28 | Net _ | No. 29 | Net  | No. 30  | Net     |   |

Navigating Dyna-Doctor Software (cont.)

"Cooling", "Heating" and "Fan" mode can also be selected from this window.

| Ç            | ooling          |              | Heating         |              | Fa                                                                                                    | n            | M              | ode stor     | e              | Mode re      | store           |       | Oper  | ation |       | Stop  |         | Test ope | ration         |
|--------------|-----------------|--------------|-----------------|--------------|----------------------------------------------------------------------------------------------------|--------------|----------------|--------------|----------------|--------------|-----------------|-------|-------|-------|-------|-------|---------|----------|----------------|
| 1            | Net 1           | No. 2        | Net 2           | No. 3        | Net 3                                                                                                    | No. 4        | Net 4          | No. 5        | Net 5          | No. 6        | Net 6           | No. 7 | Net 📃 | No. 8 | Net 🗌 | No. 9 | Net 🗌   | No. 10   | Net 🗌          |
| 1.5/<br>Them | /Stop<br>no OFF | 1.5<br>Therr | /Stop<br>no OFF | 0.6/<br>Them | Stop<br>no OFF                                                                                                    | 0.6/<br>Them | Stop<br>no OFF | 2.5/<br>Them | Stop<br>no OFF | 0.6<br>Therr | /Stop<br>no OFF |       |       |       |       |       |         |          |                |
| SEL          | AIR.            | SEL          | AIR             | SEL          | AIR                                                                                                    | SEL          | AIR            | SEL          | AIR            | SEL          | AIR             | SEL   | AIR   | SEL   | AIR   | SEL   | AIR     | SEL      | AIR            |
| ON I         | 15              | ON           | 15              | ON T         | 15                                                                                                    | ON           | 15             | ON           | 15             | ON           | 15              | ON    | 15    | ON    | 15    | ON    | 15      | ON       | 15             |
|              |                 |              | 1               | An example 1 | in the second second se | Transa and   |                |              | manage 1       |              |                 |       | 1     |       | 10000 | 1.000 | 0001000 |          | and the second |

"Mode store" & "Mode re-store" can be used to first clicking "Mode store" prior to you making any changes to the operation using Dyna-Doctor. Once you are done simply click "Mode re-store" and the system should revert to the setting before you made any changes.

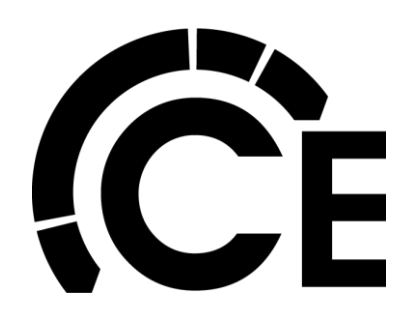

Navigating Dyna-Doctor Software (cont.)

List Data - System Data (2 views)

View 1 – Outdoor Units

Outdoor data is on the left, Indoor data is in the middle and System data is on the right. Scrolling may be required to see all available information.

#### DYNA-DOCTOR for VRF

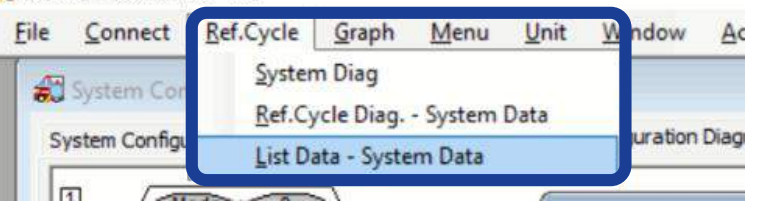

|                           | 8 1    |           |           | ► → Time: | :   :   | 8.5 min | Dat  | e & Tim | e         | 6/13/20 | 22 1 | :27:30 PM              |          |   |
|---------------------------|--------|-----------|-----------|-----------|---------|---------|------|---------|-----------|---------|------|------------------------|----------|---|
| w1 View2                  |        |           |           |           |         |         |      |         |           |         |      |                        |          |   |
| Outdoor                   |        |           |           |           | Indoo   | r       |      |         |           |         |      | System Data            |          |   |
|                           | Header | Follower1 | Follower2 | <u>^</u>  | Adr     | No.     | kBtu | Ope.    | Cap.      | PMV .   | -    | Line Address           | 1        | 1 |
| Jutdoor Unit kBtu         | 0.0    |           |           |           | Cyde    | NET     |      | Mode    | Req       | Open    |      |                        |          |   |
| itarting Priority         | 1      |           |           |           | 1       | 1       | 18.0 | Cool    | 100%      | 358     |      | Refrigerant            | R410A    | ł |
| lomp(1) Hz                | 61.2   |           |           |           | 2       | 2       | 18.0 | Cool    | 100%      | 150     |      | Capacity Control       | 100%     | ) |
| omp(2) Hz                 | 57.6   |           |           |           | 3       | 3       | 7.5  | Cool    | 100%      | 524     |      | Oil Recovery(Cool)     | •        |   |
| Outdoor Unit FanMode      | 37     |           |           |           | 4       | 4       | 7.5  | Cool    | 100%      | 528     |      | Oil Recovery(Heat)     |          |   |
| way Valve                 | OFF    |           |           |           | 5       | 5       | 30,0 | Cool    | 60%       | 328     |      | Cooling Start          |          |   |
| d:High Pressure           | 349.5  |           |           |           | 6       | 6       | 7.5  | Cool    | 100%      | 364     |      | Heating Start          | •        |   |
| s:Low Pressure            | 93.0   |           |           |           |         |         |      |         |           |         |      |                        |          |   |
| D 1:Discharge Temp        | 188.1  |           |           |           |         |         |      |         |           |         |      | Defrost                |          |   |
| D2:Discharge Temp         | 186.3  |           |           |           |         |         |      |         |           |         |      | Oil Equalizing Control | •        |   |
| E:Heat Exchanger<br>emp   | 101.8  |           |           |           |         |         |      |         |           |         |      | Demand                 | 100%     |   |
| E2:Heat Exchanger<br>emp2 | 84.2   |           |           |           |         |         |      |         |           |         |      | Sound Reduction        |          |   |
| L:Liquid pipe Temp        | 95.7   |           |           |           |         |         |      |         |           |         |      | Snowfall Fan Control   |          | 1 |
| G:High Pressure Temp      | 105.8  |           |           | •         |         |         |      |         |           |         |      |                        |          |   |
| PMV1                      | 620    |           |           |           |         |         |      |         |           |         |      |                        |          |   |
| MV3                       | 0      |           |           |           |         |         |      |         |           |         |      |                        |          |   |
| MV4                       | 0      |           |           |           |         |         |      |         |           |         |      |                        |          |   |
| V11                       | OFF    |           |           |           |         |         |      |         |           |         |      |                        |          |   |
| V12                       | OFF    |           |           |           |         |         |      |         |           |         | -    |                        |          |   |
| V14                       | OFF    |           |           |           |         |         | -    |         |           | _       |      | Step Vaca Timer        | 0        |   |
| V15                       | OFF    |           |           |           | kBtu    | Iotal   | 88   | 3.5 To  | tal Ope.  |         | 6    | Stop Keep Timer        | 00.45.05 |   |
| SV2                       | OFF    |           |           |           | Total C | ap.     | 86.4 | 1% To   | tal Conne | ct      | 6    | On time From start     | 00:45:08 | 1 |

Navigating Dyna-Doctor Software (cont.)

List Data - System Data (2 views)

#### View 1 – Check (Error) Code

If Check Code is displayed, click on the code to bring up more detailed information on error.

| Check code | Detecting     | Operating Element                                                    | - |             | Detailed Information                           |   |
|------------|---------------|----------------------------------------------------------------------|---|-------------|------------------------------------------------|---|
| E02        | Remote contro | Remote controller transmission trouble                               |   | Check Code  | E03                                            |   |
| E03        | Indoor        | Indoor-remote controller communication trouble                       | ] | Operation   | Indoor-remote controller communication trouble |   |
| E04        | Indoor        | Indoor-outdoor communication circuit trouble                         |   | Element     |                                                |   |
| E06        | I/F           | Signal lack of indoor unit                                           |   |             |                                                | _ |
| E07        | I/F           | Indoor-outdoor communication circuit trouble                         | 1 |             | controller (including wireless) or network     | 1 |
| E08        | Indoor I/F    | Duplicated indoor address                                            |   | Determining | adaptor.                                       |   |
| E09        | Remote contro | Duplicated master remote controller                                  |   | Method      |                                                |   |
| E10        | Indoor        | Indoor inter-MCU communication trouble                               |   |             |                                                | 4 |
| E11        | Indoor        | Communication trouble between indoor P.C. board and indoor P.C. boa  |   |             | Check remote controller and network adaptor    | 1 |
| E12-**     | I/F           | Automatic address starting trouble                                   | - |             | wiring.                                        |   |
| E13        | DDC(0-10V) in | Indoor (DX) P.C. board - DDC(0-10V) interface P.C. board communicati |   |             |                                                |   |
| E14        | Indoor (DX)   | Indoor (DX) P.C. board - DDC(0-10V) interface P.C. board communicati |   |             |                                                |   |
| E15        | I/F           | Indoor unit not found during automatic address setting               |   |             |                                                |   |
| E16-**     | I/F           | Too many indoor units connected                                      |   |             |                                                |   |
| E17        | Indoor        | Indoor units(s) -FS unit(s) communication trouble                    |   |             |                                                |   |
| E18        | Indoor        | Trouble in communication between indoor header and follower units    |   |             |                                                |   |
| E19-**     | I/F           | Trouble in number of outdoor header units                            |   |             |                                                |   |
| E20-**     | I/F           | Connection to other line found during automatic address setting      |   | Check       |                                                |   |
| E23        | I/F           | Outdoor-outdoor communication transmission trouble                   |   | Contents    |                                                |   |
| E25        | I/F           | Duplicated follower outdoor address                                  |   |             |                                                |   |
| E26        | I/F           | Signal lack of outdoor unit                                          |   |             |                                                |   |
| E28        | I/F           | Outdoor follower unit trouble                                        |   |             |                                                |   |
| E31-**     | I/F           | IPDU communication trouble                                           |   |             |                                                |   |
| E31-80     | I/F           | Communication trouble between MCU and Sub MCU                        |   |             |                                                |   |
| F01        | Indoor        | Indoor TCJ sensor trouble                                            |   |             |                                                |   |
| F02        | Indoor        | Indoor TC2 sensor trouble                                            |   |             |                                                |   |
| F03        | Indoor        | Indoor TC1 sensor trouble                                            | 1 |             |                                                |   |
| F04        | I/F           | TD1 sensor trouble                                                   | - |             |                                                | 4 |

| Outdoor                    |             |          |
|----------------------------|-------------|----------|
|                            | Header      | Follower |
| TO:Outdoor Air Temp<br>sub | 69.8        |          |
| TK1:Oil Temp1              | 72.6        |          |
| TK2:Oil Temp2              | 72.6        |          |
| TK3:Oil Temp3              |             |          |
| TK4:Oil Temp4              | 71.8        |          |
|                            | 71.0        |          |
| Check Code                 | E-03        |          |
| OF ECTER CREEK             | [englend    |          |
| Comp Forced                | [0] [0] [-] |          |

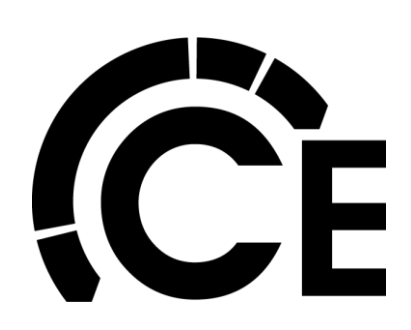

Navigating Dyna-Doctor Software (cont.)

List Data - System Data (2 views)

View 2 – Indoor Units

Detailed operational data can be seen for each indoor unit. Scroll to the right for more.

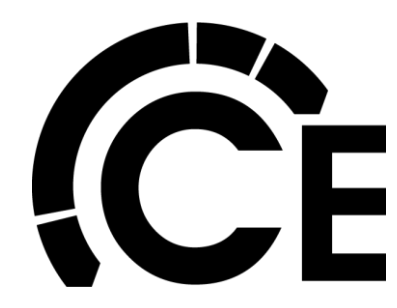

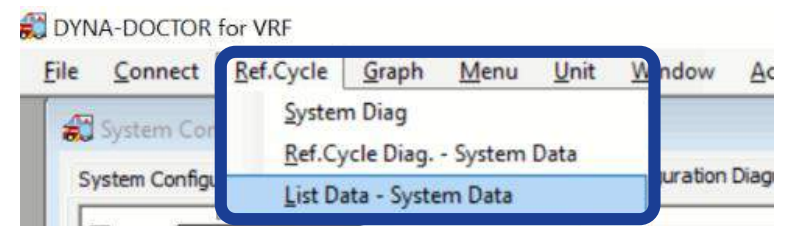

| w1                      | <b>No</b> .<br>View2 |        | 29 4  |                 |          |      |         | • →            | I Time:  | 14  | .5 min | Date     | & Time     |      | 6/13/2   | 2022 1:3 | 8:28 PM |             |     |
|-------------------------|----------------------|--------|-------|-----------------|----------|------|---------|----------------|----------|-----|--------|----------|------------|------|----------|----------|---------|-------------|-----|
| Indoo<br>Adr            | No.                  |        | 1     |                 | 1.01     | Ope, | Require | ment           | Fan      |     |        |          |            | R    | oom temp | p        |         | Indoor unit |     |
| Cyde                    | NET                  | Kind   |       | ype             | KBTU     | Mode | Capac   | ity            | Mode     | PMV | ICI    | 102      |            | TA   | TOA      | TSA      | IF      | error code  | 50  |
| 1                       | 1                    | Normal | U-Ce  | iling           | 18.0     | Cool |         | 100%           | High     | 358 | 47.3   | 51.8     | 37.4       | 76.1 |          |          |         |             | OFF |
| 2                       | 2                    | Normal | 4-wa  | У               | 18.0     | Cool |         | 100%           | Med      | 150 | 52.7   | 34.7     | 32.9       | 73.4 |          |          |         | ***         | OFF |
| 3                       | 3                    | Normal | Comp  | pact            | 7.5      | Cool |         | 100%           | High     | 524 | 46.4   | 42.8     | 35.6       | 68.0 | ****     | ****     | -       |             | OFF |
| 4                       | 4                    | Normal | S-Du  | ct              | 7.5      | Cool |         | 100%           | High     | 528 | 48.2   | 55.4     | 39.2       | 77.9 |          |          |         |             | OFF |
| 5                       | 5                    | Normal | H-Du  | ct              | 30.0     | Cool |         | 70%            | High     | 338 | 61.7   | 38.3     | 36.5       | 68.9 |          |          |         |             | OFF |
| 5                       | 6                    | Normal | F-Ca  | binet           | 7.5      | Cool |         | 100%           | High     | 368 | 47.3   | 41.9     | 36.5       | 81.5 |          | 12222    |         |             | OFF |
| utdo<br>Outdo<br>Pd:Hig | or<br>h Press        | sure   | 352.3 | TG:High<br>Temp | Pressur  | e    | 105.8   | TO:Out<br>Temp | door Air |     | 73.0   |          | very(Cool) |      | 0        | Stop Ke  | ep Tim  | er 0        | sec |
| PSILOV                  | FICSS                | are    | 20.0  | TU:Low<br>Temp  | Pressure | ŧ    | 26.6    | Defrost        |          |     | -      | On Recon | ie yn iear |      |          | On and   |         | dire obroo  |     |

Navigating Dyna-Doctor Software (cont.)

List of Check

Check code

P05-00

P05-\*\*

P07-\*\*

P10

P12 P13

P15-01

P15-02

P17 P18

P19

P20

P22-#0

P22-#1

P22-#3

P22-#4

P22-#C

P22-#D

P22-#E

P26

P29

P31

C05

C06

P30

P30

List Data - System Data (2 views)

View 2 – Check (Error) Code

If Check Code is displayed, click on the code to bring up more detailed information on error.

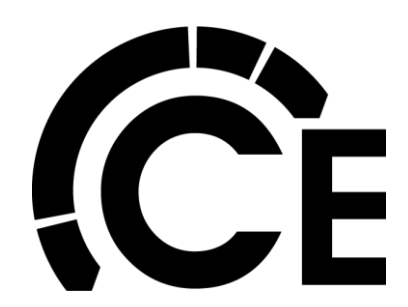

| Operatin<br>retection of open phase/phase se<br>nverter DC voltage (Vdc) trouble<br>leat sink overheating trouble<br>ndoor overflow trouble (Safety co | Reco<br>View1<br>Indo<br>Adr<br>Cycle<br>1<br>2<br>3<br>3                                                                                                    | rd No.  <br>View2  <br>or<br>No.<br>NET<br>1<br>2<br>3<br>ment<br>e                                                                                                    | Kind<br>Normal<br>Normal                                                                                                    | 29<br>Type<br>U-Ceiling<br>4-way<br>Compact                                                                                                    | kBtu<br>18.0<br>7.5                                                                                                    | Ope.<br>Mode<br>Cool                                                                                                    | Requirement<br>Capacity<br>1009                                                                                                    | →I Time:<br>Fan<br>Mode<br>6 High                                                                                                    | PMV                                                                                                    | .5 min<br>TC1                                                                                                    | Date I                                                                                                    | & Time<br>TCJ                                                                                                    | Roc                                                                                                    | 6/13/2<br>om temp<br>TOA                                                                                                    | 022 1:38:<br>TSA                                                                                                    | 28 PM                                                                                                    | oor unit<br>or code                                                                                                    | 1                                                                                                    |
|----------------------------------------------------------------------------------------------------|----------------------------------------------------------------------------------------------------|----------------------------------------------------------------------------------------------------|----------------------------------------------------------------------------------------------------|----------------------------------------------------------------------------------------------------|----------------------------------------------------------------------------------------------------|----------------------------------------------------------------------------------------------------|----------------------------------------------------------------------------------------------------|----------------------------------------------------------------------------------------------------|----------------------------------------------------------------------------------------------------|----------------------------------------------------------------------------------------------------|----------------------------------------------------------------------------------------------------|----------------------------------------------------------------------------------------------------|----------------------------------------------------------------------------------------------------|----------------------------------------------------------------------------------------------------|----------------------------------------------------------------------------------------------------|----------------------------------------------------------------------------------------------------|----------------------------------------------------------------------------------------------------|----------------------------------------------------------------------------------------------------|
| Operatin<br>etection of open phase/phase se<br>nverter DC voltage (Vdc) trouble<br>leat sink overheating trouble<br>ndoor overflow trouble (Safety co  | View1<br>Indo<br>Adr<br>Cycle<br>1<br>2<br>3<br>g Elem<br>quenc<br>(comp                                                                                                    | View2                                                                                                    | Kind<br>Normal<br>Normal                                                                                                    | Type<br>U-Ceiling<br>4-way<br>Compact                                                                                                    | kBtu<br>18.0<br>18.0<br>7.5                                                                                                    | Ope.<br>Mode<br>Cool<br>Cool                                                                                                    | Requirement<br>Capacity<br>1009                                                                                                    | Fan<br>Mode<br>6 High                                                                                                    | PMV                                                                                                    | TC1                                                                                                    | TC2                                                                                                    | TCJ -                                                                                                    | Roc                                                                                                    | om temp<br>TOA                                                                                                    | TSA                                                                                                    | TF Ind                                                                                                    | oor unit<br>or code                                                                                                    | 2                                                                                                    |
| Operatin<br>etection of open phase/phase se<br>overter DC voltage (Vdc) trouble<br>leat sink overheating trouble<br>ndoor overflow trouble (Safety co  | g Elem<br>quence<br>(comp                                                                                                    | No.<br>NET                                                                                                    | Kind<br>Normal<br>Normal<br>Normal                                                                                                    | Type<br>U-Ceiling<br>4-way<br>Compact                                                                                                    | kBtu<br>18.0<br>18.0<br>7.5                                                                                                    | Ope.<br>Mode<br>Cool<br>Cool                                                                                                    | Requirement<br>Capacity<br>1009                                                                                                    | Fan<br>Mode<br>6 High                                                                                                    | PMV                                                                                                    | TC1                                                                                                    | TC2                                                                                                    | тсл                                                                                                    | Roo                                                                                                    | om temp<br>TOA                                                                                                    | TSA                                                                                                    | TF Inc                                                                                                    | loor unit<br>or code                                                                                                    |                                                                                                    |
| Operatin<br>etection of open phase/phase se<br>overter DC voltage (Vdc) trouble<br>leat sink overheating trouble<br>ndoor overflow trouble (Safety co  | g Elem<br>quenc<br>(comp                                                                                                    | e NET                                                                                                    | Normal<br>Normal<br>Normal                                                                                                    | U-Ceiling<br>4-way<br>Compact                                                                                                    | 18.0<br>18.0<br>7.5                                                                                                    | Cool<br>Cool                                                                                                    | Capacity<br>100%                                                                                                    | Mode<br>6 High                                                                                                    | 358                                                                                                    | 477.0                                                                                                    |                                                                                                    |                                                                                                    | TA                                                                                                    | TOA                                                                                                    | TSA                                                                                                    | en                                                                                                    | or code                                                                                                    | s                                                                                                    |
| Operatin<br>etection of open phase/phase se<br>nverter DC voltage (Vdc) trouble<br>leat sink overheating trouble<br>ndoor overflow trouble (Safety co  | g Elem<br>quenci<br>(comp                                                                                                    | 2 1<br>3 1<br>hent                                                                                                    | Normal<br>Normal<br>Normal                                                                                                    | 4-way<br>Compact                                                                                                    | 18.0                                                                                                    | Cool                                                                                                    | 1005                                                                                                    | 6 Figh                                                                                                    |                                                                                                    |                                                                                                    | E1 0                                                                                                    | 37 4                                                                                                    | 76 4                                                                                                    |                                                                                                    |                                                                                                    |                                                                                                    | -                                                                                                    | -                                                                                                    |
| Operatin<br>etection of open phase/phase se<br>nverter DC voltage (Vdc) trouble<br>leat sink overheating trouble<br>ndoor overflow trouble (Safety co  | g Elem<br>quenco<br>(comp                                                                                                    | a lient                                                                                                    | Normal                                                                                                    | Compact                                                                                                    | 7.5                                                                                                    | COOI                                                                                                    | 1009                                                                                                    | 6 Med                                                                                                    | 150                                                                                                    | 52.7                                                                                                    | 34.7                                                                                                    | 37.4                                                                                                    | 73.4                                                                                                    |                                                                                                    |                                                                                                    | P-10                                                                                                    | . 0                                                                                                    | OF                                                                                                    |
| Operatin<br>etection of open phase/phase se<br>nverter DC voltage (Vdc) trouble<br>leat sink overheating trouble<br>ndoor overflow trouble (Safety co  | g Elem<br>quenc<br>(comp                                                                                                    | ient                                                                                                    | A factor al                                                                                                    | C Dust                                                                                                    |                                                                                                    | Cool                                                                                                    | 1009                                                                                                    | 6 High                                                                                                    | 524                                                                                                    | 46.4                                                                                                    | 42.8                                                                                                    | 35.6                                                                                                    | 68.0                                                                                                    |                                                                                                    |                                                                                                    |                                                                                                    | 0                                                                                                    | OF                                                                                                    |
| Operatin<br>etection of open phase/phase se<br>overter DC voltage (Vdc) trouble<br>leat sink overheating trouble<br>ndoor overflow trouble (Safety co  | g Elem<br>quenc<br>(comp                                                                                                    | ient<br>e                                                                                                    |                                                                                                    |                                                                                                    |                                                                                                    | Carl                                                                                                    | 1000                                                                                                    | LE-L                                                                                                    | 600                                                                                                    | 40.0                                                                                                    | FF 4                                                                                                    | 20.0                                                                                                    | 77.0                                                                                                    |                                                                                                    | F                                                                                                    |                                                                                                    | C                                                                                                    | OFF                                                                                                    |
| Operatin<br>etection of open phase/phase se<br>nverter DC voltage (Vdc) trouble<br>leat sink overheating trouble<br>ndoor overflow trouble (Safety co  | g Elem<br>quenc<br>(comp                                                                                                    | ent<br>e                                                                                                    |                                                                                                    |                                                                                                    |                                                                                                    |                                                                                                    |                                                                                                    |                                                                                                    |                                                                                                    |                                                                                                    | F                                                                                                    | 0                                                                                                    |                                                                                                    | x                                                                                                    |                                                                                                    |                                                                                                    | 0                                                                                                    | DFF                                                                                                    |
| etection of open phase/phase se<br>nverter DC voltage (Vdc) trouble<br>leat sink overheating trouble<br>ndoor overflow trouble (Safety co              | quenc<br>(comp                                                                                                    | e                                                                                                    |                                                                                                    |                                                                                                    |                                                                                                    |                                                                                                    |                                                                                                    | Deta                                                                                                    | iled Inf                                                                                                    | ormati                                                                                                    | on                                                                                                    |                                                                                                    |                                                                                                    |                                                                                                    |                                                                                                    |                                                                                                    | 0                                                                                                    | DFF                                                                                                    |
| nverter DC voltage (Vdc) trouble<br>leat sink overheating trouble<br>indoor overflow trouble (Safety co                                                | (comp                                                                                                    | <b>7</b> .                                                                                                    |                                                                                                    |                                                                                                    |                                                                                                    | Chr                                                                                                    | eck Code                                                                                                    | P10                                                                                                    |                                                                                                    |                                                                                                    |                                                                                                    |                                                                                                    |                                                                                                    |                                                                                                    |                                                                                                    |                                                                                                    |                                                                                                    |                                                                                                    |
| leat sink overheating trouble<br>ndoor overflow trouble (Safety co                                                                                     | Heat sink overheating trouble                                                                                                    |                                                                                                    |                                                                                                    |                                                                                                    |                                                                                                    |                                                                                                    |                                                                                                    | Indoor over                                                                                                    | flow tro                                                                                                    | ouble (S                                                                                                    | Safety                                                                                                    | contact                                                                                                    | t)*                                                                                                    |                                                                                                    |                                                                                                    |                                                                                                    | -                                                                                                    | •                                                                                                    |
| ndoor overflow trouble (Safety co                                                                                                    |                                                                                                    |                                                                                                    |                                                                                                    |                                                                                                    |                                                                                                    | E                                                                                                    | lement                                                                                                    |                                                                                                    |                                                                                                    | 1.                                                                                                    |                                                                                                    |                                                                                                    | 2                                                                                                    |                                                                                                    |                                                                                                    |                                                                                                    |                                                                                                    |                                                                                                    |
|                                                                                                    | ntact)                                                                                                    | *                                                                                                    |                                                                                                    |                                                                                                    |                                                                                                    | -                                                                                                    |                                                                                                    | Flood and the                                                                                                    |                                                                                                    |                                                                                                    |                                                                                                    |                                                                                                    |                                                                                                    |                                                                                                    | top Kee                                                                                                    | p Timer                                                                                                    | Oser                                                                                                    | ec                                                                                                    |
| ndoor fan motor trouble                                                                                                    |                                                                                                    |                                                                                                    |                                                                                                    |                                                                                                    |                                                                                                    |                                                                                                    |                                                                                                    | Float switch                                                                                                    | circuit                                                                                                    | is open                                                                                                    | -circuit                                                                                                    | ed or                                                                                                    |                                                                                                    |                                                                                                    | in time f                                                                                                    | From start                                                                                                    | 00:56:08                                                                                                    | 8                                                                                                    |
| Outdoor liquid backflow detection trouble                                                                                                    |                                                                                                    |                                                                                                    |                                                                                                    |                                                                                                    |                                                                                                    |                                                                                                    | termining                                                                                                    | disconnecte                                                                                                    | d at co                                                                                                    | nnecto                                                                                                    | r.                                                                                                    |                                                                                                    |                                                                                                    |                                                                                                    |                                                                                                    |                                                                                                    |                                                                                                    |                                                                                                    |
| Gas leak detection (TS1 condition)                                                                                                    |                                                                                                    |                                                                                                    |                                                                                                    |                                                                                                    |                                                                                                    | N                                                                                                    | rethod                                                                                                    | (Outside tro                                                                                                    | uble in                                                                                                    | put ten                                                                                                    | minal sig                                                                                                    | gnal wa                                                                                                    | as input                                                                                                    | 1                                                                                                    |                                                                                                    |                                                                                                    |                                                                                                    |                                                                                                    |
| as leak detection (TD condition)                                                                                                    |                                                                                                    |                                                                                                    |                                                                                                    |                                                                                                    | 10 (CN34).)                                                                                                    | Sec.                                                                                                    |                                                                                                    |                                                                                                    |                                                                                                    |                                                                                                    |                                                                                                    | -                                                                                                    |                                                                                                    |                                                                                                    | _                                                                                                    |                                                                                                    |                                                                                                    |                                                                                                    |
| Discharge temperature TD2 trouble<br>Discharge temperature TD3 trouble<br>4-way valve reversing trouble                                                |                                                                                                    |                                                                                                    |                                                                                                    |                                                                                                    |                                                                                                    |                                                                                                    |                                                                                                    | Check float                                                                                                    | switch                                                                                                    | connec                                                                                                    | tor.                                                                                                    |                                                                                                    |                                                                                                    |                                                                                                    |                                                                                                    |                                                                                                    |                                                                                                    |                                                                                                    |
|                                                                                                    |                                                                                                    |                                                                                                    |                                                                                                    |                                                                                                    |                                                                                                    |                                                                                                    |                                                                                                    | Check oper                                                                                                    | ation of                                                                                                    | drain                                                                                                    | oump.                                                                                                    |                                                                                                    |                                                                                                    | 1000                                                                                                    |                                                                                                    |                                                                                                    |                                                                                                    |                                                                                                    |
|                                                                                                    |                                                                                                    |                                                                                                    |                                                                                                    |                                                                                                    |                                                                                                    |                                                                                                    |                                                                                                    | Check drain<br>Check drain                                                                                                    | pump o                                                                                                    | arcuit.                                                                                                    | ina.                                                                                                    |                                                                                                    |                                                                                                    |                                                                                                    |                                                                                                    |                                                                                                    |                                                                                                    |                                                                                                    |
| ctivation of high-pressure protect                                                                                                    | ion                                                                                                    |                                                                                                    |                                                                                                    |                                                                                                    |                                                                                                    |                                                                                                    |                                                                                                    | Check for t                                                                                                    | ouble in                                                                                                    | n indoo                                                                                                    | P.C. b                                                                                                    | oard.                                                                                                    |                                                                                                    |                                                                                                    |                                                                                                    |                                                                                                    |                                                                                                    |                                                                                                    |
| outdoor fan IPDU trouble                                                                                                    |                                                                                                    |                                                                                                    |                                                                                                    |                                                                                                    |                                                                                                    |                                                                                                    |                                                                                                    | (Check outs                                                                                                    | ide dev                                                                                                    | ice tro                                                                                                    | uble.)*                                                                                                    |                                                                                                    | 14                                                                                                    |                                                                                                    |                                                                                                    |                                                                                                    |                                                                                                    |                                                                                                    |
| outdoor fan IPDU trouble                                                                                                    |                                                                                                    |                                                                                                    |                                                                                                    |                                                                                                    |                                                                                                    |                                                                                                    |                                                                                                    | (Check con                                                                                                    | nector (                                                                                                    | [US] 8<br>[N34]*                                                                                                    | r [Co] a                                                                                                    | re dos                                                                                                    | ed.)-                                                                                                    |                                                                                                    |                                                                                                    |                                                                                                    |                                                                                                    |                                                                                                    |
| outdoor fan IPDU trouble                                                                                                    |                                                                                                    |                                                                                                    |                                                                                                    |                                                                                                    |                                                                                                    |                                                                                                    |                                                                                                    | (Check for trouble in indoor P.C. board.)*                                                                                                    |                                                                                                    |                                                                                                    |                                                                                                    |                                                                                                    |                                                                                                    |                                                                                                    |                                                                                                    |                                                                                                    |                                                                                                    |                                                                                                    |
| outdoor fan IPDU trouble                                                                                                    |                                                                                                    |                                                                                                    |                                                                                                    |                                                                                                    |                                                                                                    |                                                                                                    |                                                                                                    | * :For DX COIL unit.                                                                                                    |                                                                                                    |                                                                                                    |                                                                                                    |                                                                                                    |                                                                                                    |                                                                                                    |                                                                                                    |                                                                                                    |                                                                                                    |                                                                                                    |
| outdoor fan IPDU trouble                                                                                                    |                                                                                                    |                                                                                                    |                                                                                                    |                                                                                                    |                                                                                                    |                                                                                                    |                                                                                                    |                                                                                                    |                                                                                                    |                                                                                                    |                                                                                                    |                                                                                                    |                                                                                                    |                                                                                                    |                                                                                                    |                                                                                                    |                                                                                                    |                                                                                                    |
| outdoor fan IPDU trouble                                                                                                    |                                                                                                    |                                                                                                    |                                                                                                    |                                                                                                    |                                                                                                    | 3                                                                                                    | Check                                                                                                    |                                                                                                    |                                                                                                    |                                                                                                    |                                                                                                    |                                                                                                    |                                                                                                    |                                                                                                    |                                                                                                    |                                                                                                    |                                                                                                    |                                                                                                    |
| outdoor fan IPDU trouble                                                                                                    |                                                                                                    |                                                                                                    |                                                                                                    |                                                                                                    |                                                                                                    | C                                                                                                    | ontents                                                                                                    |                                                                                                    |                                                                                                    |                                                                                                    |                                                                                                    |                                                                                                    |                                                                                                    |                                                                                                    |                                                                                                    |                                                                                                    |                                                                                                    |                                                                                                    |
| GBT/IPM shortcircuit protection tr                                                                                                    | ouble                                                                                                    |                                                                                                    |                                                                                                    |                                                                                                    |                                                                                                    |                                                                                                    |                                                                                                    |                                                                                                    |                                                                                                    |                                                                                                    |                                                                                                    |                                                                                                    |                                                                                                    |                                                                                                    |                                                                                                    |                                                                                                    |                                                                                                    |                                                                                                    |
| ompressor position detection circu                                                                                                    | uit trou                                                                                                    | ble                                                                                                    |                                                                                                    |                                                                                                    |                                                                                                    |                                                                                                    |                                                                                                    |                                                                                                    |                                                                                                    |                                                                                                    |                                                                                                    |                                                                                                    |                                                                                                    |                                                                                                    |                                                                                                    |                                                                                                    |                                                                                                    |                                                                                                    |
| ther indoor trouble (group follow                                                                                                    | er unit                                                                                                    | troubl                                                                                                    | e)                                                                                                    |                                                                                                    |                                                                                                    |                                                                                                    |                                                                                                    |                                                                                                    |                                                                                                    |                                                                                                    |                                                                                                    |                                                                                                    |                                                                                                    |                                                                                                    |                                                                                                    |                                                                                                    |                                                                                                    |                                                                                                    |
| CC-LINK central control device tra                                                                                                    | nsmiss                                                                                                    | ion tro                                                                                                    | uble                                                                                                    |                                                                                                    |                                                                                                    | 1                                                                                                    |                                                                                                    |                                                                                                    |                                                                                                    |                                                                                                    |                                                                                                    |                                                                                                    |                                                                                                    |                                                                                                    |                                                                                                    |                                                                                                    |                                                                                                    |                                                                                                    |
| CC-LINK central control device red                                                                                                    | ception                                                                                                    | troub                                                                                                    | le                                                                                                    |                                                                                                    |                                                                                                    |                                                                                                    |                                                                                                    |                                                                                                    |                                                                                                    |                                                                                                    |                                                                                                    |                                                                                                    |                                                                                                    |                                                                                                    |                                                                                                    |                                                                                                    |                                                                                                    |                                                                                                    |
| atch alarm for general-purpose de                                                                                                    | vice c                                                                                                    | ontrol in                                                                                                    | nterface                                                                                                    |                                                                                                    | _                                                                                                    |                                                                                                    |                                                                                                    |                                                                                                    |                                                                                                    |                                                                                                    |                                                                                                    |                                                                                                    |                                                                                                    |                                                                                                    |                                                                                                    |                                                                                                    |                                                                                                    |                                                                                                    |
| uplicated central control address                                                                                                    |                                                                                                    |                                                                                                    |                                                                                                    |                                                                                                    |                                                                                                    |                                                                                                    |                                                                                                    |                                                                                                    |                                                                                                    |                                                                                                    |                                                                                                    |                                                                                                    |                                                                                                    |                                                                                                    |                                                                                                    |                                                                                                    |                                                                                                    |                                                                                                    |
| roup control follower unit trouble                                                                                                    |                                                                                                    |                                                                                                    |                                                                                                    |                                                                                                    |                                                                                                    |                                                                                                    |                                                                                                    |                                                                                                    |                                                                                                    |                                                                                                    |                                                                                                    |                                                                                                    |                                                                                                    |                                                                                                    |                                                                                                    |                                                                                                    |                                                                                                    |                                                                                                    |
| alsisisisisisisisisisisisisisisisisisisi                                                                                                    | charge temperature TD2 trouble<br>charge temperature TD2 trouble<br>charge temperature TD3 trouble<br>vay valve reversing trouble<br>tivation of high-pressure protect<br>tdoor fan IPDU trouble<br>tdoor fan IPDU trouble<br>tdoor fan IPDU trouble<br>tdoor fan IPDU trouble<br>tdoor fan IPDU trouble<br>tdoor fan IPDU trouble<br>tdoor fan IPDU trouble<br>tdoor fan IPDU trouble<br>3T/IPM shortcircuit protection tr<br>mpressor position detection circu<br>her indoor trouble (group follow<br>C-LINK central control device tra<br>C-LINK central control device re-<br>tch alarm for general-purpose de<br>plicated central control address<br>oup control follower unit trouble | charge temperature TD2 trouble<br>charge temperature TD2 trouble<br>charge temperature TD3 trouble<br>vay valve reversing trouble<br>tivation of high-pressure protection<br>tdoor fan IPDU trouble<br>tdoor fan IPDU trouble<br>tdoor fan IPDU trouble<br>tdoor fan IPDU trouble<br>tdoor fan IPDU trouble<br>tdoor fan IPDU trouble<br>tdoor fan IPDU trouble<br>3T/IPM shortcircuit protection trouble<br>mpressor position detection circuit trou<br>her indoor trouble (group follower unit<br>C-LINK central control device transmiss<br>C-LINK central control device reception<br>tch alarm for general-purpose device co<br>plicated central control address<br>oup control follower unit trouble | charge temperature TD2 trouble<br>charge temperature TD2 trouble<br>charge temperature TD3 trouble<br>vay valve reversing trouble<br>tivation of high-pressure protection<br>tdoor fan IPDU trouble<br>tdoor fan IPDU trouble<br>tdoor fan IPDU trouble<br>tdoor fan IPDU trouble<br>tdoor fan IPDU trouble<br>tdoor fan IPDU trouble<br>tdoor fan IPDU trouble<br>tdoor fan IPDU trouble<br>tdoor fan IPDU trouble<br>3T/IPM shortcircuit protection trouble<br>mpressor position detection circuit trouble<br>her indoor trouble (group follower unit troubl<br>C-LINK central control device reception troub<br>tch alarm for general-purpose device control is<br>plicated central control address<br>oup control follower unit trouble | charge temperature TD2 trouble<br>charge temperature TD3 trouble<br>vay valve reversing trouble<br>tivation of high-pressure protection<br>tdoor fan IPDU trouble<br>tdoor fan IPDU trouble<br>trouble trouble (group follower unit trouble)<br>C-LINK central control device reception trouble<br>tch alarm for general-purpose device control interface<br>plicated central control address<br>oup control follower unit trouble | charge temperature TD2 trouble<br>charge temperature TD3 trouble<br>vay valve reversing trouble<br>tivation of high-pressure protection<br>tdoor fan IPDU trouble<br>tdoor fan IPDU trouble<br>C-LINK central control device transmission trouble<br>C-LINK central control device reception trouble<br>tch alarm for general-purpose device control interface<br>plicated central control address<br>oup control follower unit trouble | charge temperature TD2 trouble<br>charge temperature TD3 trouble<br>vay valve reversing trouble<br>tivation of high-pressure protection<br>tdoor fan IPDU trouble<br>tdoor fan IPDU trouble<br>to fan IPDU trouble<br>tch alarm for general-purpose device control interface<br>plicated central control address<br>oup control follower unit trouble | charge temperature TD2 trouble<br>charge temperature TD3 trouble<br>vay valve reversing trouble<br>tivation of high-pressure protection<br>tdoor fan IPDU trouble<br>tdoor fan IPDU trouble<br>to fan IPDU trouble<br>to fan IPDU trouble<br>tch alarm for general-purpose device control interface<br>plicated central control address<br>oup control follower unit trouble | charge temperature TD2 trouble<br>charge temperature TD3 trouble<br>vay valve reversing trouble<br>tivation of high-pressure protection<br>tdoor fan IPDU trouble<br>tdoor fan IPDU trouble<br>Check Contents<br>ST/IPM shortcircuit protection trouble<br>mpressor position detection circuit trouble)<br>CC-LINK central control device transmission trouble<br>tch alarm for general-purpose device control interface<br>plicated central control address<br>oup control follower unit trouble | charge temperature TD2 trouble       Check float         charge temperature TD3 trouble       Check drain         vay valve reversing trouble       Check drain         tivation of high-pressure protection       Check drain         tivation of high-pressure protection       Check drain         tdoor fan IPDU trouble       Check for tr         tdoor fan IPDU trouble       Check for tr         tdoor fan IPDU trouble       Check for tr         tdoor fan IPDU trouble       Check for tr         tdoor fan IPDU trouble       Check for tr         tdoor fan IPDU trouble       Check for tr         tdoor fan IPDU trouble       Check for tr         tdoor fan IPDU trouble       Check for tr         tdoor fan IPDU trouble       Contents         3T/IPM shortcircuit protection trouble       Contents         Pir/IPM shortcircuit protection circuit trouble)       Check control follower unit trouble)         C-LINK central control device reception trouble       Check control follower unit trouble         tch alarm for general-purpose device control interface       plicated central control address         oup control follower unit trouble       Control follower unit trouble | charge temperature TD2 trouble       Check float switch.         charge temperature TD3 trouble       Check float switch.         vay valve reversing trouble       Check float switch.         tivation of high-pressure protection       Check drain pump of Check drain pump of Check drain pump of Check drain pump of Check drain pump of Check for trouble in (Check controlie in (Check conscion of Check for trouble in (Check conscion of Check drain pump of Check for trouble in (Check conscion of Check for trouble in (Check conscion of Check for trouble in the indoor fan IPDU trouble         tdoor fan IPDU trouble       Check       Contents         3T/IPM shortcircuit protection trouble       Check in trouble       *:For DX COIL unit         cLINK central control device reception trouble       Check in trouble       Keek in the information of the information of the information of the information of the information of the information of the information of the information of the informatin trouble       Keek information of the infore | charae temperature TD2 trouble       Check float switch connect         charae temperature TD3 trouble       Check float switch connect         vay valve reversing trouble       Check drain pump circuit.         vay valve reversing trouble       Check drain pump circuit.         tdoor fan IPDU trouble       Check for trouble in indoor         tdoor fan IPDU trouble       Check for trouble in indoor         tdoor fan IPDU trouble       Check for trouble in indoor         tdoor fan IPDU trouble       Check for trouble in indoor         tdoor fan IPDU trouble       Check for trouble in indoor         tdoor fan IPDU trouble       Check for trouble in indoor         tdoor fan IPDU trouble       Check for trouble in indoor         tdoor fan IPDU trouble       Check for trouble in indoor         tdoor fan IPDU trouble       Check for trouble in indoor         tdoor fan IPDU trouble       Check for trouble in indoor         tdoor fan IPDU trouble       Check         tdoor fan IPDU trouble       Check for trouble in indoor         tdoor fan IPDU trouble       Check for trouble in indoor         tdoor fan IPDU trouble       Check for trouble in indoor         mpressor position detection circuit trouble       Contents         CLINK central control device transmission trouble       Check         Control fo | sheak detection (TD condition)<br>charge temperature TD2 trouble<br>charge temperature TD3 trouble<br>vay valve reversing trouble<br>tivation of high-pressure protection<br>tivation of high-pressure protection<br>tidoor fan IPDU trouble<br>tidoor fan IPDU trouble<br>Check contextor (X34)*<br>(Check for trouble in indoor P.C. I<br>(Check for trouble in indoor P.C. I<br>(Check for trouble in indoor P.C. I<br>(Check contextor CM34)*<br>(Check for trouble in indoor P.C. I<br>(Check contextor CM34)*<br>(Check for trouble in indoor P.C. I<br>* :For DX COIL unit.<br>Check<br>Contents | Sheak detection (TD conductor) charge temperature TD2 trouble charge temperature TD3 trouble vay valve reversing trouble vay valve reversing trouble tivation of high-pressure protection tdoor fan IPDU trouble tdoor fan IPDU trouble Check for trouble in indoor P.C. board. (Check for trouble in indoor P.C. board. (Check for trouble in indoor P.C. board. (Check for trouble in indoor P.C. board. (Check for trouble in indoor P.C. board. (Check for trouble in indoor P.C. board. (Check for trouble in indoor P.C. board. (Check for trouble in indoor P.C. board. (Check for trouble in indoor P.C. board. (Check for trouble in indoor P.C. board. (Check for troub | sheak detection (TD contained)         charge temperature TD2 trouble         charge temperature TD3 trouble         vay valve reversing trouble         vay valve reversing trouble         tivation of high-pressure protection         tdoor fan IPDU trouble         tdoor fan IPDU trouble         T/IPM shortcircuit protection trouble         check for trouble in indoor P.C. board.         < | A lead detection (10 Containon)     Charge temperature TD2 trouble     charge temperature TD3 trouble     charge temperature TD3 trouble     charge temperature to trouble     charge temp | Sheak detection (TD Condition) Charge temperature TD2 trouble Charge temperature TD3 trouble Check float switch connector. Check drain pump. Check drain pump. Check for trouble in indoor P.C. board. (Check to terminal [C5] & [C6] are dosed.)* (Check to trouble.)* (Check for trouble in indoor P.C. board.)* (Check for trouble in indoor P.C. board.)* (Check for trouble in indoor P.C. board.)* (Check for trouble in indoor P.C. board.)* (Check for trouble in indoor P.C. board.)* (Check for trouble in indoor P.C. board.)* (Check for trouble in indoor P.C. board.)* (Check for trouble in indoor P.C. board.)* (Check for trouble in indoor P.C. board.)* (Check for trouble in indoor P.C. board.)* (Check for trouble in indoor P.C. board.)* (Check for trouble in indoor P.C. board.)* *:For DX COIL unit. Contents Check Contents Contents Contents CLINK central control device transmission trouble CLINK central control device reception trouble CLINK central control device reception trouble CLINK central control device reception trouble Check central control device reception trouble CLINK central control device reception trouble plcated central control interface plcated central control interface plcated central control interface plcated central control interface | Sheak detection (To Conductor) Charge temperature TD2 trouble charge temperature TD3 trouble way valve reversing trouble tivation of high-pressure protection tivation of high-pressure protection tidoor fan IPDU trouble tidoor fan IPDU trouble tidoor f | charge temperature TD2 trouble charge temperature TD2 trouble charge temperature TD3 trouble charge temperature TD3 troubl |

Navigating Dyna-Doctor Software (cont.)

List Data - System Data (2 views)

View 2 – Flow Selector Box Values

If Heat Recovery system, operational data can be seen for the Flow Selector Units.

Scroll window to the right for this information.

|        |          |      |       | e l     | 11        |     |             |         | 1 -      |        |          |              | - E      |       |          |           |           |          |   |
|--------|----------|------|-------|---------|-----------|-----|-------------|---------|----------|--------|----------|--------------|----------|-------|----------|-----------|-----------|----------|---|
| ecord  | INO.     |      | 29    | •       | 1         |     |             | 1-21    | ] Time   | e:   1 | .4.5 min | Date &       | Time     | 6/1   | 3/2022 1 | :38:28 F  | PM        |          |   |
|        | liam?    |      |       |         |           |     |             |         |          |        |          |              |          |       |          |           |           |          |   |
| ew1    | VIEW2    |      |       |         |           |     |             |         |          |        |          |              |          |       |          |           |           |          |   |
| Indoo  | r        |      |       |         |           |     |             |         |          |        |          |              |          |       |          |           |           |          |   |
| Adr    | TC2      | TCI  | Ro    | oom tem | p         | TE  | Indoor unit | SVD     | SVS      | SVDD   | 22/22    | W Pump       | Heater   | Value | Comp     | pd        | De        | TD       |   |
| Cyde   | 102      | 103  | TA    | TOA     | TSA       |     | error code  | 340     | 3+3      | 3400   | 3433     | w_rump       | ricater  | Valve | Comp     | Fu        | ra        | 10       |   |
| 1      | 51.8     | 37.4 | 76.1  |         |           |     |             | OFF     | ON       | OFF    | ON       |              |          |       |          |           |           |          |   |
| 2      | 34.7     | 32.9 | 73.4  |         |           |     |             | OFF     | ON       | OFF    | ON       |              |          |       |          |           |           |          |   |
| 3      | 42.8     | 35.6 | 68.0  |         |           |     |             | OFF     | ON       | OFF    | ON       |              |          |       |          |           |           |          |   |
| 4      | 55.4     | 39.2 | 77.9  |         |           |     |             | OFF     | ON       | OFF    | ON       |              |          |       |          |           |           |          |   |
| 5      | 38.3     | 36.5 | 68.9  |         |           |     |             | OFF     | ON       | OFF    | ON       |              |          |       |          |           |           |          |   |
| 6      | 41.9     | 36.5 | 81.5  |         |           |     |             | OFF     | ON       | OFF    | ON       |              |          |       |          |           |           |          |   |
|        |          |      |       |         |           |     |             |         |          |        |          |              |          |       |          |           |           |          |   |
|        |          |      |       |         |           |     |             |         |          |        |          |              |          |       |          |           |           | 1.       |   |
| •      |          |      |       |         |           |     |             |         | _        |        |          |              |          |       |          |           |           |          | 1 |
| Outdo  | or       |      |       |         |           |     |             |         |          |        |          |              |          |       |          |           |           |          |   |
| Pd:Hig | h Pressu | re   | 352.3 | TG:H    | igh Press | ure | 105.9       | TO:Outo | loor Air |        | 72.0     | Oil Recovery | (Cool)   |       | 0 Stop   | Keep Ti   | mer       | 0sec     | T |
| Psilow | Pressur  | -    | 93.0  | Temp    | )         |     | 105.8       | Temp    |          |        | 75.0     | Oil Recovery | (Heat)   |       | 0 00.1   | ime Fron  | n start   | 00:56:08 |   |
| 13.201 | TICSSO   | -    |       | TU:L    | ow Press  | ure | 26.6        | Defrost |          |        | •        | OINCEDVE     | YU ICULY |       | U UIII   | and i ron | ir otor t |          |   |

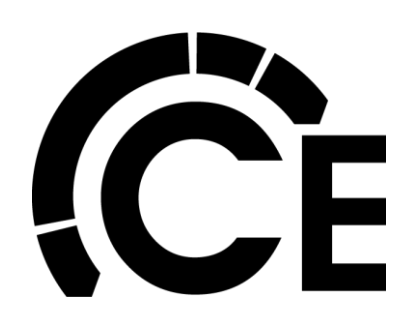

Navigating Dyna-Doctor Software (cont.)

List Data - System Data (2 views)

View 2 - Flow Selector Box Values

| Record          | INo.  |      | 29   | •       | ]     |       |             | • → | Time | 8: 1 | .4.5 min | Date &  | Time   | 6/1   | 3/2022 1 | :38:28 | PM |    |
|-----------------|-------|------|------|---------|-------|-------|-------------|-----|------|------|----------|---------|--------|-------|----------|--------|----|----|
| ew1 \<br>Indoor | View2 |      |      |         |       |       |             |     |      |      |          |         |        |       |          |        |    |    |
| Adr             | TCO   | TCI  | Ro   | oom tem | p     | TE    | Indoor unit | SVD | CUC  | CUDD | EVEC     | W. Dump | Hantar | Value | Comp     | D.d    | De | TD |
| Cyde            | 102   | ics  | TA   | TOA     | TSA   | IF.   | error code  | 500 | 542  | 5000 | 2422     | w_Pump  | neater | vaive | Comp     | PO     | PS | 10 |
| 1               | 51.8  | 37.4 | 76.1 |         |       |       |             | OFF | ON   | OFF  | ON       |         |        |       |          |        |    |    |
| 2               | 34.7  | 32.9 | 73.4 |         |       |       |             | OFF | ON   | OFF  | ON       |         |        |       |          |        |    |    |
| 3               | 42.8  | 35.6 | 68.0 |         |       |       |             | OFF | ON   | OFF  | ON       |         |        |       |          |        |    |    |
| 4               | 55.4  | 39.2 | 77.9 |         |       |       |             | OFF | ON   | OFF  | ON       |         |        |       | ****     |        |    |    |
| 5               | 38.3  | 36.5 | 68.9 |         |       |       |             | OFF | ON   | OFF  | ON       |         |        |       |          |        |    |    |
|                 | 41.0  | 36 E | 91 5 |         | 10000 | 1.000 | 0.00        | OFF | ON   | OFF  | ON       | 100     | 10000  |       |          |        |    |    |

Use the diagram and table from the Factory Service Manual to help trace ands understand refrigerant flow.

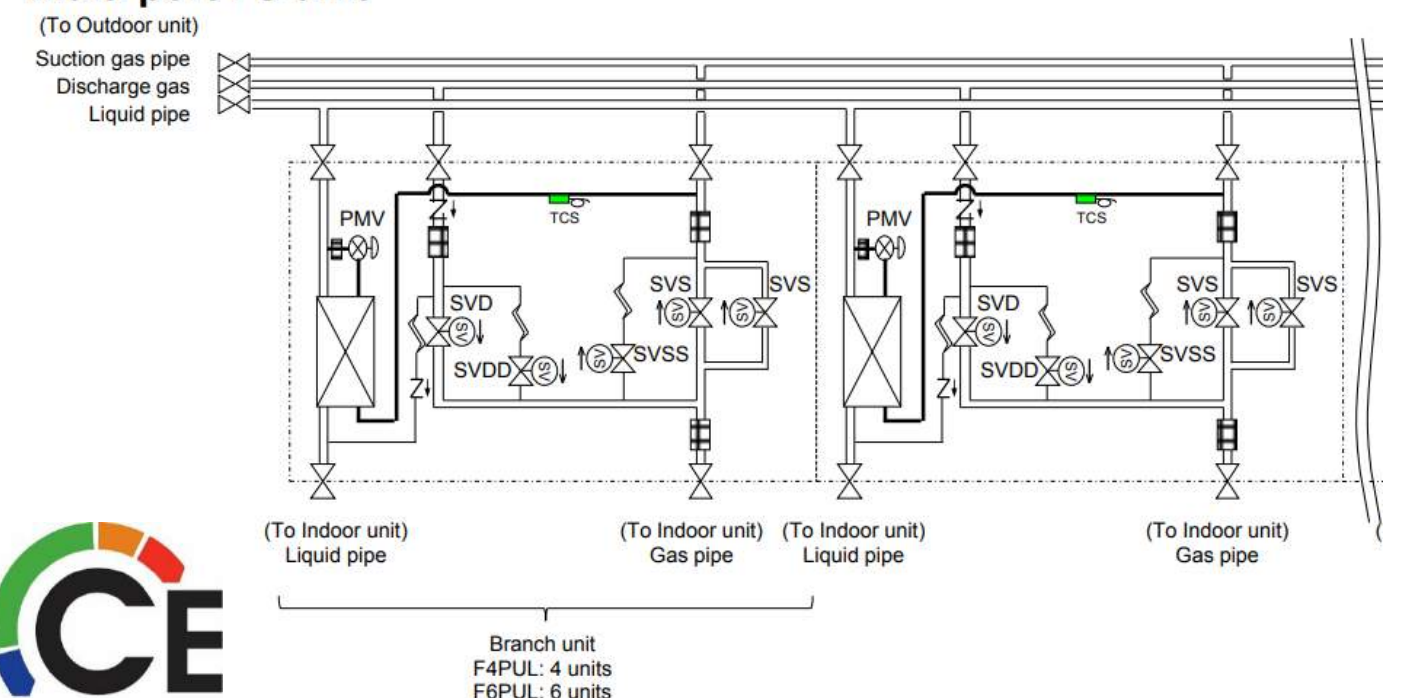

| Functional par       | ts name | Function outline                                                                                                    |  |  |  |  |  |  |
|----------------------|---------|----------------------------------------------------------------------------------------------------|--|--|--|--|--|--|
| Solenoid valve       | SVD     | (Discharge gas block valve)<br>1) High-pressure gas circuit at heating operation                                                                                                    |  |  |  |  |  |  |
|                      | SVS     | (Suction gas block valve) 1) Low-pressure gas circuit at cooling operation                                                                                                    |  |  |  |  |  |  |
|                      | SVDD    | <ul><li>(Pressure valve)</li><li>1) To increase pressure when No. of indoor heating units are increased</li></ul>                                                                                      |  |  |  |  |  |  |
|                      | SVSS    | <ul><li>(Regulator valve)</li><li>1) To recover refrigerant in the stopped cooling thermostat-OFF indoor unit</li><li>2) To decrease pressure when No. of indoor heating units are decreased</li></ul> |  |  |  |  |  |  |
| Pulse motor<br>valve | PMV     | 1) Controls flow volume of the double-pipes bypass circuit                                                                                                    |  |  |  |  |  |  |
| Temp. sensor         | TCS     | <ul> <li>(Only Multi port FS unit)</li> <li>1) Detects refrigerant temp. at outlet of the double-pipes bypass circuit to check an abnormality of PMV</li> </ul>                                        |  |  |  |  |  |  |

#### Dyna-Doctor does not show these two values

#### Multi port FS unit

Navigating Dyna-Doctor Software (cont.)

#### Graphing Data

Using a graph to see the data trends can be very useful to spot irregularities in the equipment operation.

 Select "Graph" then "Outdoor Unit – System data"

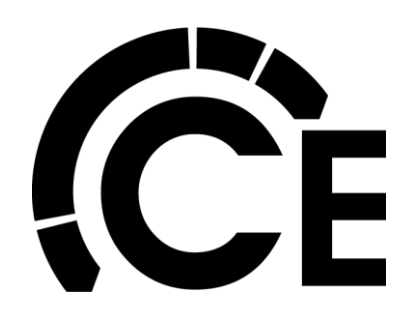

| DYI  | A-DOCTOR f     | for VRF        | Graph Me       | eou Unit        | Window A       | tion Help          |                  |                   |                |          |             |            |              |         | _              | o x |
|------|----------------|----------------|----------------|-----------------|----------------|--------------------|------------------|-------------------|----------------|----------|-------------|------------|--------------|---------|----------------|-----|
| Tue. | System Conf    | figuration Di  |                | r Unit - Syster | n Data         |                    |                  |                   |                |          |             | 1          | _ 0          |         |                |     |
| [5   | ystem Configur | ration Diagran | Indoor         | Unit            | mgarauomoiag   | ram (Refrigeration | on Cyde)   Refri | igeration Cycle D | iagram (System | Data)    |             |            |              |         |                |     |
| [    |                |                |                |                 |                |                    |                  |                   |                |          |             |            |              |         |                |     |
|      | Starting p     | riority 🕨      | Header         |                 |                |                    |                  |                   |                |          |             |            |              |         |                | 23  |
|      | Outdoor t      | ype 🕨          | 6.0 E06        | -               |                |                    |                  |                   |                |          |             |            |              |         | Test operation |     |
|      | Comp cor       | ndigion N      | Comp1 Com      | p2              |                |                    |                  |                   |                |          |             |            |              | Net     | No. 10 Net     |     |
|      |                |                |                |                 |                |                    |                  |                   |                |          |             |            |              |         |                |     |
|      | 1<br>от        | SHIBA          | Indoor unit    | Conn            | ect 6 0        | oling Ope          | Heating One      | 0 F#              | an Ope         | Line ad  | dress 1     |            |              | AIR     | SEL AIR        |     |
|      | Center         | Control        | T indeer unit  |                 |                | oung ope. 1 o      | including ope    |                   |                | Line du  |             |            |              | TEST    |                |     |
|      |                | _              | 1<br>U-Ceiling | 2<br>4-way      | 3<br>Compact   | 4<br>S-Duct        | 5<br>H-Duct      | 6<br>F-Cabinet    | 7              | 8        | 9           | 10         |              | 9 Net   | No. 20 Net     |     |
|      | P              | •              | 1.5<br>Cool ON | 1.5<br>Cool ON  | 0.6<br>Cool ON | 0.6<br>Cool ON     | 2.5<br>Cool ON   | 0.6<br>Thermo OFF |                |          |             |            | 10           |         |                |     |
|      |                |                | 1              | 1               | 1              |                    | 1                |                   |                |          |             |            |              | AIR     | SEL AIR        |     |
|      |                |                |                |                 |                |                    |                  |                   |                |          |             |            | 20           | TEST    | OFF TEST       |     |
|      |                |                | ſ              | <u> </u>        |                | 1                  |                  |                   |                |          | <u> </u>    | []         |              | 9 Net   | No. 30 Net     |     |
|      |                |                |                |                 |                |                    |                  |                   |                |          |             |            | 30           |         |                |     |
|      |                |                |                |                 |                |                    |                  |                   |                |          |             |            |              | AIR     | SEL AIR        |     |
|      |                |                |                |                 |                |                    |                  |                   |                |          |             |            | 40           | 15 TEST | OFF TEST       |     |
|      |                |                |                | 1               |                |                    |                  |                   |                |          |             |            |              | 9 Net   | No. 40 Net     |     |
|      |                |                |                |                 |                |                    |                  |                   |                |          |             |            |              |         |                |     |
|      |                |                |                |                 |                |                    |                  |                   |                |          |             |            |              | AIR     | SEL AIR        |     |
| Ŀ    |                |                |                |                 | UPE T TEST T   | 09-1 051           | 1 000 1 105      |                   |                | 151 1 04 | 1 1151 1 09 | F I JEST I | 000-1-1051-1 |         | OFF TEST       |     |
|      |                |                |                |                 |                |                    |                  |                   |                |          |             |            |              |         |                |     |

Saving: Suspended by an error

Navigating Dyna-Doctor Software (cont.)

Graphing Data

 Now select the data points you wish to see. Data points can be selected for each outdoor unit in the system up to a four module system.

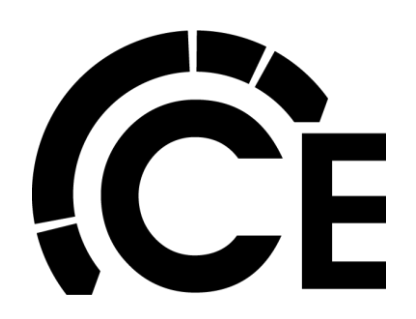

|                   | 📆 Ou    | tdoor System data graph         | : item sele | ction                           |       |                                 |       | - 0 ×                           |       |       |                      |
|-------------------|---------|---------------------------------|-------------|---------------------------------|-------|---------------------------------|-------|---------------------------------|-------|-------|----------------------|
| Starting priority | Ched    | Header unit                     | Check       | Follower 1 unit                 | Check | Follower 2 unit                 | Check | Follower 3 unit                 |       |       | Test operation       |
| Outdoor type      | 9       | Comp Hz                         |             | Comp Hz                         | Г     | Comp Hz                         | Г     | Comp Hz                         |       |       |                      |
| Comp condigior    | 4       | Pressure sensor                 |             | Pressure sensor                 |       | Pressure sensor                 |       | Pressure sensor                 |       |       | Net No. 10 Net       |
| -                 | 5       | TE1/TE2/TL/TO sensor            |             | TE1/TE2/TL/TO sensor            | L'    | TE1/TE2/TL/TO sensor            | E     | TE1/TE2/TL/TO sensor            |       |       |                      |
|                   | 5       | Ts sensor                       | Г           | Ts sensor                       | Г     | Ts sensor                       | Г     | Ts sensor                       |       |       | AIR SEL AIR          |
| TOSHIB            | -       | PMV1/2 open ratio               | Г           | PMV1/2 open ratio               |       | PMV 1/2 open ratio              | Г     | PMV1/2 open ratio               |       |       | 15 ON 15             |
| Center Contro     |         | PMV4 open ratio                 | Г           | PMV4 open ratio                 | Г     | PMV4 open ratio                 | Г     | PMV4 open ratio                 | 1 120 |       | TEST OFF TEST        |
|                   | <b></b> | 4W-Valve/SV2/SV5/SV6            | E           | 4W-Valve/SV2/SV5/SV6            |       | 4W-Valve/SV2/SV5/SV6            | E     | 4W-Valve/SV2/SV5/SV6            | 10    | -     | 9 Net No. 20 Net     |
| 1                 | -       | TK1,2,3,4,5<br>Outdoor Ean mode |             | TK1,Z,3,4,5<br>Outdoor Eso mode |       | TK1,2,3,4,5<br>Outdoor Eao mode |       | TK1,2,3,4,5<br>Outdoor Ean mode |       | 10    |                      |
|                   | F       | Indoor signal                   | 1           | Cotooor Partitione              | - F   | Cottoor Parmode                 |       | Colocor Parmode                 | -     |       |                      |
|                   |         |                                 |             |                                 |       |                                 |       |                                 |       | 10550 |                      |
|                   |         |                                 |             |                                 |       |                                 |       |                                 |       | 20    | 1 15 01 15 1         |
|                   |         |                                 |             |                                 |       |                                 |       |                                 |       |       |                      |
|                   |         |                                 |             |                                 |       |                                 |       |                                 |       | 30    | 3 Nec 1 No. 30 Nec 1 |
|                   |         |                                 |             |                                 |       |                                 |       |                                 |       |       |                      |
|                   |         |                                 |             |                                 |       |                                 |       |                                 |       |       | AIR SEL AIR          |
|                   |         |                                 |             |                                 |       |                                 |       |                                 |       | 40    | 15 ON 15             |
|                   |         |                                 | - 0.0       |                                 | 2     |                                 |       | K Cancel                        |       |       | TEST OFF TEST        |
|                   | Select  | max 6 items.                    |             |                                 |       |                                 | ¥     | Zaurei                          |       | 1     | 9 Net No. 40 Net     |

Saving: Suspended by an error

Navigating Dyna-Doctor Software (cont.)

Graphing Data

- When viewing a system live, the data points update based on what you selected.
- When viewing a recording of a system, data only updates when manually scrolling through data sets.

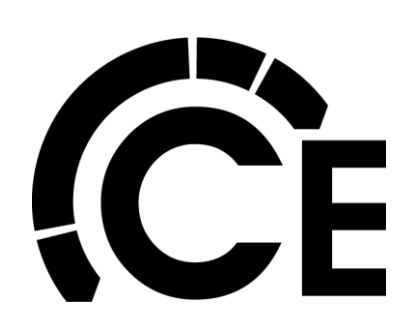

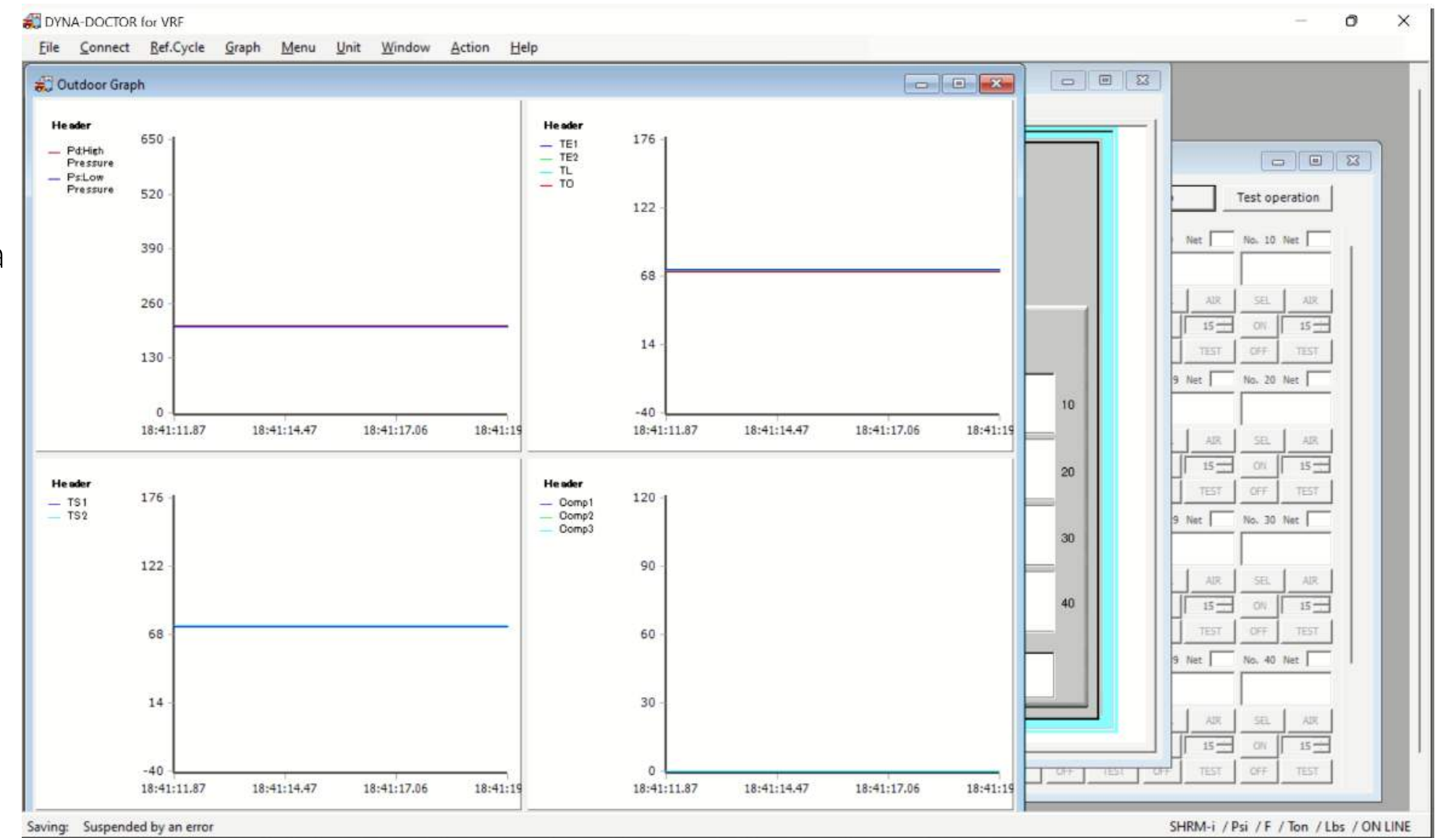

Navigating Dyna-Doctor Software (cont.)

Graphing Data

The same can be done for the Indoor Units.

 Select "Graph" then "Indoor Unit"

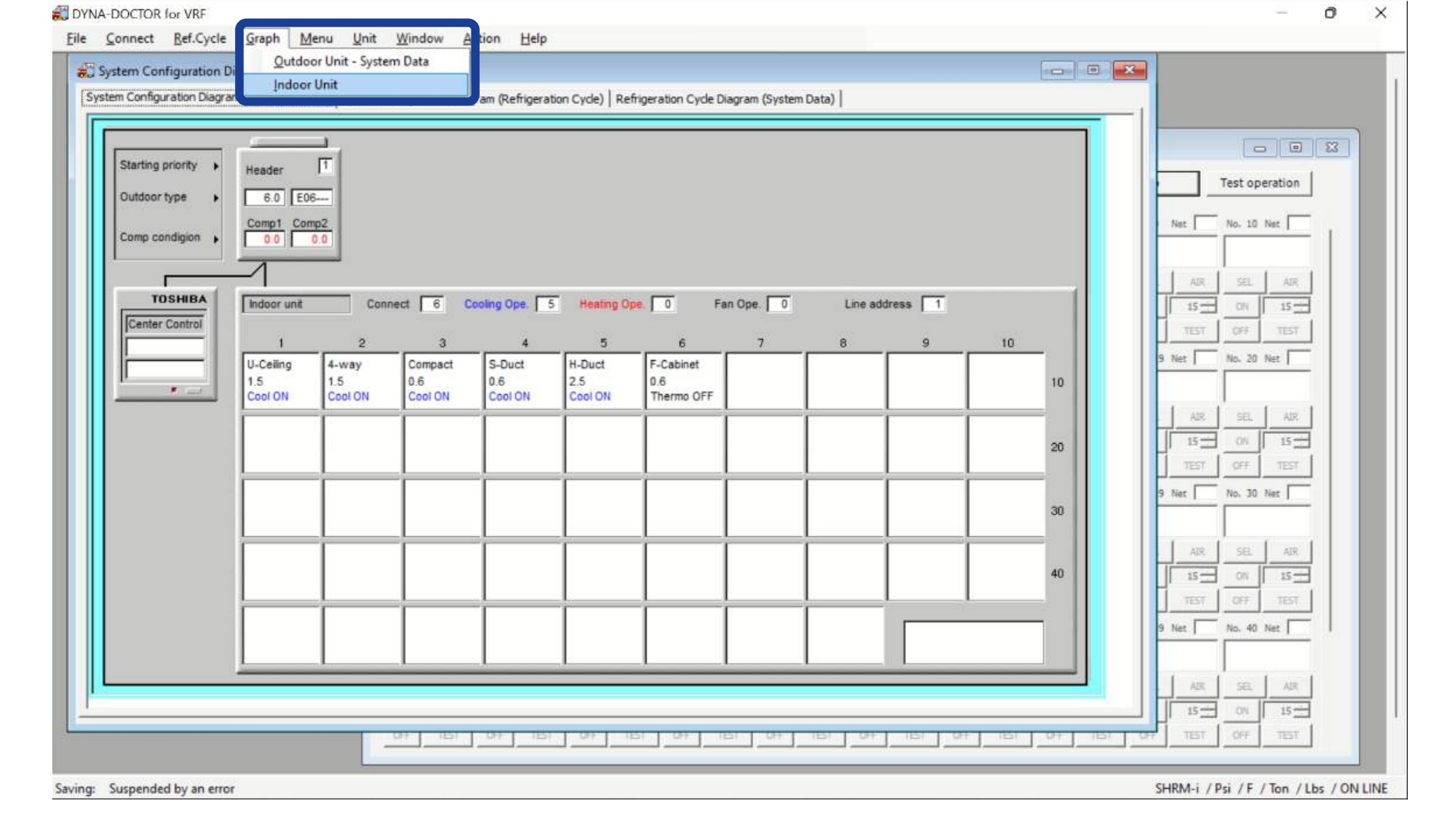

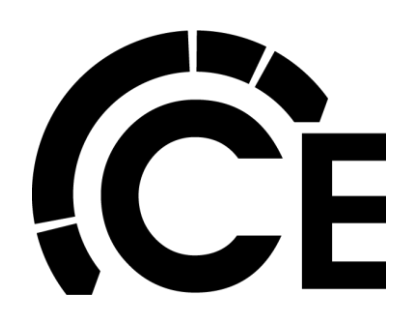

Navigating Dyna-Doctor Software (cont.)

Graphing Data

- Now select the Indoor Unit and the data points you wish to see.
- Not all Graph Contents can be seen at one time.
- Cycle Data and Control Data can be selected.

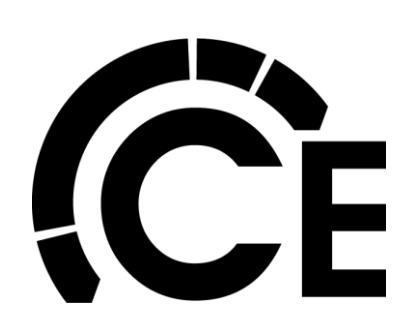

| Check No Indoor HP Type                                                                                                    | Check Graph Contents                                                                                                    | geration Cycle Diagram (System Data)                                                                                                    |    |                                                                                                    |
|----------------------------------------------------------------------------------------------------|----------------------------------------------------------------------------------------------------|----------------------------------------------------------------------------------------------------|----|----------------------------------------------------------------------------------------------------|
| □       2       1.5       Normal         □       3       0.6       Normal         □       4       0.6       Normal         □       5       2.5       Normal         □       6       0.6       Normal | <ul> <li>(1) PMV Opening</li> <li>(2) TA / TF / TC1 / TC2 / TCJ<br/>Temperature</li> <li>(3) Outdoor unit pressure<br/>saturation temperature</li> <li>Control Data</li> <li>(1) Capacity Requirement</li> <li>(2) Operation Mode</li> <li>(3) Indexe Can</li> </ul> |                                                                                                    |    | Test operation Net No. 10 Net                                                                                                    |
| Select All Reset All                                                                                                    | □       Indoor Comparison Data (1) <pmv opening,="" status="">         □       Indoor Comparison Data (2)         <suction ability="" relative="" temperature,=""> </suction></pmv>                                                                                  | O         Fan Ope.         O         Line address         1           6         7         8         9         10           F-Cabinet         0.6         1         1           0.6         Thermo OFF         1         1 | 10 | 15         OK         15           TEST         CFF         TEST           9 Net         No. 20 Net            AIR         SEL         AIR           15         ON         15           TEST         OFF         TEST           9 Net         No. 30 Net |
|                                                                                                    |                                                                                                    |                                                                                                    | 40 | AIR         SEL         AIR           15         ON         15           TEST         CFF         TEST           No. 40         Net                                                                                                    |
|                                                                                                    |                                                                                                    |                                                                                                    |    | AIR SEL AIR                                                                                                    |

Navigating Dyna-Doctor Software (cont.)

Indoor Unit - Cycle Data and Control Data

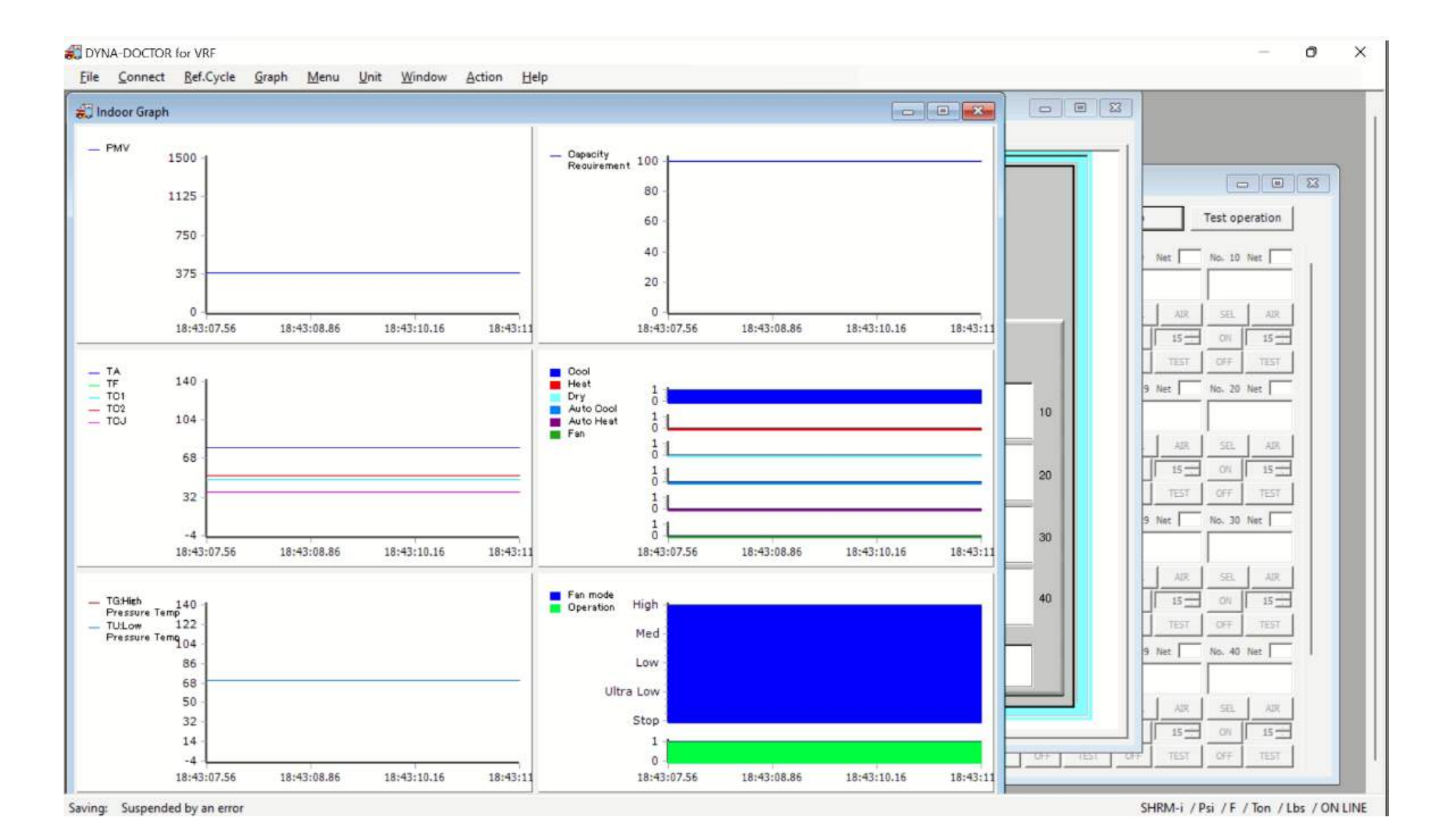

![](_page_45_Picture_4.jpeg)

Navigating Dyna-Doctor Software (cont.)

Indoor Unit Comparison Data 1

PMV Opening Status

 If you want to compare two or more Indoor Unit's PMVs, select the ones you want to compare and then select "Indoor Comparison Data 1".

![](_page_46_Picture_5.jpeg)

![](_page_46_Figure_6.jpeg)

Navigating Dyna-Doctor Software (cont.)

Indoor Unit Comparison Data 1

**PMV** Opening Status

![](_page_47_Picture_4.jpeg)

![](_page_47_Picture_5.jpeg)

Navigating Dyna-Doctor Software (cont.)

Indoor Unit Comparison Data 2 Suction Temp, Relative Ability

• If you want to compare two or more Indoor Unit's Suction Temp, Relative Ability (capacity), select the ones you want to compare and then select "Indoor Comparison Data 2".

![](_page_48_Picture_4.jpeg)

![](_page_48_Figure_5.jpeg)

Navigating Dyna-Doctor Software (cont.)

Indoor Unit Comparison Data 2

Suction Temp, Relative Ability

![](_page_49_Figure_4.jpeg)

![](_page_49_Picture_5.jpeg)

Toshiba Carrier MCY/MMY VRF Dyna-Doctor Diagnostic Software & Communication Adapter

#### Important items to remember about Dyna-Doctor

- Dyna-Doctor will not diagnose the system for you. The Technician needs to review the data and make determinations based on findings.
- Dyna-Doctor is best used in conjunction with the Factory Service Manual for the Outdoor Unit.
- You can only connect to one VRF system at a time.
- Operation Modes can be changed, set point cannot.
- Some windows and the values shown take longer to update then others, be patient.
- The more you use Dyna-Doctor the better you will be at seeing irregularities in the operational data.

![](_page_50_Picture_9.jpeg)

This guide was made by Carrier Northeast Technical Services Department.

Information within is subject to change

![](_page_51_Picture_2.jpeg)